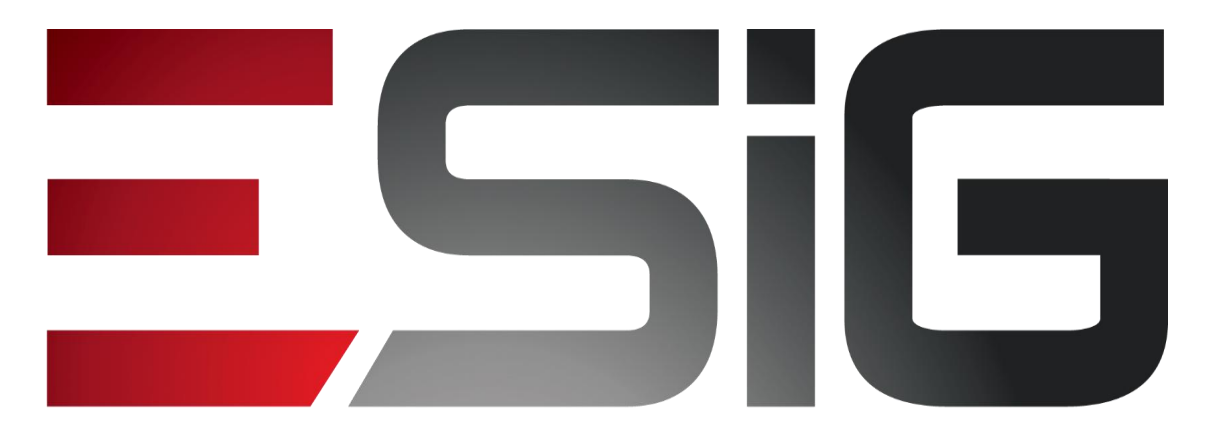

#### Software & consultoria

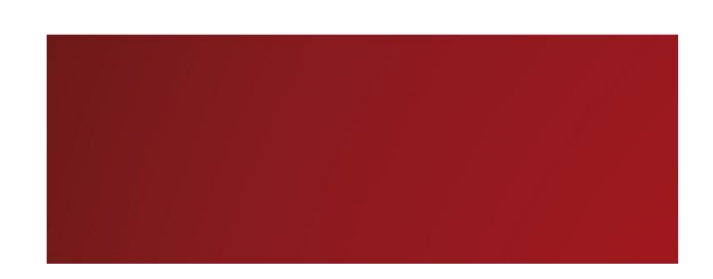

#### Biblioteca - Circulação

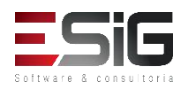

## Circulação

#### • Visão do Bibliotecário

| 🚨 Módulo de Circulação                                                                                          | 📮 Gerenciamentos dos Usuários da Biblioteca      |  |  |
|----------------------------------------------------------------------------------------------------|--------------------------------------------------|--|--|
| 🕑 Realizar Empréstimo                                                                                           | 🕑 Visualizar os Vínculos dos Usuários no Sistema |  |  |
| 🕑 Renovar Empréstimo                                                                                            | 🕑 Cadastrar / Alterar Senha                      |  |  |
| Devolver Empréstimo                                                                                             | 🕑 Bloquear/Desbloquear Usuários                  |  |  |
|                                                                                                    | 🕑 Emitir Termo de Adesão                         |  |  |
|                                                                                                    | 🕑 Listar os Empréstimos Ativos de um Usuário     |  |  |
|                                                                                                    | Histórico de Empréstimos de um Usuário           |  |  |
|                                                                                                    | E Histórico de Empréstimos de um Material        |  |  |
|                                                                                                    | Mensagens aos Usuários                           |  |  |
|                                                                                                    | 🕑 Enviar Mensagens Individuais                   |  |  |
| Controle de Empréstimos                                                                                         | Usuários Externos                                |  |  |
| 🕑 Verificar Situação do Usuário / Emitir Declaração de Quitação                                                 | 🕑 Cadastrar / Alterar Vínculo                    |  |  |
| 🕑 Desfazer a Quitação de um Vínculo                                                                             | 🕑 Cancelar Vínculo                               |  |  |
| 🕑 Estornar Empréstimo                                                                                           | Notes de Ciende de                               |  |  |
| 🕑 Estornar Renovação                                                                                            | Notas de circulação                              |  |  |
| 🕑 Estornar Devolução                                                                                            | U Incluir Nota de Circulação                     |  |  |
| n en sense de la management de la sense de la companya de la companya de la companya de la companya de la compa | 비 Incluir Nota de Circulação em Vários Materiais |  |  |
|                                                                                                    | 🕑 Remover Nota de Circulação em Vários Materiais |  |  |

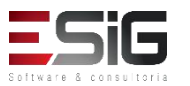

# Agenda

- Perfis Envolvidos;
- Realizar / Renovar e Devolver Empréstimo;
- Controle de Empréstimo;
- Gerenciamento de Reservas;
- Transferir Materiais Entre Setores;
- Gerenciamentos dos Usuários da Biblioteca;
- Usuários Externos;
- Notas de Circulação;
- Registro de Estatísticas;
- Gerenciamento de Punições;
- Materiais Perdidos.

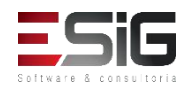

#### Perfis Envolvidos

- Biblioteca Administrador Geral: Administrador geral do módulo de Bibliotecas
- Biblioteca Setor Circulação: Permite acessar as operações gerais da circulação.
- Biblioteca Setor Circulação Bibliotecário: Permite ao usuário além das operações básicas, realizar algumas operações especiais dentro de circulação.
- Biblioteca Setor Circulação Checkout: Papel específico para quem trabalha apenas fazendo o checkout na biblioteca.
- Biblioteca Setor Controle Estatístico: Pode ver os relatórios do sistema de bibliotecas.

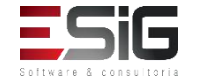

 Para realizar um novo empréstimo, é necessários acessar o módulo de circulação e clicar na funcionalidade indicada na imagem abaixo

| Módulo de Circulação                                            | Gerenciam                | entos dos Usuários da    | a Biblioteca    |  |
|-----------------------------------------------------------------|--------------------------|--------------------------|-----------------|--|
| 🕑 Realizar Empréstimo                                           | 🕑 Visualizar             | os Vínculos dos Usuários | no Sistema      |  |
| 🕑 Renovar Empréstimo                                            | 🕑 Cadastrar              | / Alterar Senha          |                 |  |
| 🕑 Devolver Empréstimo                                           | 🕑 Bloquear/0             | Desbloquear Usuários     |                 |  |
|                                                                 | 🕑 Emitir Tern            | no de Adesão             |                 |  |
|                                                                 | 🕑 Listar os E            | mpréstimos Ativos de un  | n Usuário       |  |
|                                                                 | Histórico d              | e Empréstimos de um Us   | suário          |  |
|                                                                 | Histórico d              | e Empréstimos de um M    | aterial         |  |
|                                                                 | 🕑 Mensagens aos Usuários |                          |                 |  |
|                                                                 | 🕑 Enviar M               | ensagens Individuais     |                 |  |
| Controle de Empréstimos                                         | Usuários E               | xternos                  |                 |  |
| 🕑 Verificar Situação do Usuário / Emitir Declaração de Quitação | 🕑 Cadastrar              | / Alterar Vínculo        |                 |  |
| 🕑 Desfazer a Quitação de um Vínculo                             | Cancelar V               | /inculo                  |                 |  |
| Estornar Empréstimo                                             | 🖸 Notas de C             | irculação                |                 |  |
| 🕑 Estornar Renovação                                            | Incluir Not              | a de Circulação          |                 |  |
| 🕑 Estornar Devolução                                            | E Incluir Not            | a de Circulação em Vário | os Materiais    |  |
|                                                                 | Remover N                | lota de Circulação em Vi | ários Materiais |  |

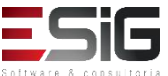

 Acessando a funcionalidade o sistema irá apresentar um formulário para realizar a busca de quem irá realizar o empréstimo

|                  | INFORME OS CRITÉRIOS DE BUSCA   |  |
|------------------|---------------------------------|--|
| Tipo de Usuário: | Osuário Comum O Usuário Externo |  |
| Matrícula:       | ?                               |  |
| Siape:           | ?                               |  |
|                  |                                 |  |
| Passaporte:      | ?                               |  |
| Nome:            |                                 |  |
|                  | Buscar Cancelar                 |  |

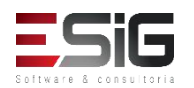

 O sistema irá retornar o resultado da busca de acordo com os critérios utilizado no formulário de busca, para selecionar o usuário que irá realizar o empréstimo deve-se clicar no ícone verde

| Tipo de Usuár | io: 💿 Usuário Comum 🔘 Usuário Externo |  |
|---------------|---------------------------------------|--|
| Matrícula:    | 2                                     |  |
| Siape:        | ?                                     |  |
| CPF:          |                                       |  |
| Passaporte:   | 2                                     |  |
| Nome:         | AUGUSTO HEULER LOUREIRO FRAZAO        |  |
|               | Buscar Cancelar                       |  |

| CPF / Passaporte     | Nome                           | Data de Nascimento |
|----------------------|--------------------------------|--------------------|
| 512.702.182-04 (CPF) | AUGUSTO HEULER LOUREIRO FRAZAO | 12/07/1978         |
|                      |                                |                    |

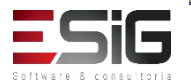

 Para realizar o empréstimo, deve-se inserir o código de barras do livro e utilizar o botão para realizar a busca

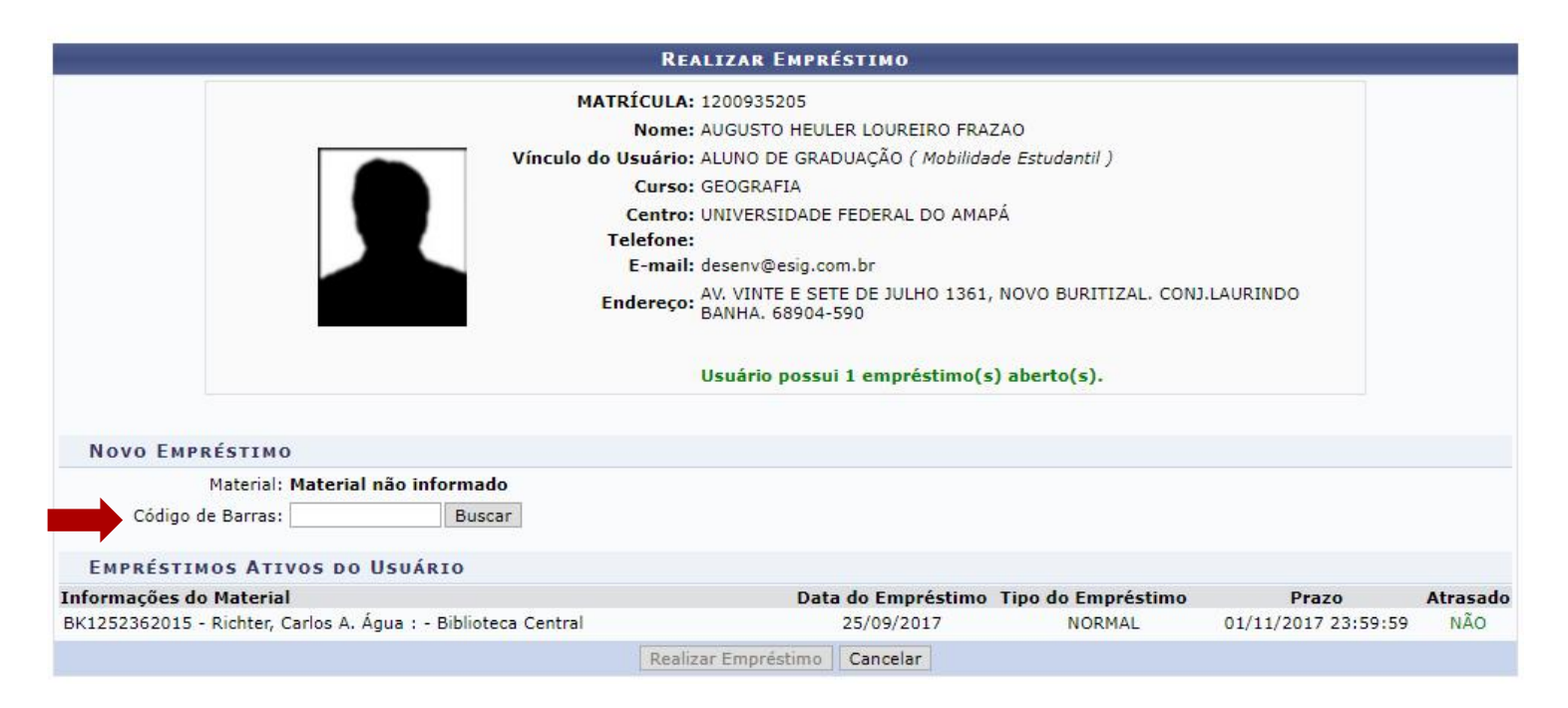

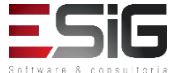

 Após realizar a busca do material, irão ser mostradas algumas informações, para finalizar o procedimento, deve-se inserir a senha da biblioteca de quem está realizando o empréstimo

| Material:            | 2017000421 - Perrenoud, Philippe 10 novas competências para ensinar : - Biblioteca Central |
|----------------------|--------------------------------------------------------------------------------------------|
| Status:              | REGULAR                                                                                    |
| Tipo do Material:    | Livro                                                                                      |
|                      | Material Disponível.                                                                       |
| Código de Barras     | admin Buscar                                                                               |
| ipo de Empréstimo: 🕯 |                                                                                            |
| Dias a Emprestar: 🕯  |                                                                                            |
| Dias a Emprestar: 🕯  | Bo Senha da Biblioteca: ••••••                                                             |
| Dias a Emprestar: 4  | BO Senha da Biblioteca: ••••••<br>Confirme Sua Senha                                       |

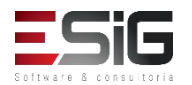

 Confirmado os dados, o emprestimo do material para o usuário em questão será realizado

 Empréstimo realizado com sucesso!
 BK1252362015 - Richter, Carlos A. Água : - Biblioteca Central Prazo para Devolução: 02/10/2017 23:59:59
 Informações do Material BK1252362015 - Richter, Carlos A. Água : - Biblioteca Central
 Data do Empréstimo Tipo do Empréstimo Prazo Atrasado Data do Empréstimo Cancelar

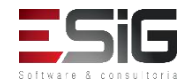

 Para realizar a renovação de um empréstimo, é necessário acessar o módulo de circulação e clicar na funcionalidade indicada na imagem abaixo

| Módulo de C     | irculação      |                         |             |   | Gerenciamentos d         | os Usuários da   | Biblioteca  |
|-----------------|----------------|-------------------------|-------------|---|--------------------------|------------------|-------------|
| 🕑 Realizar Em   | préstimo       |                         |             | E | )<br>Visualizar os Víncu | los dos Usuários | no Sistema  |
| 🕑 Renovar Em    | préstimo       |                         |             | E | ) Cadastrar / Alterar    | Senha            |             |
| Devolver Er     | npréstimo      |                         |             | E | ) Bloquear/Desbloqu      | iear Usuários    |             |
|                 |                |                         |             |   | ) Emitir Termo de Ac     | lesão            |             |
|                 |                |                         |             | E | ) Listar os Empréstin    | nos Ativos de um | i Usuário   |
|                 |                |                         |             | Þ | ) Histórico de Empré     | stimos de um Us  | uário       |
|                 |                |                         |             | E | ) Histórico de Empré     | stimos de um Ma  | iterial     |
|                 |                |                         |             | E | ) Mensagens aos Usi      | uários           |             |
|                 |                |                         |             |   | 🕑 Enviar Mensagen        | s Individuais    |             |
| Controle de     | Empréstimos    | 5                       |             |   | Usuários Externos        |                  |             |
| 🕑 Verificar Sit | uação do Usuá  | rio / Emitir Declaração | de Quitação | E | ) Cadastrar / Alterar    | Vínculo          |             |
| Desfazer a      | Quitação de un | n Vínculo               |             | E | ) Cancelar Vínculo       |                  |             |
| 🕑 Estornar Em   | préstimo       |                         |             |   |                          |                  |             |
| 🕑 Estornar Re   | novação        |                         |             |   | Notas de Circulaçã       | 10               |             |
| 🕑 Estornar De   | volução        |                         |             |   | Incluir Nota de Circ     | culação          | 1999 N 19   |
|                 |                |                         |             | L | Incluir Nota de Ciro     | culação em Vario | s materiais |

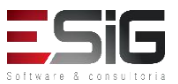

 Acessando a funcionalidade, será possível realizar a busca pelo código da barras do material

|                              |           | Renovar Empréstimo          |
|------------------------------|-----------|-----------------------------|
| Código de Barras: 2016000008 | Buscar    |                             |
| Material: I                  | nforme um | Material                    |
|                              |           | Renovar Empréstimo Cancelar |

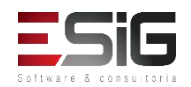

 O resultado da busca irá trazer os dados de quem fez o empréstimo e os dados do material, para realizar a confirmação é necessário inserir a senha

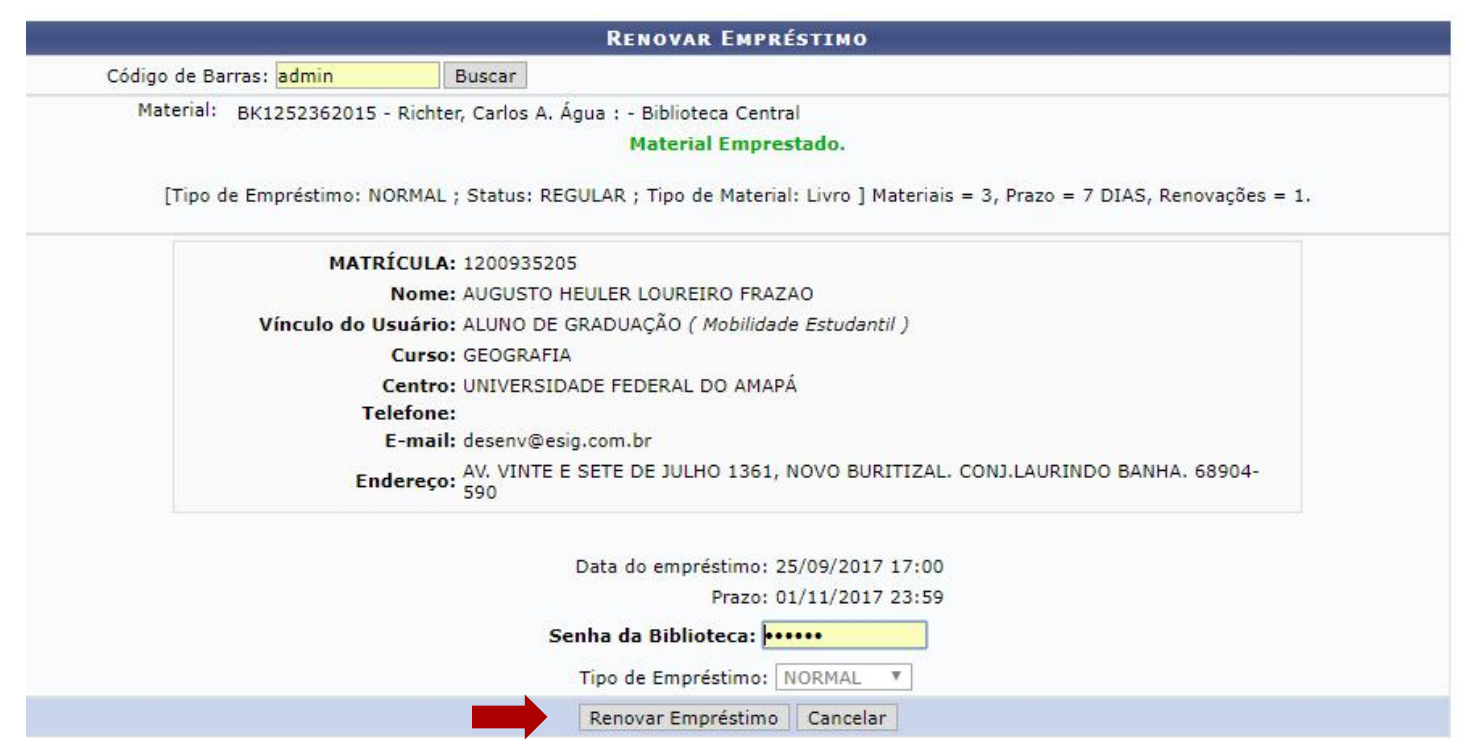

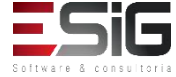

 Para realizar a devolução de um empréstimo, é necessário acessar o módulo de circulação e clicar na funcionalidade indicada na imagem abaixo

| NU SIGNED DATUS  |                |                         |             | 1.000                                                                                                    |                        |                  |                |
|------------------|----------------|-------------------------|-------------|----------------------------------------------------------------------------------------------------|------------------------|------------------|----------------|
| Módulo de C      | irculação      |                         |             |                                                                                                    | Gerenciamentos d       | os Usuários da   | Biblioteca     |
| 🕑 Realizar Em    | préstimo       |                         |             | E                                                                                                    | ) Visualizar os Víncul | os dos Usuários  | no Sistema     |
| Renovar Em       | préstimo       |                         |             | E                                                                                                    | ) Cadastrar / Alterar  | Senha            |                |
| 🕑 Devolver Er    | npréstimo      |                         |             | E                                                                                                    | ) Bloquear/Desbloqu    | ear Usuários     |                |
|                  |                |                         |             | E                                                                                                    | ) Emitir Termo de Ad   | esão             |                |
|                  |                |                         |             | E                                                                                                    | l Listar os Empréstin  | nos Ativos de um | i Usuário      |
|                  |                |                         |             | Image: A start of the start of the start | ) Histórico de Empré   | stimos de um Us  | uário          |
|                  |                |                         |             | E                                                                                                    | ) Histórico de Empré   | stimos de um Ma  | iterial        |
|                  |                |                         |             | E                                                                                                    | Mensagens aos Usu      | Jários           |                |
|                  |                |                         |             |                                                                                                    | 🕑 Enviar Mensagen:     | s Individuais    |                |
| Controle de      | Empréstimos    | 5                       |             |                                                                                                    | Usuários Externos      |                  |                |
| 🕑 Verificar Site | uação do Usuá  | rio / Emitir Declaração | de Quitação | F                                                                                                    | Cadastrar / Alterar    | Vínculo          |                |
| Desfazer a       | Quitação de un | n Vínculo               |             | E                                                                                                    | Cancelar Vínculo       |                  |                |
| 🕑 Estornar Em    | préstimo       |                         |             | -                                                                                                    |                        |                  |                |
| 🕑 Estornar Re    | novação        |                         |             |                                                                                                    | Notas de Circulaçã     | 10               |                |
| 🕑 Estornar De    | volução        |                         |             | 🕑 Incluir Nota de Circulação                                                                                                    |                        |                  | 1997 N 13      |
|                  |                |                         |             | L                                                                                                    | I Incluir Nota de Circ | culação em Vário | s Materiais    |
|                  |                |                         |             | •                                                                                                    | Remover Nota de C      | Circulação em Vá | rios Materiais |

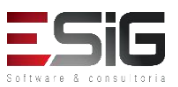

& consultoria

O processo de devolução é igual ao processo de renovação

| Devolver E        | MPRÉSTIMO                              |                                 |                                     |               |
|-------------------|----------------------------------------|---------------------------------|-------------------------------------|---------------|
| Código de Barras: | Buscar Material                        |                                 |                                     |               |
| Devolver Emprés   | timo Cancelar                          |                                 |                                     |               |
|                   |                                        |                                 |                                     |               |
|                   |                                        | Devolver Empréstimo             | )-                                  |               |
|                   | Código c                               | le Barras:                      | Buscar Material                     |               |
|                   | Material: BK1252362015 - Richte        | r, Carlos A. Água : - Bibliotec | a Central                           |               |
| [Tipo c           | de Empréstimo: NORMAL ; Status: REGUL/ | AR ; Tipo de Material: Livro ]  | Materiais = 3, Prazo = 7 DIAS, Rei  | novações = 1. |
|                   | MATRÍCULA: 1200935205                  |                                 |                                     |               |
|                   | Nome: AUGUSTO HEUL                     | ER LOUREIRO FRAZAO              |                                     |               |
|                   | Vínculo do Usuário: ALUNO DE GRA       | DUAÇÃO ( Mobilidade Estuda      | ntil )                              |               |
|                   | Curso: GEOGRAFIA                       |                                 |                                     |               |
|                   | Centro: UNIVERSIDADE                   | FEDERAL DO AMAPÁ                |                                     |               |
|                   | Telefone:                              |                                 |                                     |               |
|                   | E-mail: desenv@esig.co                 |                                 |                                     | 68004         |
|                   | Endereço: 590                          | TE DE JULHO 1361, NOVO BU       | RITIZAL, CONJ.LAURINDO BANHA.       | 66904-        |
|                   | Prazo: 01/11/2017 23:59                |                                 |                                     |               |
| Tipo              | o de Empréstimo: NORMAL 🔻              |                                 |                                     |               |
|                   |                                        | evolver Empréstimo Cancel       | ar                                  |               |
|                   |                                        |                                 |                                     |               |
|                   |                                        | IMPRESSÃO CON                   | MPROVANTE                           |               |
| SiG               | Por favor, para uma maior segur        | ança imprima o comprovante      | da devolução clicando no link ao la |               |
|                   |                                        |                                 |                                     | COMPROVANTE   |

 O controle de empréstimo é destinado à administrar o empréstimo, a renovação e a devolução

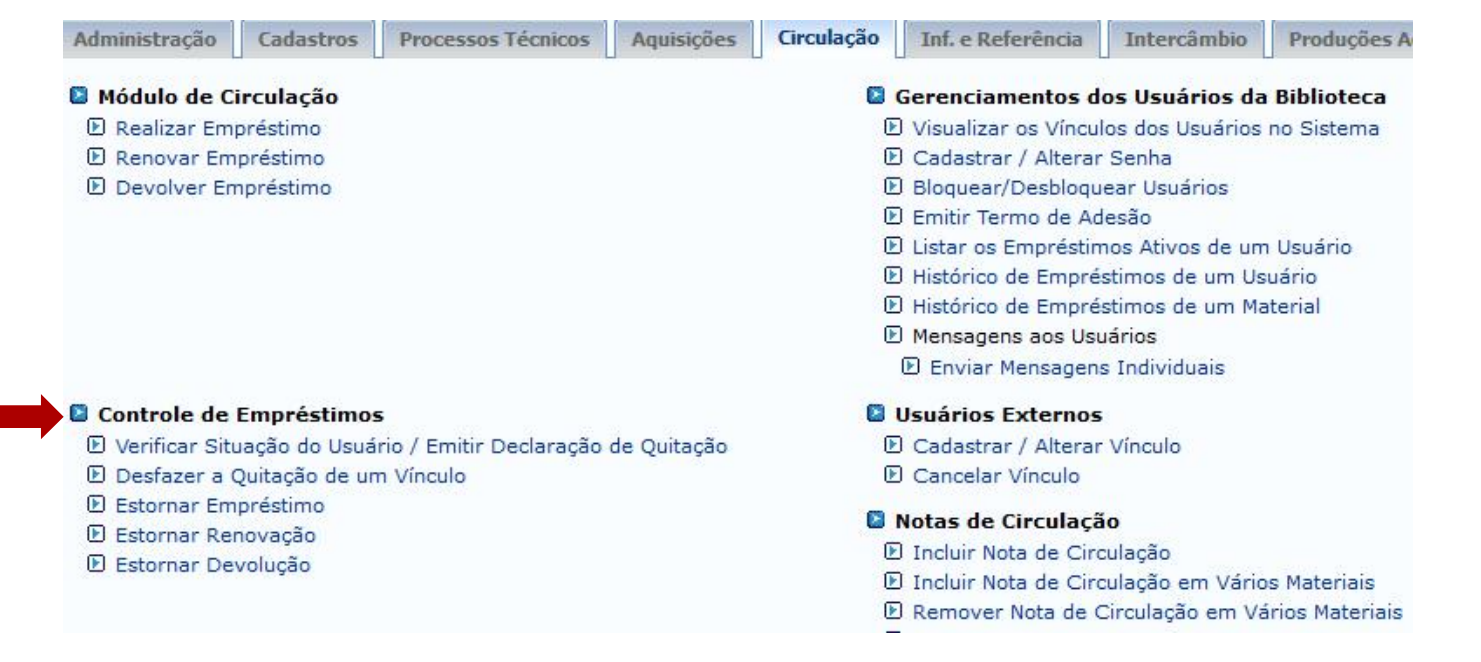

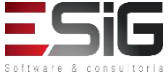

 Por esse caso de uso, os bibliotecários ou o próprio usuário pode verificar a sua situação na biblioteca.
 E se desejar emitir o documento de quitação, encerrando o seu vínculo com a biblioteca.

| Módulo de Circulação                                            | Gerenciamentos dos Usuários da Biblioteca        |
|-----------------------------------------------------------------|--------------------------------------------------|
| 🕑 Realizar Empréstimo                                           | 🕑 Visualizar os Vínculos dos Usuários no Sistema |
| 🕑 Renovar Empréstimo                                            | 🕑 Cadastrar / Alterar Senha                      |
| 🕑 Devolver Empréstimo                                           | Bloquear/Desbloquear Usuários                    |
|                                                                 | 🕑 Emitir Termo de Adesão                         |
|                                                                 | 🕑 Listar os Empréstimos Ativos de um Usuário     |
|                                                                 | Histórico de Empréstimos de um Usuário           |
|                                                                 | Histórico de Empréstimos de um Material          |
|                                                                 | Mensagens aos Usuários                           |
|                                                                 | 🕑 Enviar Mensagens Individuais                   |
| Controle de Empréstimos                                         | 🛿 Usuários Externos                              |
| 🕑 Verificar Situação do Usuário / Emitir Declaração de Quitação | 🕑 Cadastrar / Alterar Vínculo                    |
| 🖸 Desfazer a Quitação de um Vínculo                             | Cancelar Vínculo                                 |
| 🖸 Estornar Empréstimo                                           | Notas de Circulação                              |
| 🗈 Estornar Renovação                                            | Inolais de Circulação                            |
| 🗈 Estornar Devolução                                            | D Incluir Nota de Circulação                     |
|                                                                 | D Incluir Nota de Circulação em Varios Materiais |

 Acessando a funcionalidade irá apresentar um formulário para buscar o usuário no qual deve ser emitido a declaração de quitação

|                  | INFORME OS CRITÉRIOS DE BUSCA                    |
|------------------|--------------------------------------------------|
| Tipo de Usuário: | : 🖲 Usuário Comum 🔿 Usuário Externo 🔿 Biblioteca |
| Matrícula:       | ?                                                |
| Siape:           | ?                                                |
| CPF:             |                                                  |
| Passaporte:      | ?                                                |
| Nome:            | %%%%                                             |
|                  | Buscar Cancelar                                  |

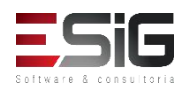

 Após a busca realizada no formulário de busca, será exibida o resultado conforme é mostrado abaixo:

| Tipo de Usuá | rio: 💿 Usuário Co | omum 🔍 Usu   | ário Externo | Biblioteca |  |
|--------------|-------------------|--------------|--------------|------------|--|
| Matrícula:   |                   | ?            |              |            |  |
| Siape:       |                   | ?            |              |            |  |
| CPF:         |                   |              |              |            |  |
| Passaporte:  |                   | ?            |              |            |  |
| 🛃 Nome:      | AUGUSTO HEU       | LER LOUREIRO | FRAZAO       |            |  |
|              |                   |              | Buscar       | Cancelar   |  |

|                      | Usuários Encontrados (1)       |                    |   |
|----------------------|--------------------------------|--------------------|---|
| CPF / Passaporte     | Nome                           | Data de Nascimento | 1 |
| 512.702.182-04 (CPF) | AUGUSTO HEULER LOUREIRO FRAZAO | 12/07/1978         | Ø |

-----

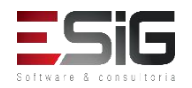

 Com o usuário selecionado é possível emitir a declaraçao de quitação e verificar se existe alguma pendência

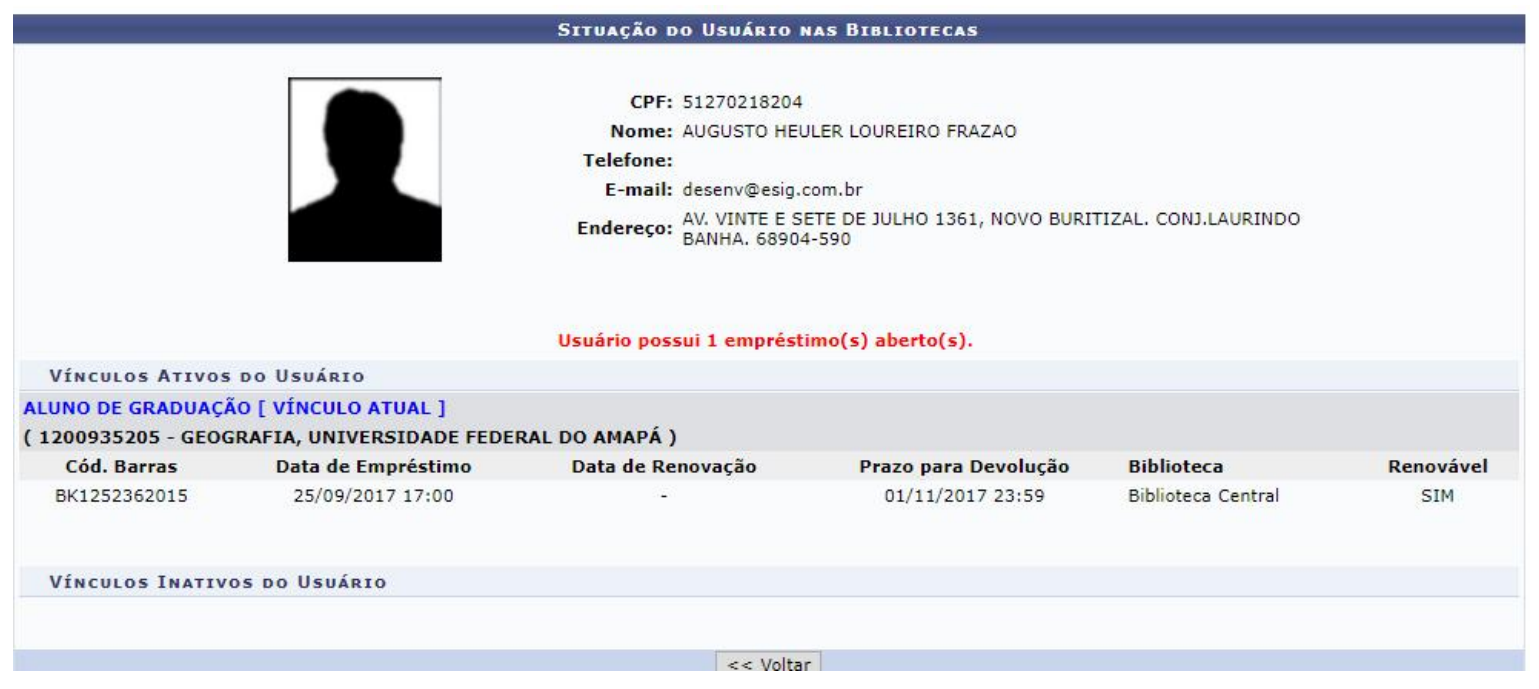

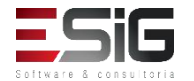

 Quando se emite a declaração de quitação, o usuário perde o vínculo com a biblioteca

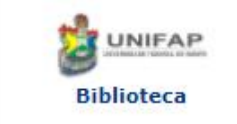

FUNDAÇÃO UNIVERSIDADE FEDERAL DO AMAPÁ SISTEMA INTEGRADO DE GESTÃO DE ATIVIDADES ACADÊMICAS DERCA - DEPARTAMENTO DE REGISTRO E CONTROLE ACADÊMICO

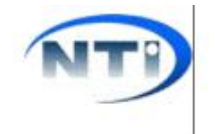

Емітіро ем 27/09/2017 17:37

SIGAA-BIBLIOTECA

#### DECLARAÇÃO DE QUITAÇÃO

MATRÍCULA: 1201030519 ( identificador ) USUÁRIO: Sr(a). DIELLE DE CARVALHO LOUREIRO VÍNCULO DO USUÁRIO: ALUNO DE GRADUAÇÃO CENTRO: UNIVERSIDADE FEDERAL DO AMAPÁ CURSO: FARMÁCIA

Declaramos, para os devidos fins, que em nome do usuário(a) supracitado(a), não existe débitos nas bibliotecas da UNIFAP feitos com o vínculo ALUNO DE GRADUAÇÃO acima mostrado.

Esse vínculo foi quitado e não poderá mais ser usado para realizar empréstimos.

#### ATENÇÃO

Para verificar a autenticidade deste documento acesse **/sigaa/documentos/** informando o identificador, a data de emissão e o código de verificação adc44ec88a

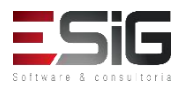

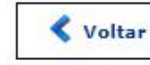

SIGAA | Copyright © 2006-2017 - Núcleo de Tecnologia da Informação (NTI-UNIFAP) - UNIFAP - (096)3312-1733 - treinamentosig.unifap.br.trei

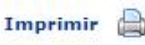

• Esta funcionalidade permite ao membro responsável, desfazer a quitação de vínculo de um determinado usuário.

| 🚨 Módulo de Circulação                                          | Gerenciamentos dos Usuários da Biblioteca                                                              |  |  |  |  |
|-----------------------------------------------------------------|----------------------------------------------------------------------------------------------------|--|--|--|--|
| 🕑 Realizar Empréstimo                                           | 🕑 Visualizar os Vínculos dos Usuários no Sistema                                                       |  |  |  |  |
| 🕑 Renovar Empréstimo                                            | 🕑 Cadastrar / Alterar Senha                                                                            |  |  |  |  |
| Devolver Empréstimo                                             | Bloquear/Desbloquear Usuários                                                                          |  |  |  |  |
|                                                                 | 🕑 Emitir Termo de Adesão                                                                               |  |  |  |  |
|                                                                 | 🕑 Listar os Empréstimos Ativos de um Usuário                                                           |  |  |  |  |
|                                                                 | Histórico de Empréstimos de um Usuário                                                                 |  |  |  |  |
|                                                                 | El Histórico de Empréstimos de um Material                                                             |  |  |  |  |
|                                                                 | Mensagens aos Usuários                                                                                 |  |  |  |  |
|                                                                 | 🕑 Enviar Mensagens Individuais                                                                         |  |  |  |  |
| Controle de Empréstimos                                         | 🛽 Usuários Externos                                                                                    |  |  |  |  |
| 🕑 Verificar Situação do Usuário / Emitir Declaração de Quitação | 🕑 Cadastrar / Alterar Vínculo                                                                          |  |  |  |  |
| 🕑 Desfazer a Quitação de um Vínculo                             | Cancelar Vínculo                                                                                       |  |  |  |  |
| 🕑 Estornar Empréstimo                                           | 🖪 Notas de Circulação                                                                                  |  |  |  |  |
| 🕑 Estornar Renovação                                            | Vitas de Circulação                                                                                    |  |  |  |  |
| 🕑 Estornar Devolução                                            | <ul> <li>Incluir Nota de Circulação</li> <li>Incluir Nota de Circulação em Vários Materiais</li> </ul> |  |  |  |  |
|                                                                 |                                                                                                    |  |  |  |  |

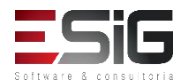

 Acessando a funcionalidade será apresentado o formulário de filtro

|                  | INFORME OS CRITÉRIOS DE BUSCA                  |
|------------------|------------------------------------------------|
| Tipo de Usuário: | 🖲 Usuário Comum 🔿 Usuário Externo 🔿 Biblioteca |
| Matrícula:       | ?                                              |
| Siape:           | ?                                              |
|                  |                                                |
| Passaporte:      | ?                                              |
| Nome:            |                                                |
|                  | Buscar Cancelar                                |

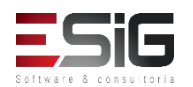

 O resultado da busca será informado da forma abaixo, e para retirar a quitação deve-se escolher o usuário na lista

|                      | Usuários Encontrados (12)             |                    |   |
|----------------------|---------------------------------------|--------------------|---|
| CPF / Passaporte     | Nome                                  | Data de Nascimento |   |
| 977.403.652-20 (CPF) | ABIMAEL LOUREIRO DA SILVA             | 11/02/1986         | 0 |
| 946.474.962-87 (CPF) | ARIADNE LOUREIRO DA SILVA LEITE       | 13/03/1988         | 0 |
| 512.702.182-04 (CPF) | AUGUSTO HEULER LOUREIRO FRAZAO        | 12/07/1978         | 0 |
| 984.775.872-72 (CPF) | DIELLE DE CARVALHO LOUREIRO           | 19/12/1990         | 3 |
| 017.734.442-39 (CPF) | HELLEN ALVES LOUREIRO                 | 10/11/1995         | ٢ |
| 931.191.272-72 (CPF) | IZAIAS LOUREIRO TAVARES               | 30/10/1988         | 3 |
| 012.703.742-06 (CPF) | JOSILENE LOUREIRO MATIAS              | 30/11/1992         | ٩ |
| 023.227.672-20 (CPF) | MARCIA PRISCILA LOUREIRO DE ALMEIDA   | 26/03/1998         | 3 |
| 572.317.372-34 (CPF) | PATRICIA SULLIVAN LOUREIRO CAVALCANTE | 18/09/1974         | ٢ |
| 974.124.732-04 (CPF) | SAMYRA LOUREIRO BASTOS                | 05/09/1996         | 0 |
| 938.983.632-87 (CPF) | WALTON CLAUDIO LOUREIRO COSTA JUNIOR  | 19/01/1988         | ٢ |
| 033.781.452-00 (CPF) | YCARO LOUREIRO DOS SANTOS             | 15/07/1997         | 3 |

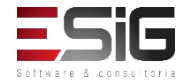

 Após selecionar o usuário que irá realizar o estorno, irá aparecer o ícone para retirar a quitação

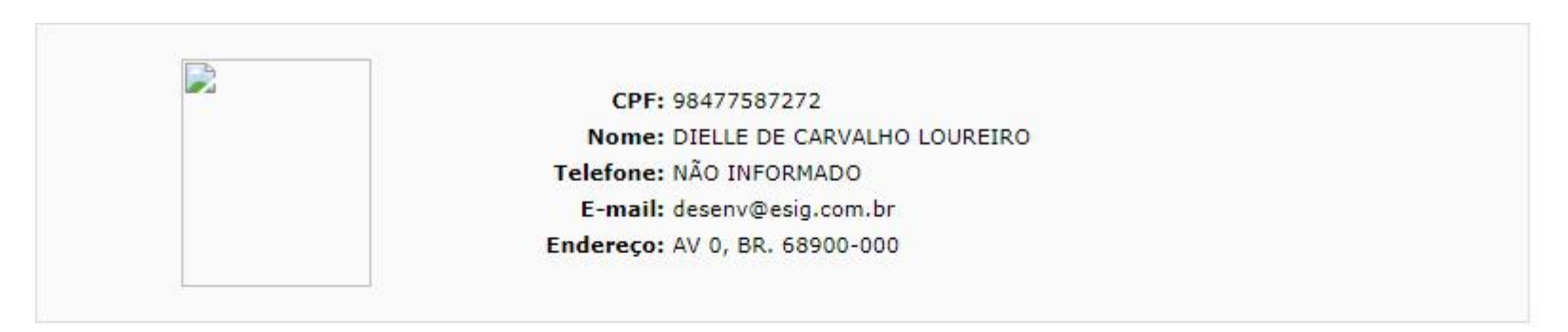

| 🔺 🖓 |
|-----|
| 8   |
|     |

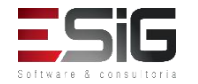

 Ao clicar no ícone exibirá a tela abaixo para confirmar a operação

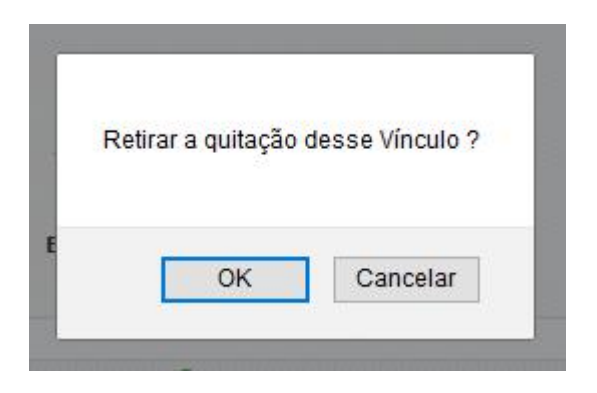

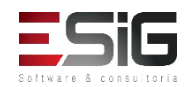

 Esta funcionalidade permitirá ao membro do setor de circulação estornar um empréstimo, no caso do mesmo ter sido realizado de forma incorreta. Somente empréstimos não devolvidos podem ser estornados.

| Administração         | Cadastros      | Processos Técnicos      | Aquisições                 | Circulação                                                                                                    | Inf. e Referência           | Intercâmbio    | Produções A |  |
|-----------------------|----------------|-------------------------|----------------------------|----------------------------------------------------------------------------------------------------|-----------------------------|----------------|-------------|--|
| Módulo de C           | irculação      |                         |                            | 0                                                                                                    | Gerenciamentos d            | os Usuários da | Biblioteca  |  |
| 🕑 Realizar Empréstimo |                |                         |                            | Visualizar os Vínculos dos Usuários no Sistema                                                                                                    |                             |                |             |  |
| 🕑 Renovar Empréstimo  |                |                         |                            | E                                                                                                    | 🕑 Cadastrar / Alterar Senha |                |             |  |
| Devolver Empréstimo   |                |                         | E                          | 🕑 Bloquear/Desbloquear Usuários                                                                                                    |                             |                |             |  |
|                       |                |                         |                            |                                                                                                    | ) Emitir Termo de Ac        | lesão          |             |  |
|                       |                |                         |                            | <ul> <li>E Listar os Empréstimos Ativos de um Usuário</li> <li>Histórico de Empréstimos de um Usuário</li> <li>Histórico de Empréstimos de um Material</li> <li>Mensagens aos Usuários</li> </ul> |                             |                |             |  |
|                       |                |                         |                            |                                                                                                    |                             |                |             |  |
|                       |                |                         |                            |                                                                                                    |                             |                |             |  |
|                       |                |                         |                            |                                                                                                    |                             |                |             |  |
|                       |                |                         |                            | 🕑 Enviar Mensagens Individuais                                                                                                    |                             |                |             |  |
| Controle de           | Empréstimo     | 5                       |                            | 0                                                                                                    | Usuários Externos           |                |             |  |
| 🕑 Verificar Situ      | uação do Usuá  | rio / Emitir Declaração | de Quitação                | E                                                                                                    | Cadastrar / Alterar         | Vínculo        |             |  |
| Desfazer a (          | Quitação de ur | n Vínculo               |                            | Ð                                                                                                    | Cancelar Vínculo            |                |             |  |
| Estornar Empréstimo   |                |                         |                            | Notas de Circulação                                                                                                    |                             |                |             |  |
| 🕑 Estornar Renovação  |                |                         | Incluir Nota de Circulação |                                                                                                    |                             |                |             |  |
| 🕑 Estornar De         | volução        |                         |                            | Incluir Nota de Circulação em Vários Materiais                                                                                                    |                             |                |             |  |
|                       |                |                         |                            | Remover Nota de Circulação em Vários Materiai                                                                                                    |                             |                |             |  |

 Acessando a funcionalidade irá apresentar o formulário para realizar a busca do usuário que irá ter o seu empréstimo estornado

|                 | INFORME OS CRITÉRIOS DE BUSCA                     |
|-----------------|---------------------------------------------------|
| Tipo de Usuário | 9: 🖲 Usuário Comum 🔿 Usuário Externo 🔿 Biblioteca |
| Matrícula:      | ?                                                 |
| Siape:          | 2                                                 |
| CPF:            |                                                   |
| Passaporte:     | ?                                                 |
| Nome:           | %%%%                                              |
|                 | Buscar Cancelar                                   |

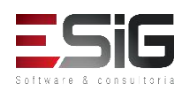

 O resultado da busca realizada no formulário anterior será exibido, e para continuar com o empréstimo deve-se selecionar o usuário

|                      | Usuários Encontrados (12)             |                    |   |
|----------------------|---------------------------------------|--------------------|---|
| CPF / Passaporte     | Nome                                  | Data de Nascimento |   |
| 977.403.652-20 (CPF) | ABIMAEL LOUREIRO DA SILVA             | 11/02/1986         | ٢ |
| 946.474.962-87 (CPF) | ARIADNE LOUREIRO DA SILVA LEITE       | 13/03/1988         | ٢ |
| 512.702.182-04 (CPF) | AUGUSTO HEULER LOUREIRO FRAZAO        | 12/07/1978         | 9 |
| 984.775.872-72 (CPF) | DIELLE DE CARVALHO LOUREIRO           | 19/12/1990         | 9 |
| 017.734.442-39 (CPF) | HELLEN ALVES LOUREIRO                 | 10/11/1995         | 0 |
| 931.191.272-72 (CPF) | IZAIAS LOUREIRO TAVARES               | 30/10/1988         | 9 |
| 012.703.742-06 (CPF) | JOSILENE LOUREIRO MATIAS              | 30/11/1992         | 0 |
| 023.227.672-20 (CPF) | MARCIA PRISCILA LOUREIRO DE ALMEIDA   | 26/03/1998         | 9 |
| 572.317.372-34 (CPF) | PATRICIA SULLIVAN LOUREIRO CAVALCANTE | 18/09/1974         | 0 |
| 974.124.732-04 (CPF) | SAMYRA LOUREIRO BASTOS                | 05/09/1996         | 9 |
| 938.983.632-87 (CPF) | WALTON CLAUDIO LOUREIRO COSTA JUNIOR  | 19/01/1988         | 9 |
| 033.781.452-00 (CPF) | YCARO LOUREIRO DOS SANTOS             | 15/07/1997         | 9 |

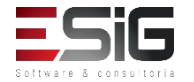

 Ao selecionar o usuário, irá apresentar os empréstimos ativos

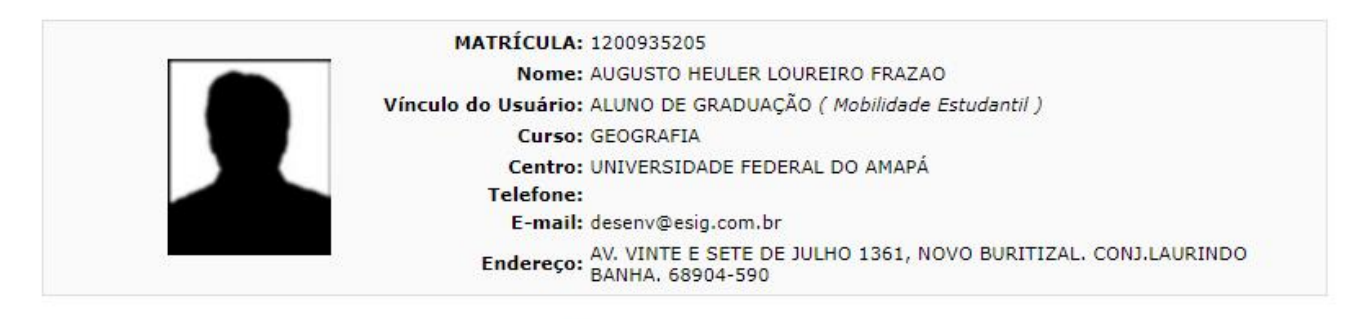

😂: Estornar Empréstimo

|                    | EMPRÉSTIMOS ATIVO                | s(1)                                                                                        |                                                                                                    |                                                                                                    |
|--------------------|----------------------------------|---------------------------------------------------------------------------------------------|----------------------------------------------------------------------------------------------------|----------------------------------------------------------------------------------------------------|
| Data do Emprestimo | Data da Renovação                | Tipo de Emprestimo                                                                          | Prazo Devolução                                                                                                    | Atrasado                                                                                                    |
| 25/09/2017         |                                  | NORMAL                                                                                      | 01/11/2017 23:59:5                                                                                                    | NÃO                                                                                                    |
|                    | Mostrar Detalhes                 |                                                                                             |                                                                                                    |                                                                                                    |
|                    | << Voltar                        |                                                                                             |                                                                                                    |                                                                                                    |
|                    | Data do Emprestimo<br>25/09/2017 | EMPRÉSTIMOS ATIVO<br>Data do Emprestimo Data da Renovação<br>25/09/2017<br>Mostrar Detalhes | EMPRÉSTIMOS ATIVOS(1)         Data do Emprestimo       Data da Renovação       Tipo de Emprestimo         25/09/2017       NORMAL         Mostrar Detalhes       << Voltar | EMPRÉSTIMOS ATIVOS(1)           Data do Emprestimo         Data da Renovação         Tipo de Emprestimo         Prazo Devolução           25/09/2017         NORMAL         01/11/2017 23:59:5         Mostrar Detalhes |

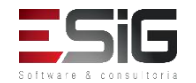

 Após selecionar o empréstimo que irá realizar o estorno apresentará o poup up para confirmar a operação

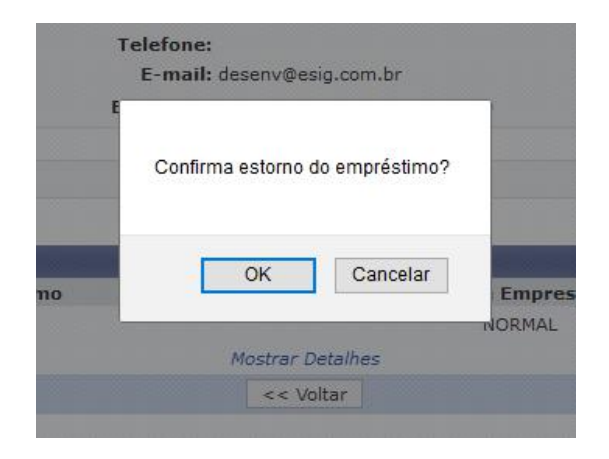

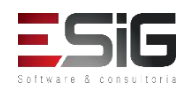

 Esta funcionalidade permite ao usuário emitir uma listagem. A partir dessa consulta, ele poderá visualizar tanto a situação das renovações de materiais junto à biblioteca, quanto os dados do material emprestado.

| Administração         | Cadastros      | Processos Técnicos      | Aquisições                   | Circulação                                   | Inf. e Referência                              | Intercâmbio     | Produções A |  |  |
|-----------------------|----------------|-------------------------|------------------------------|----------------------------------------------|------------------------------------------------|-----------------|-------------|--|--|
| 🛛 Módulo de C         | irculação      |                         |                              |                                              | Gerenciamentos d                               | os Usuários da  | Biblioteca  |  |  |
| 🕑 Realizar Empréstimo |                |                         |                              | <b>I</b>                                     | Visualizar os Vínculos dos Usuários no Sistema |                 |             |  |  |
| 🕑 Renovar Empréstimo  |                |                         |                              | Þ                                            | 🕑 Cadastrar / Alterar Senha                    |                 |             |  |  |
| Devolver Er           | npréstimo      |                         |                              | E                                            | Bloquear/Desbloqu                              | ear Usuários    |             |  |  |
|                       |                |                         |                              |                                              | 🛛 Emitir Termo de Ac                           | lesão           |             |  |  |
|                       |                |                         |                              | 🕑 Listar os Empréstimos Ativos de um Usuário |                                                |                 |             |  |  |
|                       |                |                         |                              | Þ                                            | Histórico de Empréstimos de um Usuário         |                 |             |  |  |
|                       |                |                         |                              | Histórico de Empréstimos de um Material      |                                                |                 |             |  |  |
|                       |                |                         |                              | Mensagens aos Usuários                       |                                                |                 |             |  |  |
|                       |                |                         |                              |                                              | 🕑 Enviar Mensagens Individuais                 |                 |             |  |  |
| Controle de           | Empréstimo     | 5                       |                              |                                              | Usuários Externos                              | 8 <b>.</b>      |             |  |  |
| Verificar Sit         | uação do Usuá  | rio / Emitir Declaração | de Quitação                  | E                                            | Cadastrar / Alterar                            | Vínculo         |             |  |  |
| Desfazer a            | Quitação de ur | n Vínculo               |                              | Ð                                            | Cancelar Vínculo                               |                 |             |  |  |
| Estornar Empréstimo   |                |                         |                              |                                              | Notas de Circulação                            |                 |             |  |  |
| Estornar Renovação    |                |                         | D Incluir Nota de Circulação |                                              |                                                |                 |             |  |  |
| 🕑 Estornar De         | voluçao        |                         |                              |                                              | D Incluir Nota de Circ                         | ulação em Vário | s Materiais |  |  |
|                       |                |                         |                              | Remover Nota de Circulação em Vários Mater   |                                                |                 |             |  |  |

O fluxo de estorno de renovação é similiar ao de estorno de empréstimo
 <u>INFORME OS CRITÉRIOS DE BUSCA</u>

Matrícula:

Siape:
 CPF:
 Passaporte:
 Nome:

?

?

Buscar Cancelar

%%%%%

|                      | Usuários Encontrados (12)             |                    |
|----------------------|---------------------------------------|--------------------|
| CPF / Passaporte     | Nome                                  | Data de Nascimento |
| 977.403.652-20 (CPF) | ABIMAEL LOUREIRO DA SILVA             | 11/02/1986 🕥       |
| 946.474.962-87 (CPF) | ARIADNE LOUREIRO DA SILVA LEITE       | 13/03/1988         |
| 512.702.182-04 (CPF) | AUGUSTO HEULER LOUREIRO FRAZAO        | 12/07/1978         |
| 984.775.872-72 (CPF) | DIELLE DE CARVALHO LOUREIRO           | 19/12/1990         |
| 017.734.442-39 (CPF) | HELLEN ALVES LOUREIRO                 | 10/11/1995         |
| 931.191.272-72 (CPF) | IZAIAS LOUREIRO TAVARES               | 30/10/1988         |
| 012.703.742-06 (CPF) | JOSILENE LOUREIRO MATIAS              | 30/11/1992         |
| 023.227.672-20 (CPF) | MARCIA PRISCILA LOUREIRO DE ALMEIDA   | 26/03/1998         |
| 572.317.372-34 (CPF) | PATRICIA SULLIVAN LOUREIRO CAVALCANTE | 18/09/1974 🕥       |
| 974.124.732-04 (CPF) | SAMYRA LOUREIRO BASTOS                | 05/09/1996         |
| 938.983.632-87 (CPF) | WALTON CLAUDIO LOUREIRO COSTA JUNIOR  | 19/01/1988         |
| 033.781.452-00 (CPF) | YCARO LOUREIRO DOS SANTOS             | 15/07/1997         |
|                      |                                       |                    |

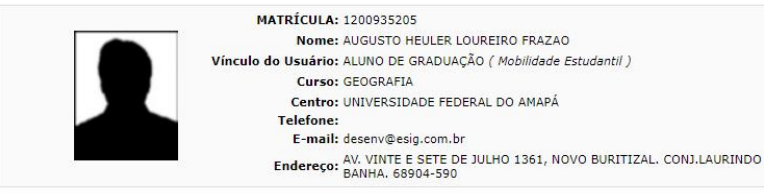

😂: Estornar Empréstimo

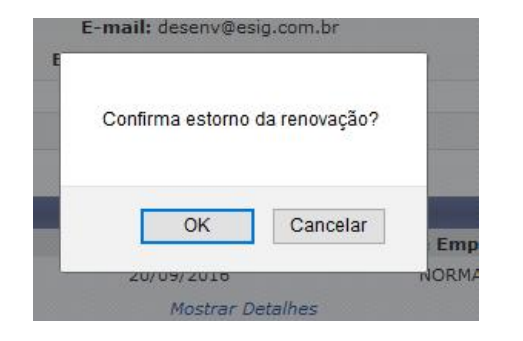

| Empréstinos Ativos(1) |                    |                   |                    |                     |          |  |  |  |
|-----------------------|--------------------|-------------------|--------------------|---------------------|----------|--|--|--|
| Código de Barras      | Data do Emprestimo | Data da Renovação | Tipo de Emprestimo | Prazo Devolução     | Atrasado |  |  |  |
| BK1252362015          | 25/09/2017         |                   | NORMAL             | 01/11/2017 23:59:59 |          |  |  |  |
|                       |                    | Mostrar Detalhes  |                    |                     |          |  |  |  |
|                       |                    | << Voltar         |                    |                     |          |  |  |  |

 Esta funcionalidade permitirá ao usuário estornar uma devolução de empréstimo que tenha sido realizada de forma incorreta, desfazendo assim, todas as modificações causadas por ela. Somente as devoluções recentes (até 2 dias atrás).

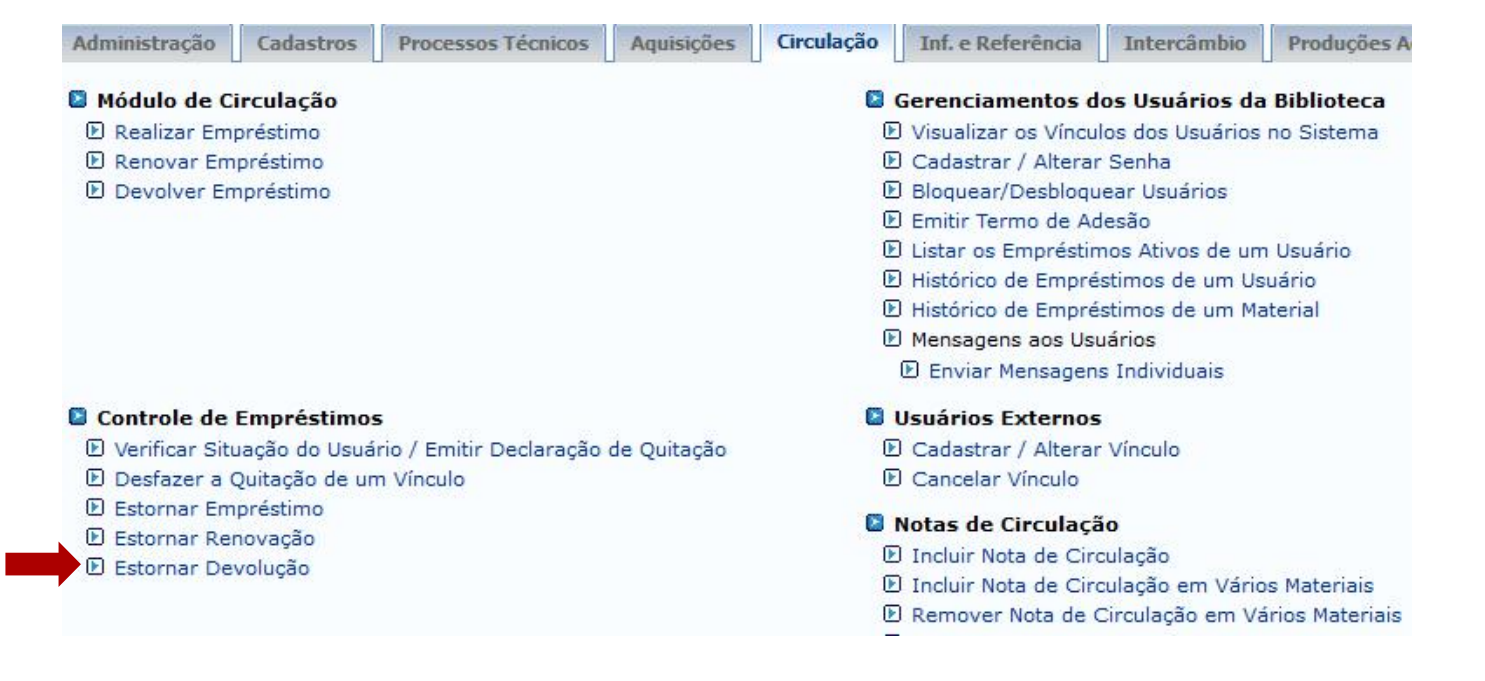

 O fluxo de estorno de devolução é similiar ao de estorno de empréstimo

|                      | INFORME O                    | S CRITÉRIOS DE BUSCA           |                    |                     |                    |            |                                |
|----------------------|------------------------------|--------------------------------|--------------------|---------------------|--------------------|------------|--------------------------------|
| Tipo de Usuário:     | ◉ Usuário Comum ○ Usuário Ex | terno O Biblioteca             |                    |                     |                    |            |                                |
| Matrícula:           | ?                            |                                |                    |                     |                    |            |                                |
| 🗌 Siape:             | ?                            |                                |                    |                     |                    |            |                                |
| CPF:                 |                              |                                |                    |                     |                    |            |                                |
| Passaporte:          | ?                            |                                |                    |                     |                    |            |                                |
| 🗹 Nome:              | %%%%                         |                                |                    | 1                   |                    |            |                                |
|                      | Bu                           | scar Cancelar                  |                    |                     |                    |            |                                |
|                      |                              |                                |                    | $\searrow$          |                    |            | l.                             |
|                      |                              | Usuár                          | IOS ENCONTRADOS (  | 1)                  |                    |            |                                |
| CPF / Passaporte     |                              | Nome                           |                    |                     | Data de Nascimento |            |                                |
| 512.702.182-04 (CPF) |                              | AUGUSTO HEULER LOUREIRO FRAZAO |                    |                     |                    | 12/07/1978 | 3                              |
|                      |                              |                                |                    |                     |                    |            |                                |
|                      |                              |                                | Biblioteca         |                     |                    |            |                                |
|                      |                              |                                |                    |                     |                    |            |                                |
|                      |                              |                                |                    |                     |                    |            |                                |
|                      | •                            | Empréstimos Ativ               | /os(1)             |                     |                    |            |                                |
| go de Barras         | Data do Emprestimo           | Data da Renovação              | Tipo de Emprestimo | Prazo Devolução     | Atrasado           | E.         | -mail: desenv@esig.com.br      |
| 52362015             | 25/09/2017                   |                                | NORMAL             | 01/11/2017 23:59:59 | NÃO                | <u>و</u>   |                                |
|                      |                              | Mostrar Detalhe                | 95                 |                     |                    |            |                                |
|                      |                              | << Voltar                      |                    |                     |                    |            | Confirma estorno da devolução? |
|                      |                              |                                |                    |                     |                    |            |                                |
|                      |                              |                                |                    |                     |                    |            | OK Cancelar                    |
|                      |                              |                                |                    |                     |                    |            |                                |
|                      |                              |                                |                    |                     |                    | 0.00       | 20/09/2018                     |

Mostrar Detalhes

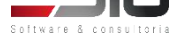
Permite ao bibliotecário visualizar as reservas feitas para um usuário específico no acervo

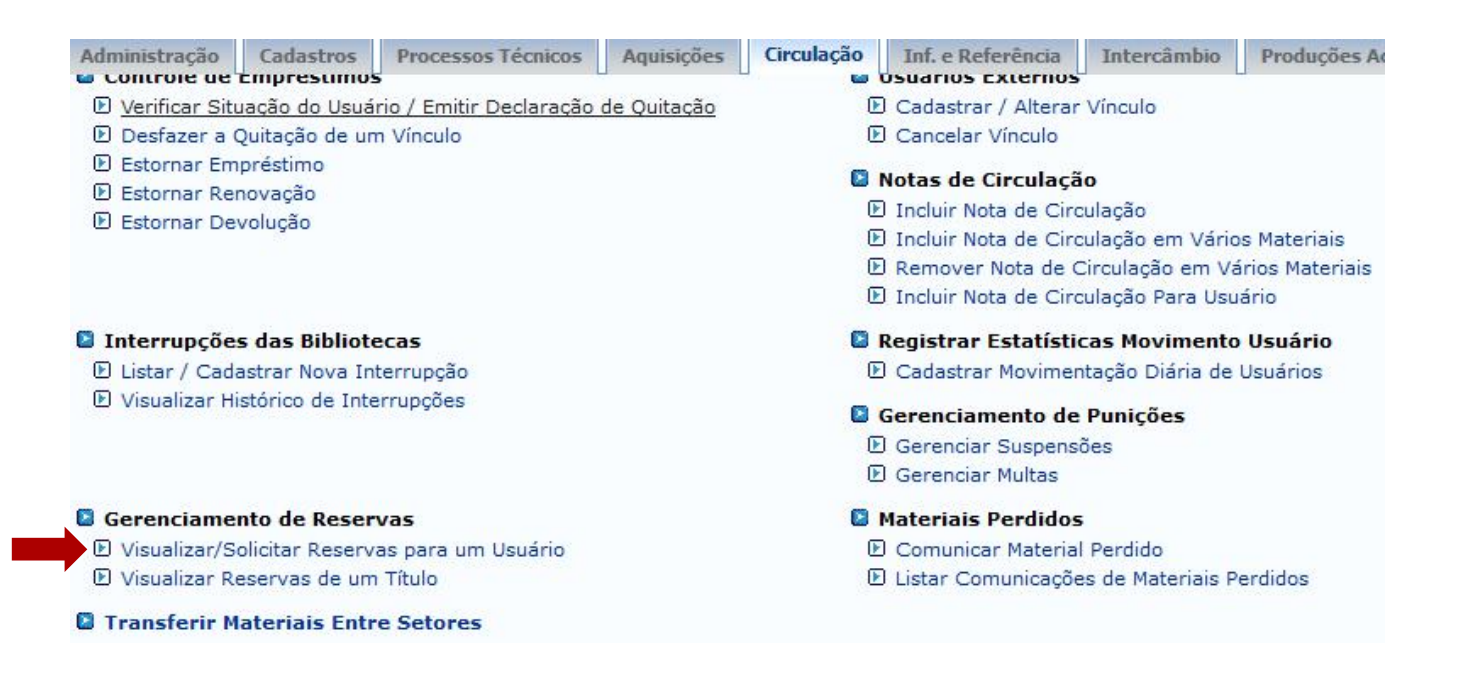

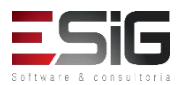

 Acessando a funcionalidade o sistema apresentará o formulário de busca

|                  | INFORME OS CRITÉRIOS DE BUSCA     |  |  |  |  |  |
|------------------|-----------------------------------|--|--|--|--|--|
| Tipo de Usuário: | O Usuário Comum O Usuário Externo |  |  |  |  |  |
| Matrícula:       | ?                                 |  |  |  |  |  |
| Siape:           | ?                                 |  |  |  |  |  |
| CPF:             |                                   |  |  |  |  |  |
| Passaporte:      | ?                                 |  |  |  |  |  |
| Nome:            |                                   |  |  |  |  |  |
|                  | Buscar Cancelar                   |  |  |  |  |  |

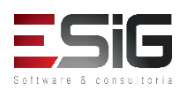

 O resultado da busca é exibido e se desejar visualizar as solicitações de reserva, deve-se selecionar o usuário

|                    | USUARIUS ENCONTRADUS (1)         |                    |  |  |  |
|--------------------|----------------------------------|--------------------|--|--|--|
| CPF / Passaporte   | Nome                             | Data de Nascimento |  |  |  |
| 512.702.182-04 (CP | ) AUGUSTO HEULER LOUREIRO FRAZAO | 12/07/1978         |  |  |  |

Biblioteca

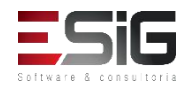

 O resultado é apresentado listando as solicitações de reservas do usuário em questão, sendo possível realizar uma solicitação de reserva

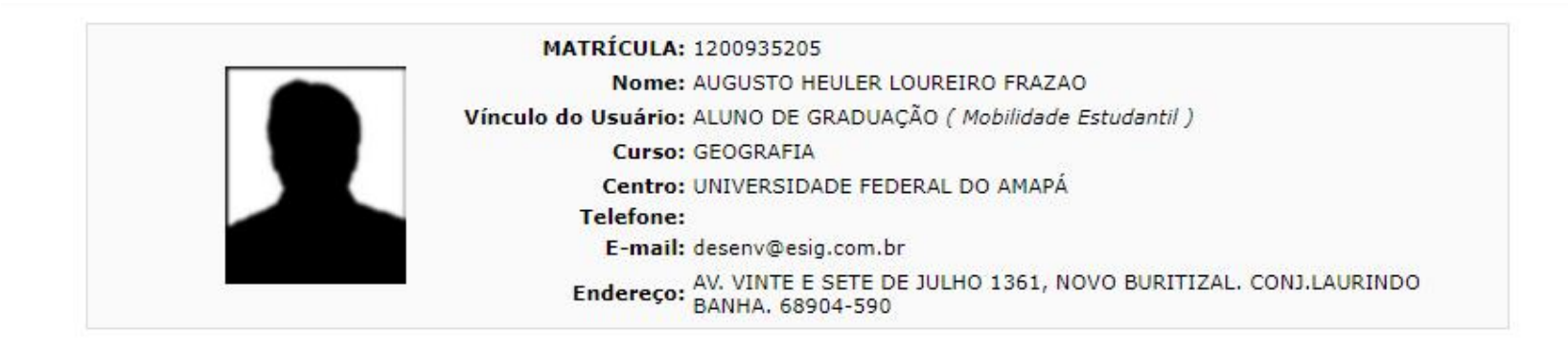

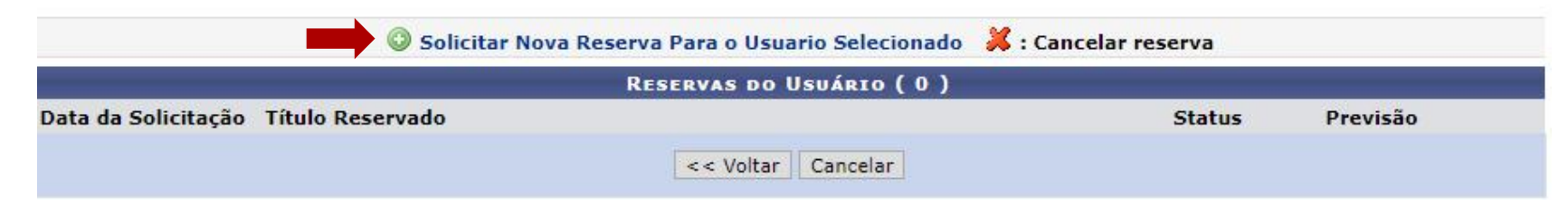

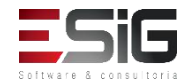

 Para solicitar uma reserva e necessário realizar a busca do título

|                        | SELECIONE OS CAMPOS PARA A BUSCA |
|------------------------|----------------------------------|
| Título:                |                                  |
| Autor:                 |                                  |
| Assunto:               |                                  |
| 🗌 Local de Publicação: |                                  |
| Editora:               |                                  |
|                        | até.                             |
|                        | Título                           |
|                        |                                  |
| Registros por pagina:  | 25 🗸                             |
| Biblioteca:            | SELECIONE V                      |
| Coleção:               | SELECIONE                        |
| Tipo de Material:      | SELECIONE V                      |

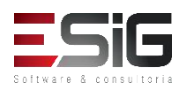

• O resultado da busca irá aparecer com a funcionalidade para selecionar o item

| Vilela Filho, Teotonio. | Transposição do São Francisco : Teotonio Vilela Filho | 2005.        | Q Ø |
|-------------------------|-------------------------------------------------------|--------------|-----|
|                         |                                                       |              |     |
|                         |                                                       |              |     |
|                         | MATRÍCULA: 2017001482                                 |              |     |
|                         | Nome: MARCIA PRISCILA LOUREIRO DE ALM                 | IEIDA        |     |
|                         | Vínculo do Usuário: ALUNO DE GRADUAÇÃO ( Mobilidade   | Estudantil ) |     |
|                         | Curso: ARTES VISUAIS                                  |              |     |
|                         | Centro: UNIVERSIDADE FEDERAL DO AMAPÁ                 |              |     |
|                         | Telefone:                                             |              |     |
|                         | E-mail: desenv@esig.com.br                            |              |     |
|                         | Endereço: DECIMA PRIMEIRA 2252, MARABAIX              | 0 2. 68      |     |

Número de Registro no Sistema : 23233 Não foi possível gerar o formato de referência. A catalogação está incompleta.

#### Previsão para retirada do material: 12/10/2017 23:59

RESERVAS JÁ EXISTENDES DO TÍTULO ( 0 )

Não existem reservas ativas para o material selecionado

Cancelar

Confirmar Reserva << Voltar

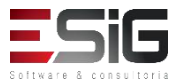

• solicitação confirmada

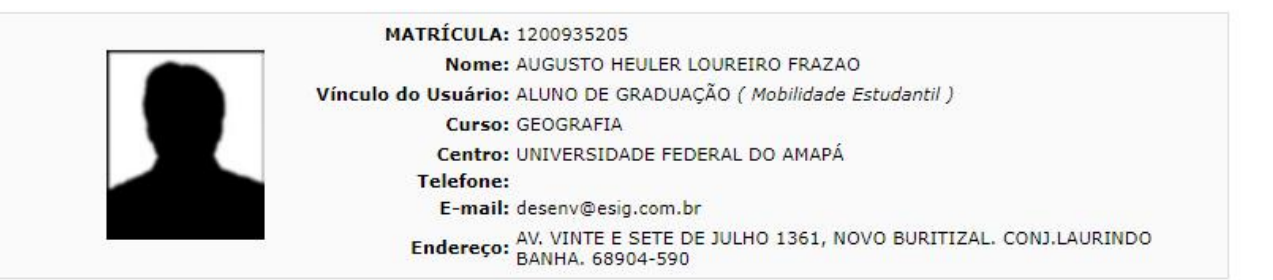

Número de Registro no Sistema : 23233 Não foi possível gerar o formato de referência. A catalogação está incompleta.

#### Previsão para retirada do material: 27/10/2017 08:34

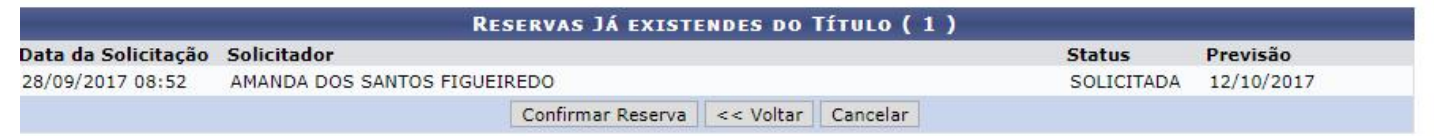

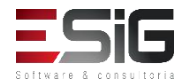

 Permite ao bibliotecário visualizar as reservas feitas para um título específico no acervo

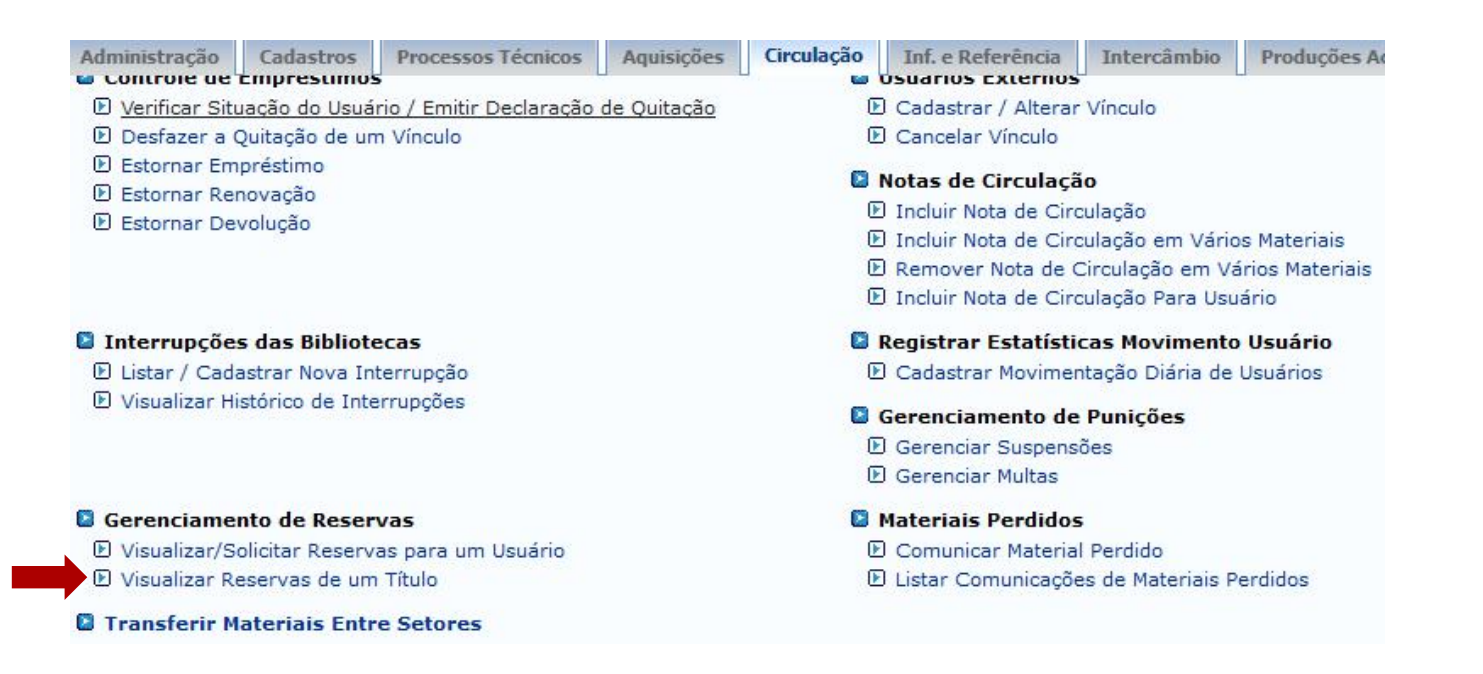

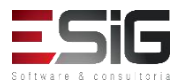

 Acessando a funcionalidade irá apresentar o formulário para realizar a busca

| Busca Simples Busca Multi-Campo  | Busca Avançada                                  |  |  |  |
|----------------------------------|-------------------------------------------------|--|--|--|
| SELECIONE OS CAMPOS PARA A BUSCA |                                                 |  |  |  |
| 🗹 Título:                        | TITULO TESTE (1)                                |  |  |  |
| Autor:                           |                                                 |  |  |  |
| Assunto:                         |                                                 |  |  |  |
| 🗌 Local de Publicação:           |                                                 |  |  |  |
| Editora:                         |                                                 |  |  |  |
| 🗌 Ano de Publicação de:          | até:                                            |  |  |  |
| Ordenação:                       | Título                                          |  |  |  |
| Registros por página:            | 25 🗸                                            |  |  |  |
| Biblioteca:                      | SELECIONE V                                     |  |  |  |
| 🗌 Coleção:                       | SELECIONE V                                     |  |  |  |
| 🗌 Tipo de Material:              | SELECIONE V                                     |  |  |  |
|                                  | Pesquisar Limpar Gerar Formato da ABNT Cancelar |  |  |  |

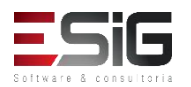

 O resultado da busca é apresentado e é possível selecionar o título no qual deseja verificar as reservas

|                         | 🎯: Selecionar 🛛 🤤: Visualizar Informações dos Materiais | Informacionais |       |      |   |
|-------------------------|---------------------------------------------------------|----------------|-------|------|---|
|                         | TÍTULOS ENCONTRADOS ( 1 A 1 DE 1 )                      | )              |       |      |   |
| Autor                   | Título                                                  | Edição         | Ano   | Qtd. |   |
| Vilela Filho, Teotonio. | Transposição do São Francisco : Teotonio                | Vilela Filho   | 2005. | 1 🔍  | ٢ |

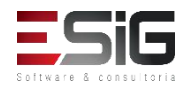

 É informada as reservas que o título escolhido tem com a opção de cancelar a reserva

| Número de Registro no Sistema : 23233<br>Não foi possível gerar o formato de refer | encia. A catalogação está incompleta.                                                                                                    |                                                        |                              |   |
|------------------------------------------------------------------------------------|----------------------------------------------------------------------------------------------------|--------------------------------------------------------|------------------------------|---|
|                                                                                    | Reservas Encontradas ( 1 )                                                                                                    |                                                        |                              |   |
| Data da Solicitação Usuário Solicitan                                              | te                                                                                                    | Status                                                 | Previsão                     |   |
| 8/09/2017 08:52 AMANDA DOS SAN                                                     | TOS FIGUEIREDO                                                                                                    | SOLICITADA                                             | 12/10/2017                   |   |
|                                                                                    | << Voltar Cancelar Todas as Reservas                                                                                                    |                                                        |                              |   |
|                                                                                    |                                                                                                    |                                                        |                              |   |
|                                                                                    |                                                                                                    |                                                        |                              |   |
|                                                                                    | Número de Registro no Sistem                                                                                                    | a · 23233                                              |                              |   |
|                                                                                    | Número de Registro no Sistem<br>Não foi possível gerar o formato de referência. A                                                                                                    | a : <b>23233</b><br>catalogação está inco              | mpleta.                      |   |
|                                                                                    | Número de Registro no Sistem<br>Não foi possível gerar o formato de referência. A<br>INFORME O MOTIVO DO CANCELAMENTO D.                                                                                                    | a : 23233<br>catalogação está inco<br>AS RESERVAS ABA3 | mpleta.<br>(xo ( 1 )         |   |
| Data da Sol                                                                        | Número de Registro no Sistem<br>Não foi possível gerar o formato de referência. A<br>INFORME O MOTIVO DO CANCELAMENTO DA<br>licitação: 28/09/2017 08:52                                                                                                    | a : 23233<br>catalogação está inco<br>AS RESERVAS ABAI | mpleta.<br>I <b>xo ( 1 )</b> |   |
| Data da Sol                                                                        | Número de Registro no Sistem<br>Não foi possível gerar o formato de referência. A<br><b>INFORME O MOTIVO DO CANCELAMENTO D</b> .<br>licitação: 28/09/2017 08:52<br>Status: SOLICITADA                                                                              | a : 23233<br>catalogação está inco<br>AS RESERVAS ABAJ | mpleta.<br>I <b>xo ( 1 )</b> | - |
| Data da Sol                                                                        | Número de Registro no Sistem<br>Não foi possível gerar o formato de referência. A<br><b>INFORME O MOTIVO DO CANCELAMENTO D</b><br>licitação: 28/09/2017 08:52<br>Status: SOLICITADA<br>Previsão: 12/10/2017 23:59                                                  | a : 23233<br>catalogação está inco<br>AS RESERVAS ABA) | mpleta.<br>xo ( 1 )          |   |
| Data da Sol<br>I<br>Usuário So                                                     | Número de Registro no Sistem<br>Não foi possível gerar o formato de referência. A<br><b>INFORME O MOTIVO DO CANCELAMENTO D</b><br>licitação: 28/09/2017 08:52<br>Status: SOLICITADA<br>Previsão: 12/10/2017 23:59<br>licitante: AMANDA DOS SANTOS FIGUEIREDO       | a : 23233<br>catalogação está inco<br>AS RESERVAS ABA) | mpleta.<br>xxo ( 1 )         |   |
| Data da Sol<br>F<br>Usuário So                                                     | Número de Registro no Sistem<br>Não foi possível gerar o formato de referência. A<br>INFORME O MOTIVO DO CANCELAMENTO DA<br>licitação: 28/09/2017 08:52<br>Status: SOLICITADA<br>Previsão: 12/10/2017 23:59<br>licitante: AMANDA DOS SANTOS FIGUEIREDO             | a : 23233<br>catalogação está inco<br>AS RESERVAS ABAI | mpleta.<br>xxo ( 1 )         |   |
| Data da Sol<br>I<br>Usuário So<br>Motivo Cancelar                                  | Número de Registro no Sistem<br>Não foi possível gerar o formato de referência. A<br>INFORME O MOTIVO DO CANCELAMENTO D.<br>licitação: 28/09/2017 08:52<br>Status: SOLICITADA<br>Previsão: 12/10/2017 23:59<br>licitante: AMANDA DOS SANTOS FIGUEIREDO<br>mento: * | a : 23233<br>catalogação está inco<br>AS RESERVAS ABA) | mpleta.<br>(xo ( 1 )         |   |
| Data da Sol<br>F<br>Usuário So<br>Motivo Cancelar                                  | Número de Registro no Sistem<br>Não foi possível gerar o formato de referência. A<br>INFORME O MOTIVO DO CANCELAMENTO DA<br>licitação: 28/09/2017 08:52<br>Status: SOLICITADA<br>Previsão: 12/10/2017 23:59<br>licitante: AMANDA DOS SANTOS FIGUEIREDO<br>mento: * | a : 23233<br>catalogação está inco<br>AS RESERVAS ABA) | mpleta.<br>(xo ( 1 )         |   |

# Transferir Materiais Entre Setores

- O objetivo dessa funcionalidade é agilizar a movimentação de materiais (exemplares ou fascículos) entre setores de uma biblioteca
  - Administração Cadastros Processos Técnicos Aquisições Circulação Inf. e Referência Intercâmbio Producões A Controle de Emprestimos USUATIOS EXTERNOS Verificar Situação do Usuário / Emitir Declaração de Quitação D Cadastrar / Alterar Vinculo Desfazer a Quitação de um Vínculo Cancelar Vínculo Estornar Empréstimo Notas de Circulação Estornar Renovação Incluir Nota de Circulação Estornar Devolução Incluir Nota de Circulação em Vários Materiais Remover Nota de Circulação em Vários Materiais Incluir Nota de Circulação Para Usuário Interrupcões das Bibliotecas Registrar Estatísticas Movimento Usuário E Listar / Cadastrar Nova Interrupção E Cadastrar Movimentação Diária de Usuários Visualizar Histórico de Interrupções Gerenciamento de Punições Gerenciar Suspensões El Gerenciar Multas Gerenciamento de Reservas Materiais Perdidos Comunicar Material Perdido Visualizar/Solicitar Reservas para um Usuário Visualizar Reservas de um Título E Listar Comunicações de Materiais Perdidos Transferir Materiais Entre Setores

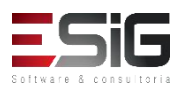

# Transferir Materiais Entre Setores

• Acessando a funcionalidade, o sistema irá solicitar o código de barras do material que será transferido

|                  | ADICIONAR MATERIAL INFORMACIONAL                                                                                                    |   |
|------------------|----------------------------------------------------------------------------------------------------|---|
|                  | Código de Barras: 2017004000 Faixa de Códigos Barras: Adicionar Cancelar                                                                                                    |   |
|                  | Remover Material da Lista MATERIAIS ESCOLHIDOS (1)                                                                                                    |   |
| Código de Barras | Referência Situação                                                                                                    |   |
| 2017004000       | BLANCO-NESPEREIRA, Alfonso. <b>1.000 exercícios de musculação</b> . 4.ed. Porto Alegre: Artmed, 2002. 374p. Disponível<br>Nova Situação: *SELECIONE <b>v</b><br>Mostrar Relatório Simplificado: | ଔ |
|                  | Transferir Materiais Limpar Lista Cancelar                                                                                                    |   |

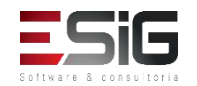

## Transferir Materiais Entre Setores

• Ao realizar a transferência, será exibido um relatório com os materiais que foram transferidos

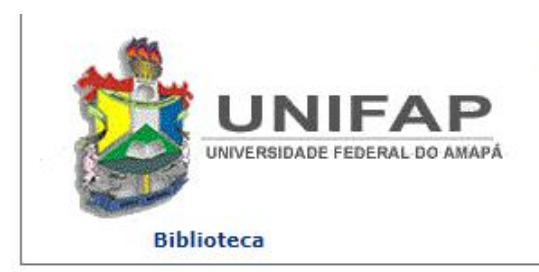

FUNDAÇÃO UNIVERSIDADE FEDERAL DO AMAPÁ SISTEMA INTEGRADO DE GESTÃO DE ATIVIDADES ACADÊMICAS

Емітіро ем 28/09/2017 09:00

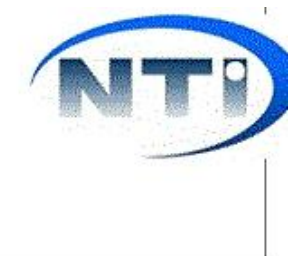

MATERIAIS TRANSFERIDOS (1)

| Código de Barras | Referência                                                                                             | Situação Anterior | Nova Situação |
|------------------|----------------------------------------------------------------------------------------------------|-------------------|---------------|
| 2017004000       | BLANCO-NESPEREIRA, Alfonso. 1.000 exercícios de musculação. 4.ed. Porto<br>Alegre: Artmed, 2002. 374p. | Disponível        | Restauração   |

Transferência Realizada por: BIBLIOTECA SIGAA 1

Gerar em PDF

<< Realizar Nova Transferência

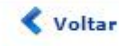

SIGAA | Núcleo de Tecnologia da Informação (NTI-UNIFAP) - (096)3312-1733 | Copyright © 2006-2017 - UNIFAP treinamentosig.unifap.br.trei

Imprimir

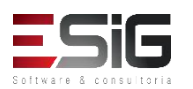

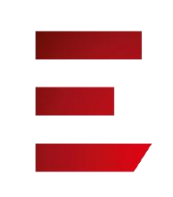

 A funcionalidade permite que o operador de circulação visualize os vínculos de qualquer usuário da biblioteca

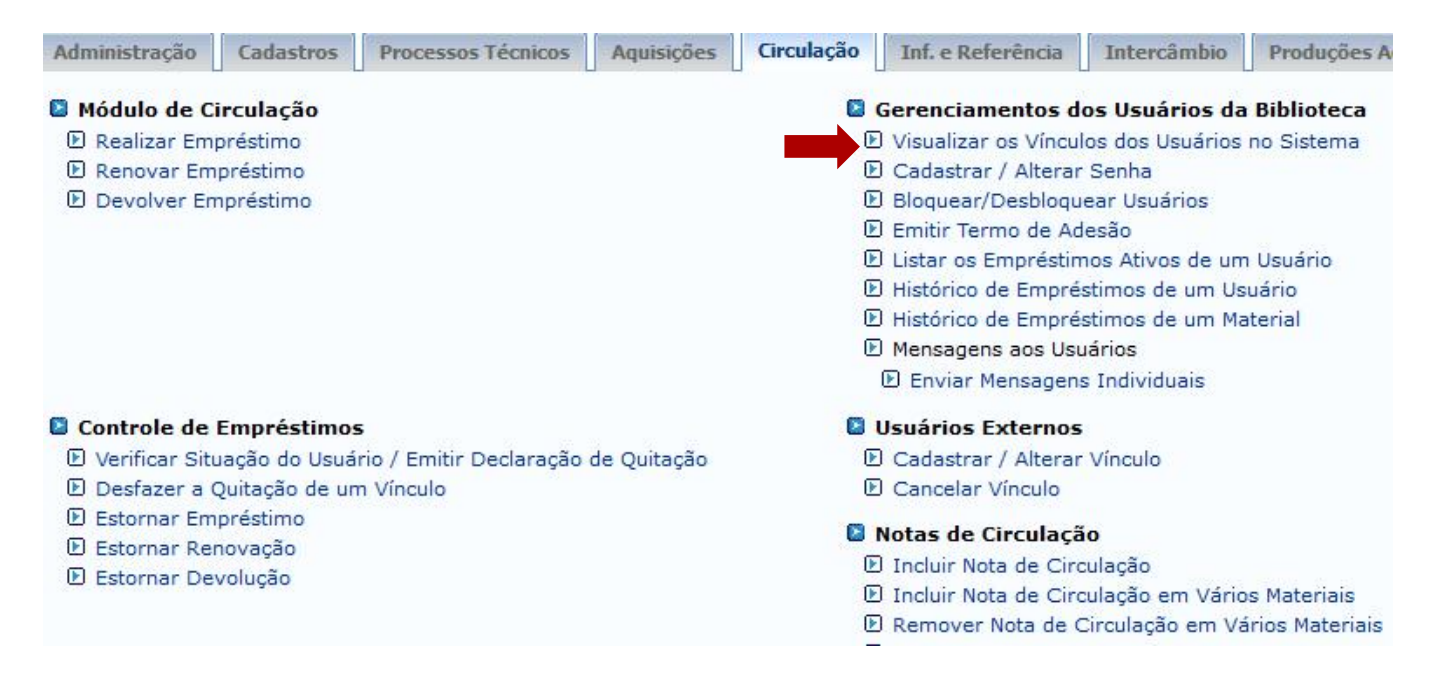

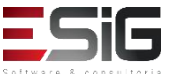

 Acessando a funcionalidade será apresentado o fomulário para inserir o usuário que deseja alterar sua senha ou cadastrar um novo usuário na biblioteca

|                  | INFORME OS CRITÉRIOS DE BUSCA |                 |  |  |  |
|------------------|-------------------------------|-----------------|--|--|--|
| Tipo de Usuário: | Usuário Comum                 |                 |  |  |  |
| Matrícula:       | ?                             |                 |  |  |  |
| Siape:           | ?                             |                 |  |  |  |
|                  |                               |                 |  |  |  |
| Passaporte:      | ?                             |                 |  |  |  |
| Nome:            |                               |                 |  |  |  |
|                  |                               | Buscar Cancelar |  |  |  |

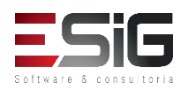

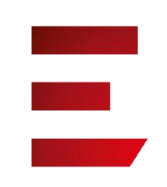

 O resultado será apresentado com a opção para selecionar o usuário o qual deseja realizar a operação

| Usuários Encontrados (12) |                                 |                    |  |  |
|---------------------------|---------------------------------|--------------------|--|--|
| CPF / Passaporte          | Nome                            | Data de Nascimento |  |  |
| 977.403.652-20 (CPF)      | ABIMAEL LOUREIRO DA SILVA       | 11/02/1986         |  |  |
| 946.474.962-87 (CPF)      | ARIADNE LOUREIRO DA SILVA LEITE | 13/03/1988         |  |  |
| 512.702.182-04 (CPF)      | AUGUSTO HEULER LOUREIRO FRAZAO  | 12/07/1978 🌍       |  |  |
| 984.775.872-72 (CPF)      | DIELLE DE CARVALHO LOUREIRO     | 19/12/1990 🌍       |  |  |
| 017.734.442-39 (CPF)      | HELLEN ALVES LOUREIRO           | 10/11/1995         |  |  |
| 931.191.272-72 (CPF)      | IZAIAS LOUREIRO TAVARES         | 30/10/1988         |  |  |

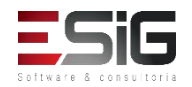

Prezado operador(a),

Nesta página, é possível visualizar as informações sobre todos os vínculos que o usuário selecionado possui no sistema.

Para cada vínculo é indicado se ele permite fazer empréstimos na biblioteca ou não. Caso nenhum vínculo mostrado permita, o usuário não vai poder fazer o cadastro na biblioteca ou se ele já possuir um cadastro, não poderá mais realizar empréstimos.

Observação: Mesmo que o vínculo permite a realização de empréstimos, se ele tiver sido quitado, não poderá mais ser usado.

|               |                 | INFORM                                                            | AÇÕES DOS VÍNCULO:                                                                           | 5                          |                             |
|---------------|-----------------|-------------------------------------------------------------------|----------------------------------------------------------------------------------------------|----------------------------|-----------------------------|
|               |                 | CPF: 01<br>Nome: Af<br>Telefone: 84<br>E-mail: de<br>Endereço: RU | 1779900236<br>BILIO CHARLES DOS SAI<br>4046326<br>esenv@esig.com.br<br>UA CABRALZINHO 455, I | NTOS<br>PARAÍSO. 68980-000 |                             |
| VÍNCULOS DE [ | DISCENTE        |                                                                   |                                                                                              |                            |                             |
| Matrícula     | Nível de Ensino | Tipo de Discente                                                  |                                                                                              | Status do Discente         | Permite<br>Empréstimos<br>? |
| 201520950030  | GRADUAÇÃO       | REGULAR                                                           |                                                                                              | ATIVO                      | Sim                         |
|               |                 |                                                                   | << Voltar                                                                                    |                            |                             |

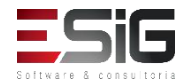

 A funcionalidade permite que o operador de circulação cadastre ou altere a senha de qualquer usuário da biblioteca

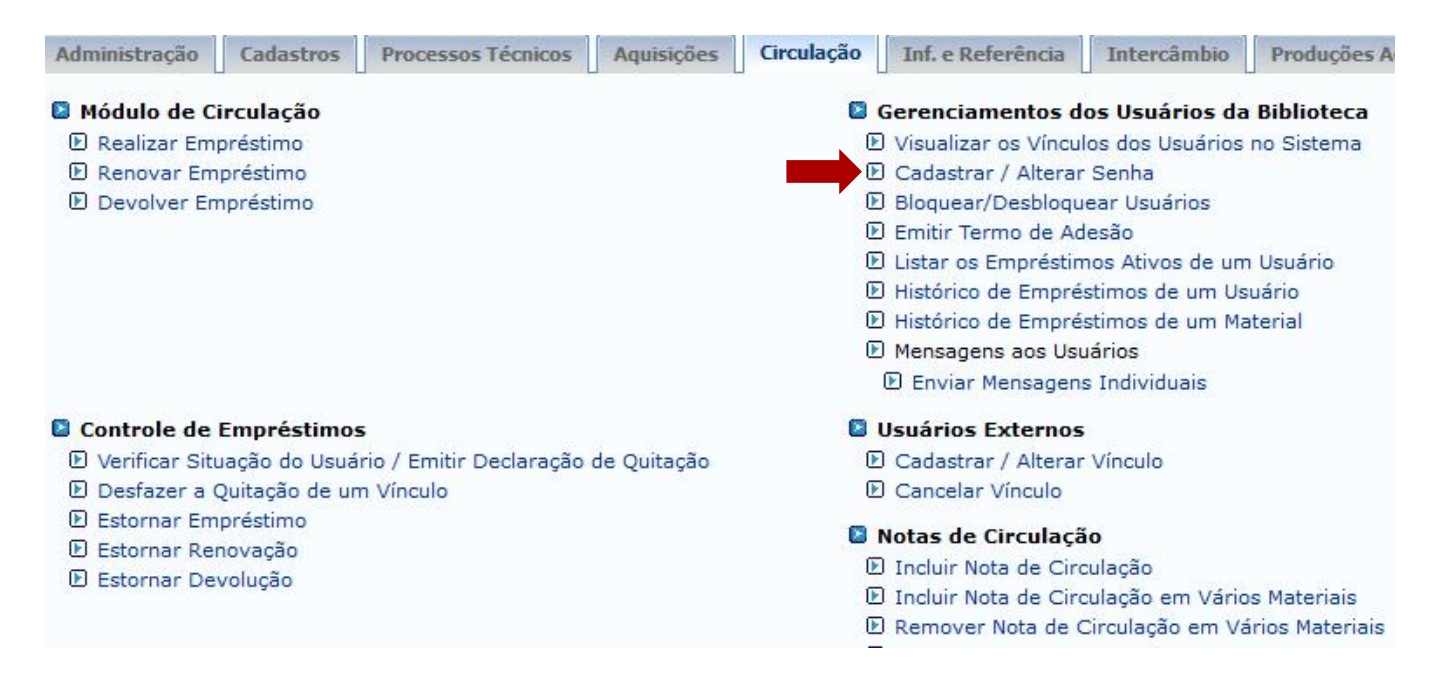

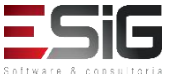

 Acessando a funcionalidade será apresentado o fomulário para inserir o usuário que deseja alterar sua senha ou cadastrar um novo usuário na biblioteca

| INFORME OS CRITÉRIOS DE BUSCA |                 |  |  |  |  |
|-------------------------------|-----------------|--|--|--|--|
| Tipo de Usuário:              | Usuário Comum   |  |  |  |  |
| Matrícula:                    | ?               |  |  |  |  |
| Siape:                        | ?               |  |  |  |  |
|                               |                 |  |  |  |  |
| Passaporte:                   | ?               |  |  |  |  |
| Nome:                         |                 |  |  |  |  |
|                               | Buscar Cancelar |  |  |  |  |

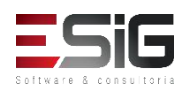

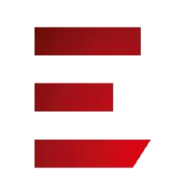

 O resultado será apresentado com a opção para selecionar o usuário o qual deseja realizar a operação

|                      | Usuários Encontrados (12)       |                    |
|----------------------|---------------------------------|--------------------|
| CPF / Passaporte     | Nome                            | Data de Nascimento |
| 977.403.652-20 (CPF) | ABIMAEL LOUREIRO DA SILVA       | 11/02/1986         |
| 946.474.962-87 (CPF) | ARIADNE LOUREIRO DA SILVA LEITE | 13/03/1988         |
| 512.702.182-04 (CPF) | AUGUSTO HEULER LOUREIRO FRAZAO  | 12/07/1978 🥥       |
| 984.775.872-72 (CPF) | DIELLE DE CARVALHO LOUREIRO     | 19/12/1990 🌍       |
| 017.734.442-39 (CPF) | HELLEN ALVES LOUREIRO           | 10/11/1995         |
| 931.191.272-72 (CPF) | IZAIAS LOUREIRO TAVARES         | 30/10/1988         |

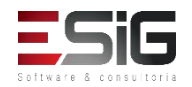

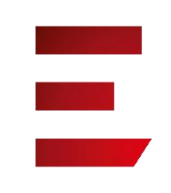

#### • Selecionando o usuario para realizar as operações

|             | Selecione um dos Vínculos Abaixo para Util                                      | izar a Biblioteca:                                     |
|-------------|---------------------------------------------------------------------------------|--------------------------------------------------------|
|             | 1º - ALUNO DE GRADUAÇÃO                                                         | ~                                                      |
|             | Informações do Usuário                                                          |                                                        |
|             | CPF: 231031                                                                     | 66524                                                  |
|             | Nome: ALUNO                                                                     | PARA VALIDAR I                                         |
|             | Data de Nascimento: 21/07/1                                                     | 988                                                    |
| Di          | gite a senha para usar na biblioteca:                                           | (somente números)                                      |
| Confir      |                                                                                 |                                                        |
| Comm        | me a senna para usar na biblioteca:                                             |                                                        |
|             | Courses Cus Cours                                                               |                                                        |
|             | CONFIRME SUA SENHA                                                              |                                                        |
|             | Senha: 🖈                                                                        |                                                        |
|             |                                                                                 |                                                        |
|             |                                                                                 |                                                        |
| IMPORTANTE: | Essa última senha é a senha que você usou                                       | para se <i>logar</i> no sistema, não é a               |
| IMPORTANTE: | Essa última senha é a senha que você usou<br>senha que está sendo criada para c | para se <i>logar</i> no sistema, não é a<br>o usuário. |

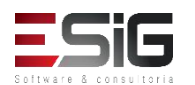

 A funcionalidade permite que o operador de circulação bloquei ou desbloqueie qualquer usuário da biblioteca.

| Administração   | Cadastros      | Processos Técnicos      | Aquisições  | Circulação | Inf. e Referência        | Intercâmbio      | Produções /     |
|-----------------|----------------|-------------------------|-------------|------------|--------------------------|------------------|-----------------|
| Módulo de C     | Circulação     |                         |             |            | Gerenciamentos d         | os Usuários da   | Biblioteca      |
| 🕑 Realizar Em   | préstimo       |                         |             | E          | )<br>Visualizar os Víncu | los dos Usuários | no Sistema      |
| 🕑 Renovar En    | npréstimo      |                         |             | E          | Cadastrar / Alterar      | Senha            |                 |
| Devolver E      | mpréstimo      |                         |             |            | Bloquear/Desbloqu        | ear Usuários     |                 |
|                 |                |                         |             | E E        | ) Emitir Termo de Ac     | lesão            |                 |
|                 |                |                         |             | E          | ) Listar os Empréstin    | nos Ativos de um | n Usuário       |
|                 |                |                         |             | Þ          | Histórico de Empré       | stimos de um Us  | uário           |
|                 |                |                         |             | E          | ) Histórico de Empré     | stimos de um Ma  | aterial         |
|                 |                |                         |             | E          | Mensagens aos Usi        | uários           |                 |
|                 |                |                         |             |            | 🕑 Enviar Mensagen        | s Individuais    |                 |
| Controle de     | Empréstimo     | 5                       |             | 0          | Usuários Externos        |                  |                 |
| 🕑 Verificar Sit | tuação do Usuá | rio / Emitir Declaração | de Quitação | Ð          | Cadastrar / Alterar      | Vínculo          |                 |
| 🕑 Desfazer a    | Quitação de ur | n Vínculo               |             | Ð          | Cancelar Vínculo         |                  |                 |
| 🕑 Estornar En   | npréstimo      |                         |             |            |                          |                  |                 |
| 🕑 Estornar Re   | enovação       |                         |             |            | Notas de Circulaçã       | 10               |                 |
| 🕑 Estornar De   | evolução       |                         |             | Ŀ          | J Incluir Nota de Circ   | culação          | 100 M 10        |
|                 |                |                         |             | 1          | J Incluir Nota de Ciro   | culação em Vário | os Materiais    |
|                 |                |                         |             |            | Remover Nota de (        | Circulação em Vá | ários Materiais |

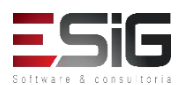

 Acessando a funcionalidade será apresentado o fomulário para inserir o usuário que deseja alterar sua senha ou cadastrar um novo usuário na biblioteca

| INFORME OS CRITÉRIOS DE BUSCA |               |                 |  |  |
|-------------------------------|---------------|-----------------|--|--|
| Tipo de Usuário:              | Usuário Comum |                 |  |  |
| Matrícula:                    | ?             |                 |  |  |
| Siape:                        | ?             |                 |  |  |
|                               |               |                 |  |  |
| Passaporte:                   | ?             |                 |  |  |
| Nome:                         |               |                 |  |  |
|                               |               | Buscar Cancelar |  |  |

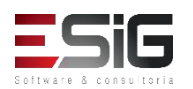

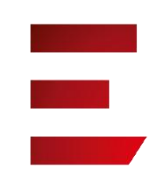

 O resultado será apresentado com a opção para selecionar o usuário o qual deseja realizar a operação

|                      | Usuários Encontrados (12)       |                    |
|----------------------|---------------------------------|--------------------|
| CPF / Passaporte     | Nome                            | Data de Nascimento |
| 977.403.652-20 (CPF) | ABIMAEL LOUREIRO DA SILVA       | 11/02/1986         |
| 946.474.962-87 (CPF) | ARIADNE LOUREIRO DA SILVA LEITE | 13/03/1988 🕥       |
| 512.702.182-04 (CPF) | AUGUSTO HEULER LOUREIRO FRAZAO  | 12/07/1978 🌍       |
| 984.775.872-72 (CPF) | DIELLE DE CARVALHO LOUREIRO     | 19/12/1990 🚱       |
| 017.734.442-39 (CPF) | HELLEN ALVES LOUREIRO           | 10/11/1995         |
| 931.191.272-72 (CPF) | IZAIAS LOUREIRO TAVARES         | 30/10/1988         |

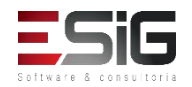

 O resultado será apresentado com a opção para registrar o motivo para o bloqueio do usuário.

Atenção: Caso o usuário seja bloqueado ele não poderá mais realizar empréstimos no sistema, mesmo que ele possua um vínculo que permita isso.

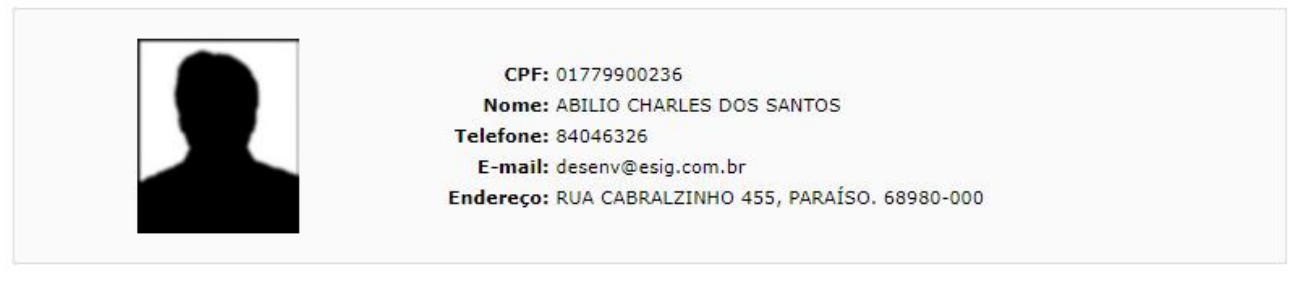

| ALTERE O ST               | TATUS DO USUÁRIO EM RELAÇÃO AOS EMPRÉSTIMOS NO SISTEMA |  |
|---------------------------|--------------------------------------------------------|--|
|                           | Usuário Não Está Bloqueado                             |  |
| Motivo: *                 |                                                        |  |
| Caracteres Restantes: 200 |                                                        |  |
|                           | Bloquear Usuário << Voltar Cancelar                    |  |

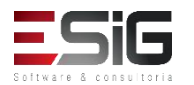

 A funcionalidade permite que o operador de circulação emita o termo de adesão..

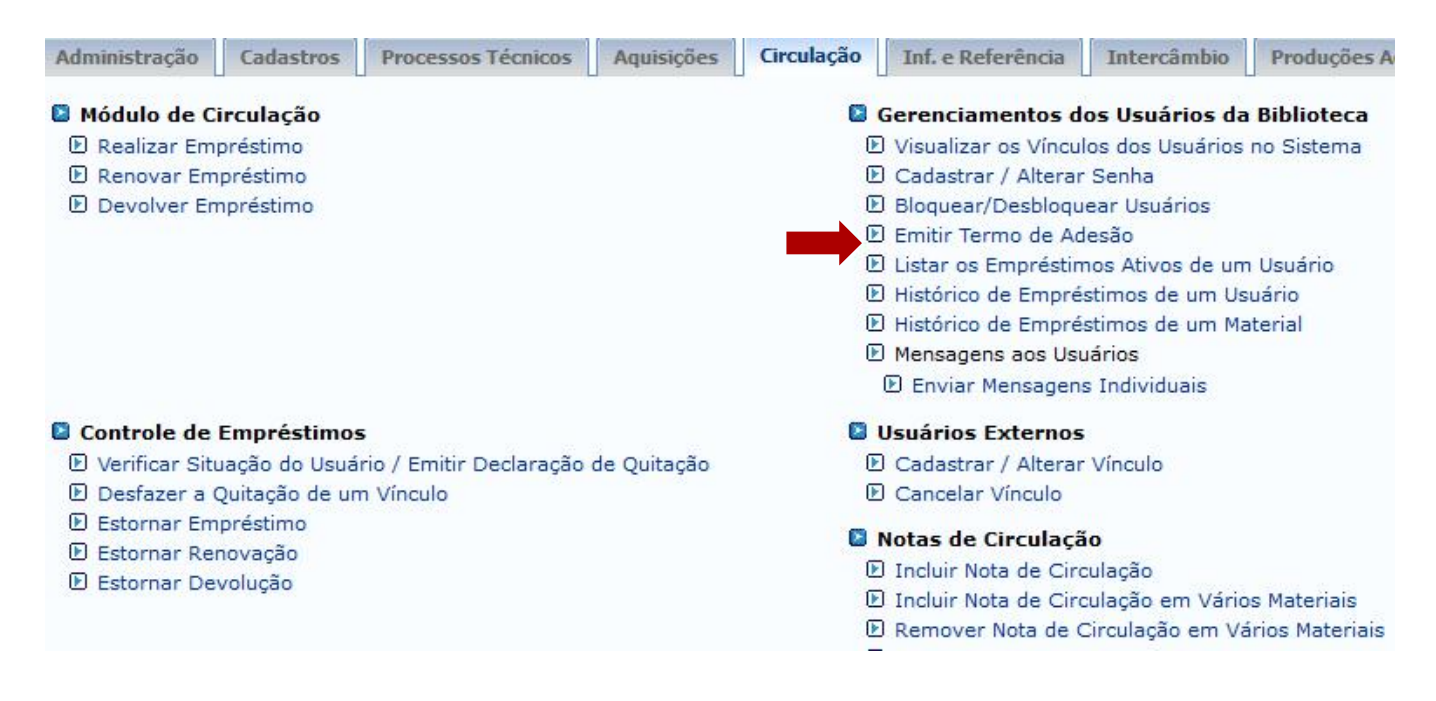

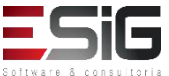

 Acessando a funcionalidade será apresentado o fomulário para inserir o usuário que deseja emitir o termo de adesão.

| INFORME OS CRITÉRIOS DE BUSCA |                 |  |  |  |
|-------------------------------|-----------------|--|--|--|
| Tipo de Usuário:              | Usuário Comum   |  |  |  |
| Matrícula:                    | ?               |  |  |  |
| Siape:                        | ?               |  |  |  |
| CPF:                          |                 |  |  |  |
| Passaporte:                   | ?               |  |  |  |
| Nome:                         |                 |  |  |  |
|                               | Buscar Cancelar |  |  |  |

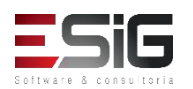

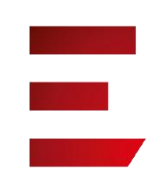

 O resultado será apresentado com a opção para selecionar o usuário o qual deseja realizar a operação

|                               |                | USUÁRIOS ENCONTRADOS (12) |                    |   |
|-------------------------------|----------------|---------------------------|--------------------|---|
| CPF / Passapo                 | rte Nome       |                           | Data de Nascimento |   |
| 977.403.652-20                | CPF) ABIMAEL   | LOUREIRO DA SILVA         | 11/02/1986         |   |
| 946.47 <mark>4</mark> .962-87 | CPF) ARIADNE   | LOUREIRO DA SILVA LEITE   | 13/03/1988         | 3 |
| 512.702.182-04                | CPF) AUGUSTO   | HEULER LOUREIRO FRAZAO    | 12/07/1978         | 3 |
| 984.775.872-72                | CPF) DIELLE DE | CARVALHO LOUREIRO         | 19/12/1990         | 0 |
| 017.734.442-39                | CPF) HELLEN A  | LVES LOUREIRO             | 10/11/1995         | ٢ |
| 931.191.272-72                | CPF) IZAIAS LO | UREIRO TAVARES            | 30/10/1988         | 3 |

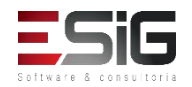

• Acessando a funcionalidade será apresentado a lista de usuários que aderiram ao termo de adesão.

Abaixo estão listados os termos de adesão assinados pelo usuário para usar o sistema de bibliotecas. É possível selecionar e reimprimir qualquer termo assinado por ele.

|                |               | Termos de Adesão( 0 )                           |
|----------------|---------------|-------------------------------------------------|
| CPF/Passaporte | Nome          | Data da Assinatur                               |
|                | Usuário selec | onado não assinou termo de adesão à biblioteca. |

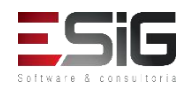

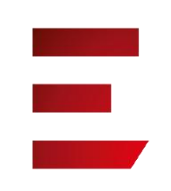

 A funcionalidade permite que o operador de circulação bloquei ou desbloqueie qualquer usuário da biblioteca.

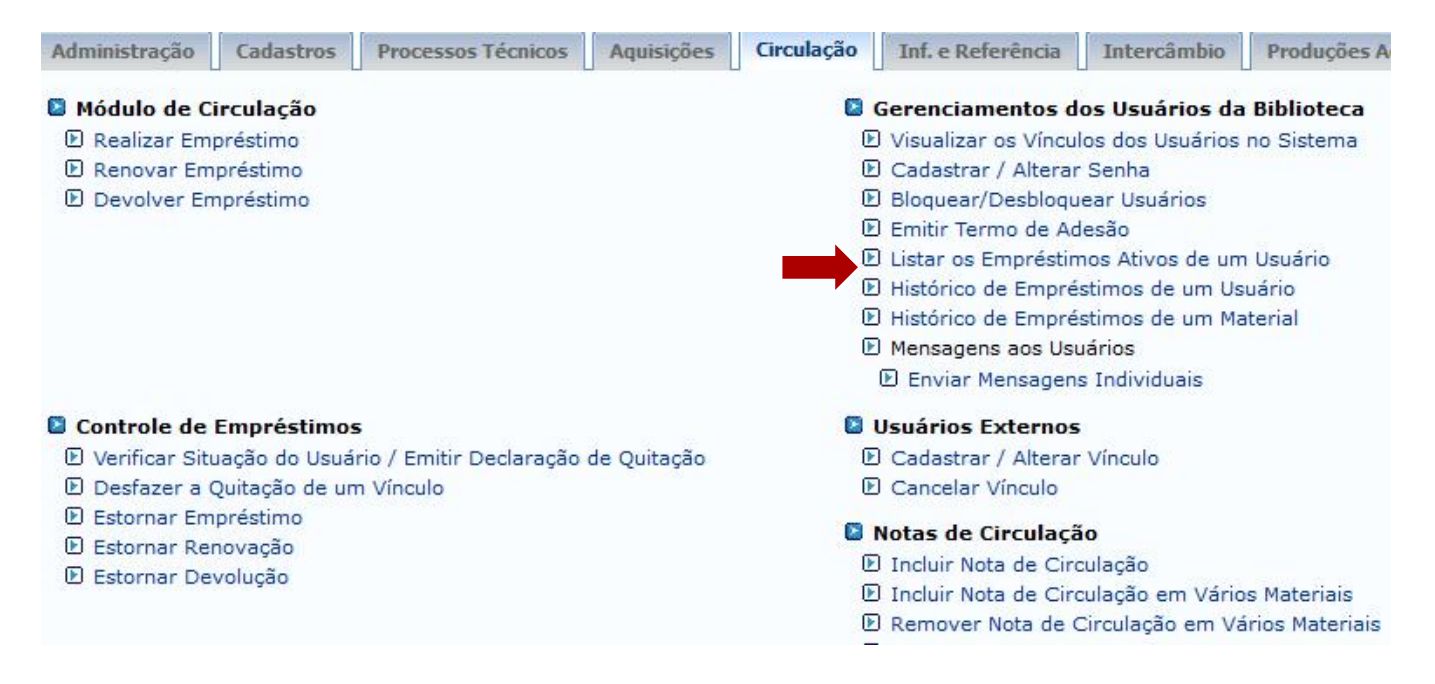

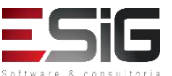

 Acessando a funcionalidade será apresentado o fomulário para inserir o usuário que deseja alterar sua senha ou cadastrar um novo usuário na biblioteca

| INFORME OS CRITÉRIOS DE BUSCA |               |                 |  |  |  |
|-------------------------------|---------------|-----------------|--|--|--|
| Tipo de Usuário:              | Usuário Comum |                 |  |  |  |
| Matrícula:                    | ?             |                 |  |  |  |
| Siape:                        | ?             |                 |  |  |  |
|                               |               |                 |  |  |  |
| Passaporte:                   | ?             |                 |  |  |  |
| Nome:                         |               |                 |  |  |  |
|                               |               | Buscar Cancelar |  |  |  |

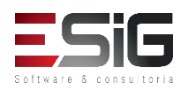

 O resultado será apresentado com a opção para selecionar o usuário o qual deseja realizar a operação

|                      | Usuários Encontrados (12)       |                    |   |
|----------------------|---------------------------------|--------------------|---|
| CPF / Passaporte     | Nome                            | Data de Nascimento |   |
| 977.403.652-20 (CPF) | ABIMAEL LOUREIRO DA SILVA       | 11/02/1986         | ٢ |
| 946.474.962-87 (CPF) | ARIADNE LOUREIRO DA SILVA LEITE | 13/03/1988         | ٢ |
| 512.702.182-04 (CPF) | AUGUSTO HEULER LOUREIRO FRAZAO  | 12/07/1978         | ٢ |
| 984.775.872-72 (CPF) | DIELLE DE CARVALHO LOUREIRO     | 19/12/1990         | ٢ |
| 017.734.442-39 (CPF) | HELLEN ALVES LOUREIRO           | 10/11/1995         | 0 |
| 931.191.272-72 (CPF) | IZAIAS LOUREIRO TAVARES         | 30/10/1988         | ٢ |

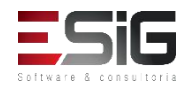

 O resultado com os empréstimos ativos que o usuário possui.

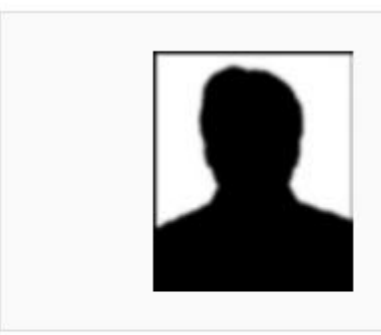

MATRÍCULA: 201520950030 Nome: ABILIO CHARLES DOS SANTOS Vínculo do Usuário: ALUNO DE GRADUAÇÃO Curso: LICENCIATURA INTERCULTURAL INDÍGENA Centro: UNIVERSIDADE FEDERAL DO AMAPÁ Telefone: 84046326 E-mail: desenv@esig.com.br Endereço: RUA CABRALZINHO 455, PARAÍSO. 68980-000

Usuário Não Possui Empréstimos Ativos

Voltar

Biblioteca

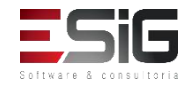

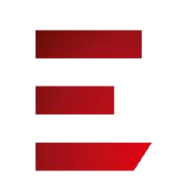

 A funcionalidade permite que o operador de circulação visualize o histórico de empréstimos de um usuário.

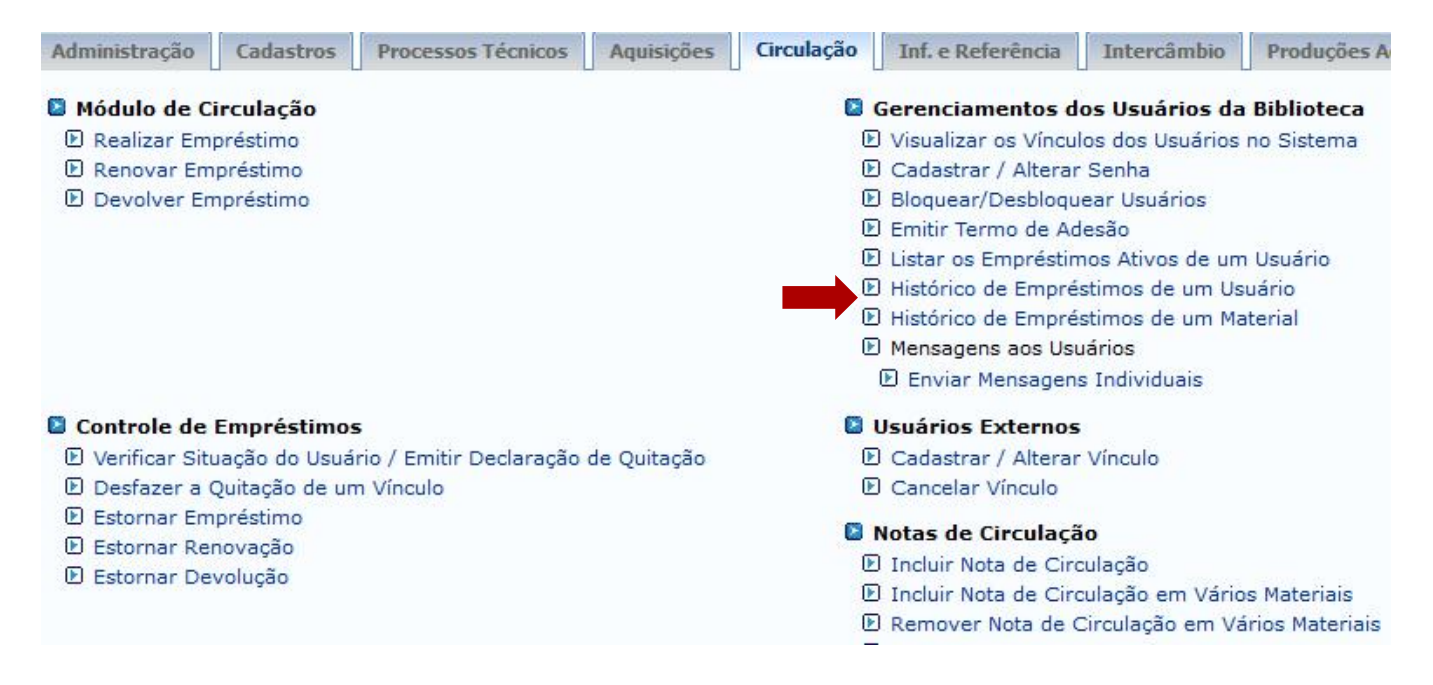

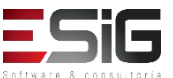

 Acessando a funcionalidade será apresentado o fomulário para inserir o usuário que deseja visualizar os históricos de empréstimos.

| -                | INFORME OS CRITÉRIOS DE BUSCA |
|------------------|-------------------------------|
| Tipo de Usuário: | Usuário Comum                 |
| Matrícula:       | ?                             |
| Siape:           | ?                             |
|                  |                               |
| Passaporte:      | ?                             |
| Nome:            |                               |
|                  | Buscar Cancelar               |

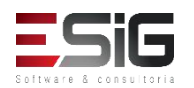
O resultado será apresentado com a opção para selecionar o usuário o qual deseja visualizar os históricos de empréstimos.

|                      | Usuários Encontrados (12)       |                    |  |  |  |  |
|----------------------|---------------------------------|--------------------|--|--|--|--|
| CPF / Passaporte     | Nome                            | Data de Nascimento |  |  |  |  |
| 977.403.652-20 (CPF) | ABIMAEL LOUREIRO DA SILVA       | 11/02/1986         |  |  |  |  |
| 946.474.962-87 (CPF) | ARIADNE LOUREIRO DA SILVA LEITE | 13/03/1988 🕥       |  |  |  |  |
| 512.702.182-04 (CPF) | AUGUSTO HEULER LOUREIRO FRAZAO  | 12/07/1978 🎯       |  |  |  |  |
| 984.775.872-72 (CPF) | DIELLE DE CARVALHO LOUREIRO     | 19/12/1990 🌍       |  |  |  |  |
| 017.734.442-39 (CPF) | HELLEN ALVES LOUREIRO           | 10/11/1995         |  |  |  |  |
| 931.191.272-72 (CPF) | IZAIAS LOUREIRO TAVARES         | 30/10/1988         |  |  |  |  |

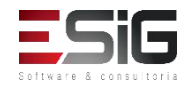

 O resultado será apresentado usuário o qual deseja visualizar os históricos de empréstimos.

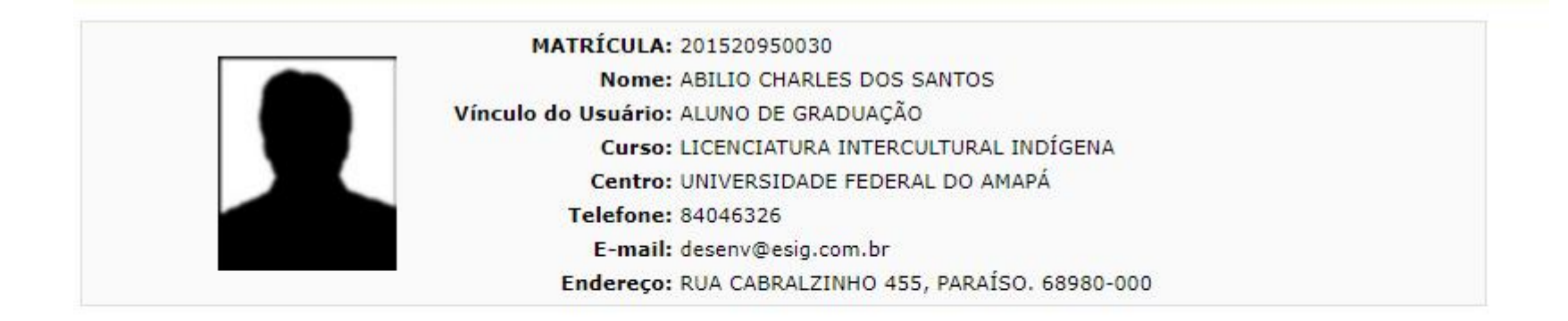

| ata Inicial: 28/09/2016 |                  | Data Fina | al: 04/09/2017 |
|-------------------------|------------------|-----------|----------------|
|                         | Emitir Histórico | << Voltar | Cancelar       |

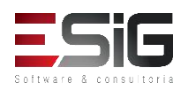

#### • Histórico de empréstimos.

Biblioteca

FUNDAÇÃO UNIVERSIDADE FEDERAL DO AMAPÁ Sistema Integrado de Gestão de Atividades Acadêmicas DERCA - Departamento de Registro e Controle Acadêmico

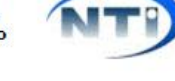

Емітіро ем 28/09/2017 10:15

#### HISTÓRICO DE EMPRÉSTIMOS DE UM USUÁRIO

| MATRÍCULA:      | 201520950030                            |
|-----------------|-----------------------------------------|
| Nome:           | ABILIO CHARLES DOS SANTOS               |
| Vínculo do Usuá | irio: ALUNO DE GRADUAÇÃO                |
| Curso:          | LICENCIATURA INTERCULTURAL INDÍGENA     |
| Centro:         | UNIVERSIDADE FEDERAL DO AMAPÁ           |
| Telefone:       | 84046326                                |
| E-mail:         | desenv@esig.com.br                      |
| Endereço:       | RUA CABRALZINHO 455, PARAÍSO. 68980-000 |

#### Período: 28/09/2016 a 04/09/2017

| Tipo do<br>Empréstimo | Data de<br>Empréstimo     | Data de<br>Renovação | Prazo para<br>Devolução | Data de Devolução | Em<br>Aberto |
|-----------------------|---------------------------|----------------------|-------------------------|-------------------|--------------|
| NORMAL                | 05/07/2017 08:38          |                      | 12/07/2017 23:59        | 10/07/2017 09:15  | NÃO          |
| BI(12067720015        | Table All No. 3 King Yout | BLE.L.               | Calculated Comments     |                   |              |

BK1206772015 - Introdução à linguística, v. 1 : - Biblioteca Setorial do Campus Oiapoque

#### Total de Empréstimos: 1

#### ATENÇÃO

Empréstimos em aberto aparecem com o status na cor verde. Empréstimos que estão atrasados aparecem com o prazo na cor vermelha. Empréstimos que foram devolvidos com atraso aparecem com a data de devolução na cor vermelha.

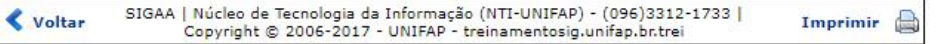

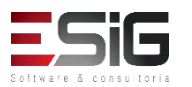

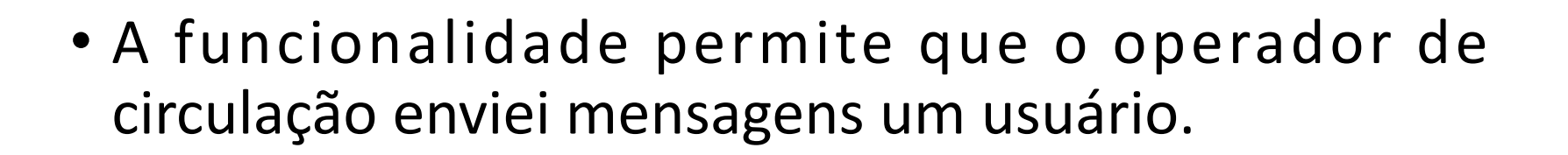

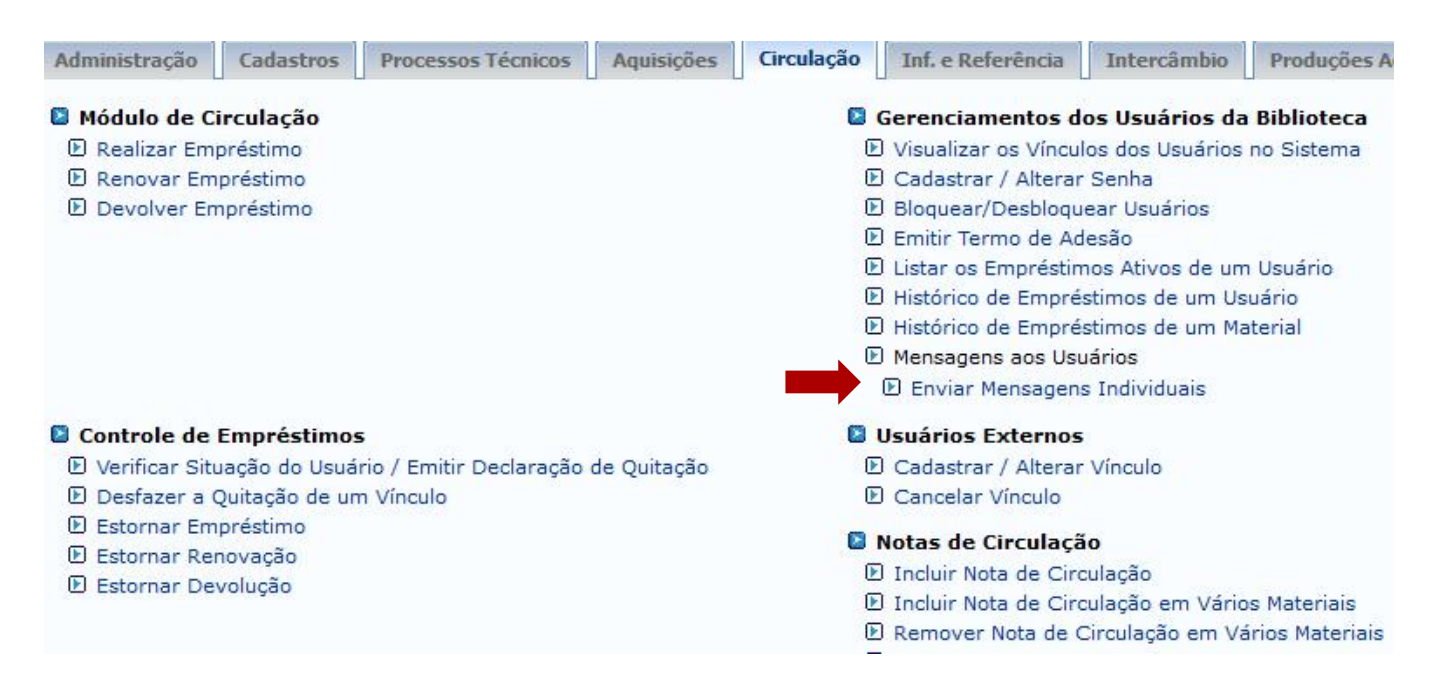

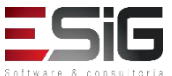

 Acessando a funcionalidade será apresentado o fomulário para inserir o usuário que deseja enviar mensagem.

|                  | INFORME OS CRITÉRIOS DE BUSCA |  |
|------------------|-------------------------------|--|
| Tipo de Usuário: | Usuário Comum                 |  |
| Matrícula:       | ?                             |  |
| Siape:           | ?                             |  |
| CPF:             |                               |  |
| Passaporte:      | ?                             |  |
| Nome:            |                               |  |
|                  | Buscar Cancelar               |  |

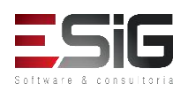

 O resultado será apresentado com a opção para selecionar o usuário o qual deseja enviar a mensagem.

|                      | Usuários Encontrados (12)       |                    |   |  |
|----------------------|---------------------------------|--------------------|---|--|
| CPF / Passaporte     | Nome                            | Data de Nascimento |   |  |
| 977.403.652-20 (CPF) | ABIMAEL LOUREIRO DA SILVA       | 11/02/1986         | ٢ |  |
| 946.474.962-87 (CPF) | ARIADNE LOUREIRO DA SILVA LEITE | 13/03/1988         | 0 |  |
| 512.702.182-04 (CPF) | AUGUSTO HEULER LOUREIRO FRAZAO  | 12/07/1978         | 0 |  |
| 984.775.872-72 (CPF) | DIELLE DE CARVALHO LOUREIRO     | 19/12/1990         | 3 |  |
| 017.734.442-39 (CPF) | HELLEN ALVES LOUREIRO           | 10/11/1995         | ٢ |  |
| 931.191.272-72 (CPF) | IZAIAS LOUREIRO TAVARES         | 30/10/1988         | 0 |  |

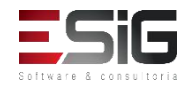

 O resultado será apresentado com a opção para preencher o formulário de mensagem para o usuário.

|           | Click Aqui para Most         | ar o Formulário de Envio de Imagem (Usuários do I      | nternet Explorer) |
|-----------|------------------------------|--------------------------------------------------------|-------------------|
|           |                              | << Voltar                                              |                   |
|           |                              | Enviar Mensagem                                        |                   |
|           | Destinatário(s):<br>Assunto: | charles.santos                                         |                   |
| SIGAA   M |                              |                                                        | 3.14.158          |
|           |                              |                                                        |                   |
|           | 🔲 Desej                      | receber por e-mail uma confirmação da leitura desta me | nsagem            |
|           |                              |                                                        | Enviar Cancelar   |

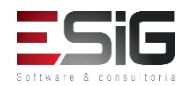

#### Usuários Externos

| Administraç                                                                                                    | Cadastros                                                                            | Processos Técnicos                     | Aquisições  | Circulaç | Inf. e Referên                                                                                                    | Intercâm                                                                                                    | Produções Acadêmicas                         | Relatóri | Módulo do Se |
|----------------------------------------------------------------------------------------------------|--------------------------------------------------------------------------------------|----------------------------------------|-------------|----------|----------------------------------------------------------------------------------------------------|----------------------------------------------------------------------------------------------------|----------------------------------------------|----------|--------------|
| Realizar Em     Renovar En     Devolver En                                                                                                | iprestimo<br>npréstimo<br>mpréstimo                                                  |                                        |             | 1        | <ul> <li>Visualizar os Vinc</li> <li>Cadastrar / Alten</li> <li>Bloquear/Desblod</li> <li>Emitir Termo de /</li> <li>Listar os Emprési</li> <li>Histórico de Emp</li> <li>Histórico de Emp</li> <li>Histórico de Emp</li> <li>Mensagens aos U</li> <li>Enviar Mensage</li> </ul> | culos dos Usuario<br>ar Senha<br>quear Usuários<br>Adesão<br>timos Ativos de u<br>réstimos de um<br>réstimos de um<br>Jsuários<br>ens Individuais | um Usuário<br>Usuário<br>Material            |          |              |
| <ul> <li>Controle de</li> <li>Verificar Sit</li> <li>Desfazer a</li> <li>Estornar En</li> <li>Estornar Re</li> <li>Estornar De</li> </ul> | Empréstimos<br>tuação do Usuá<br>Quitação de un<br>npréstimo<br>enovação<br>evolução | irio / Emitir Declaração<br>n Vínculo  | de Quitação | <b></b>  | Usuários Externo<br>Cadastrar / Alter<br>Cancelar Vínculo<br>Notas de Circulas<br>Incluir Nota de C<br>Incluir Nota de C<br>Remover Nota de C<br>Incluir Nota de C                                                                                                    | os<br>ar Vínculo<br>ção<br>irculação<br>irculação em Ván<br>circulação em Ván<br>circulação Para Us                                               | rios Materiais<br>Vários Materiais<br>suário |          |              |
| <ul> <li>Interrupçõe</li> <li>Listar / Cad</li> <li>Visualizar H</li> </ul>                                                               | e <b>s das Bibliote</b><br>Jastrar Nova In<br>Histórico de Inte                      | e <b>cas</b><br>terrupção<br>errupções |             | 1        | <ul> <li>Registrar Estatís</li> <li>Cadastrar Movim</li> <li>Gerenciamento d</li> </ul>                                                                                                    | <mark>ticas Moviment</mark><br>entação Diária d<br><b>le Punicões</b>                                                                             | t <b>o Usuário</b><br>e Usuários             |          | •            |

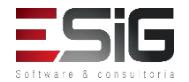

#### Usuários Externos

|                                         | INFORME OS CRITÉRIOS DE BUSCA                                                         |
|-----------------------------------------|---------------------------------------------------------------------------------------|
| Tipo de Usuário: CPF: Passaporte: Nome: | Usuário Externo      Buscar Cancelar                                                  |
|                                         | Cadastrar Novo Usuário Externo<br>Clique aqui para cadastrar um novo usuário externo. |

|                                                                                                    |               | DADOS PESSOAIS                                                     |                   |
|----------------------------------------------------------------------------------------------------|---------------|--------------------------------------------------------------------|-------------------|
| CPF: *<br>Nome : *<br>Nome Oficial: *<br>E-Mail:<br>Nome da Mãe: *<br>Nome do Pai:                                              | A pessoa é es | dentificação da Pessoa                                             |                   |
| Sexo:<br>Estado Civil:<br>Escola de Conclusão do Ensino<br>Médio:<br>Tipo de Conclusão do Ensino &<br>Médio:<br>Tipo Sanguíneo: | Masculino     | CPF:<br>A pessoa é estrangeira e não possui CPF<br>Enviar Cancelar | Nascimento: *     |
| NATURALIDADE                                                                                                    |               |                                                                    |                   |
| País:<br>Município:<br>Nacionalidade:                                                                                           | BRASILEIRA    |                                                                    | UF:               |
| Documentação                                                                                                    |               |                                                                    |                   |
| RG: *                                                                                                    |               | Órgão de<br>Data de                                                | Expedição:        |
| Título de Eleitor:                                                                                                    | Zor           | na:                                                                | Seção: UF:        |
| Certificado Militar:                                                                                                    |               | Data de                                                            | Expedição:        |
| Sária                                                                                                    |               |                                                                    | Categoria: Órgão: |

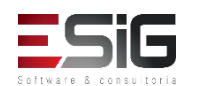

### Cancelar Vinculo de usuários Externos

|              | INFORME OS CRITÉRIOS DE BUSCA |  |
|--------------|-------------------------------|--|
| Tipo de Usuá | io: 💿 Usuário Externo         |  |
| CPF:         |                               |  |
| Passaporte:  | 2                             |  |
| Nome:        | %%                            |  |
|              | Buscar Cancelar               |  |
|              | (A): Selecionar Heuário       |  |

| Usuários Encontrados ( 70 ) |                          |                    |   |  |
|-----------------------------|--------------------------|--------------------|---|--|
| CPF / Passaporte            | Nome                     | Data de Nascimento |   |  |
| 030.882.582-90 (CPF)        | ADRIANO FERREIRA CARDOSO | 06/12/2001         | 3 |  |
| 324.892.262-15 (CPF)        | MARCIO PANTOJA PACHECO   | 01/08/1974         | 0 |  |

| CPF: 3088258<br>Nome: ADRIAN | 3290<br>O FERREIRA CARDOSO |   |
|------------------------------|----------------------------|---|
| inal do Prazo: 30/12/2       | 017                        |   |
| Motivo: 🖈                    |                            | / |
|                              | CONFIRME SUA SENHA         |   |
|                              | Senha: *                   |   |

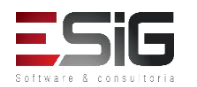

### Notas de Circulação

| Administraç Cadastros Processos Técnicos Aquisições                                                                                                    | Circulaç | Inf. e Referên                                                                                                    | Intercâm                                                                                                    | Produções Acadêmicas                               | Relatóri | Módulo do Se |
|----------------------------------------------------------------------------------------------------|----------|----------------------------------------------------------------------------------------------------|----------------------------------------------------------------------------------------------------|----------------------------------------------------|----------|--------------|
| <ul> <li>Renovar Empréstimo</li> <li>Devolver Empréstimo</li> <li>Devolver Empréstimo</li> </ul>                                                              | -        | <ul> <li>Visualizar os Vinc</li> <li>Cadastrar / Alter</li> <li>Bloquear/Desblood</li> <li>Emitir Termo de /</li> <li>Listar os Emprésion</li> <li>Histórico de Empresion</li> <li>Histórico de Empresion</li> <li>Mensagens aos Unitariamento de Enviar Mensagens</li> </ul> | culos dos Usuario<br>ar Senha<br>quear Usuários<br>Adesão<br>timos Ativos de u<br>réstimos de um<br>réstimos de um<br>Jsuários<br>ens Individuais | os no Sistema<br>um Usuário<br>Usuário<br>Material |          |              |
| <ul> <li>Controle de Empréstimos</li> <li>Verificar Situação do Usuário / Emitir Declaração de Quitação</li> <li>Desfazer a Quitação de um Vínculo</li> </ul> | ļ        | <ul> <li>Usuários Externo</li> <li>Cadastrar / Alter</li> <li>Cancelar Vínculo</li> </ul>                                                                                                    | os<br>ar Vínculo                                                                                                    |                                                    |          | - 11         |
| <ul> <li>Estornar Empréstimo</li> <li>Estornar Renovação</li> <li>Estornar Devolução</li> </ul>                                                               |          | <ul> <li>Notas de Circulaç</li> <li>Incluir Nota de C</li> <li>Incluir Nota de C</li> <li>Remover Nota de C</li> <li>Incluir Nota de C</li> </ul>                                                                                                    | <b>ção</b><br>irculação<br>irculação em Vá<br>2 Circulação em <sup>1</sup><br>irculação Para U                                                    | rios Materiais<br>Vários Materiais<br>suário       |          |              |
| <ul> <li>Interrupções das Bibliotecas</li> <li>Listar / Cadastrar Nova Interrupção</li> <li>Universidad Interrupção</li> </ul>                                | C        | Registrar Estatís Cadastrar Movim                                                                                                    | <b>ticas Movimen</b><br>entação Diária d                                                                                                    | <b>to Usuário</b><br>le Usuários                   |          |              |
| e visualizar historico de interrupções                                                                                                    | 1        | Gerenciamento d                                                                                                    | le Punições                                                                                                    |                                                    |          |              |

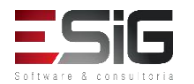

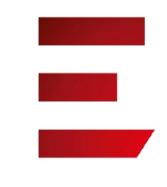

### Notas de Circulação

Esta listagem exibe os materiais que possuem alguma nota de circulação. Uma nota de circulação pode ser bloqueante ou não.

- Notas bloqueantes são mostradas para o operador no momento do empréstimo ou renovação e impedem que o material seja emprestado. Uma nota bloqueante permanecerá ativa até que o material seja desbloqueado.
- Notas não bloqueantes são mostradas uma única vez ao operador no momento do empréstimo, renovação ou devolução do material, dependendo da configuração feita pelo usuário. Estas não impedem que o empréstimo seja realizado.

| 🔍 Buscar Materiais para Incluir uma Nota 🛛 🥝 : Desbloquear                                                                          | Material 🛛 🤯 : Editar Nota 🛛 🥑 : Remover Nota             |     |
|----------------------------------------------------------------------------------------------------|-----------------------------------------------------------|-----|
| LISTA DE MATERIAIS COM NOTAS I                                                                                                    | DE CIRCULAÇÃO (1)                                         |     |
| Material                                                                                                    | Próximo Próxima Próxima<br>Empréstimo Renovação Devolução |     |
| Biblioteca Central                                                                                                    |                                                           |     |
| 2017000166 - Brito, Daímio Chaves. Aplicação do sistema de modelagem da qualidade<br>qual2kw em grandes rios : - Biblioteca Central | e da água BLOQUEADO                                       | 🥪 🥝 |
| Material extraviado.                                                                                                    |                                                           |     |

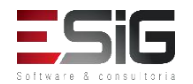

### Notas de Circulação

| 12 <sup>2</sup> 83                            |                     |          |   |
|-----------------------------------------------|---------------------|----------|---|
| Bu                                            | SCAR MATERIAL INFOR | MACIONAL |   |
| Código de Barras: Faixa de Códigos de Barras: |                     | a        | ? |

|                 |                  | E                     | XEMPLAR(ES) 1   | A 6 DE 6    |  |
|-----------------|------------------|-----------------------|-----------------|-------------|--|
|                 |                  | Escolha a Biblioteca: | BC - Biblioteca | Central 🔻   |  |
| Cód. Barras     | Tipo de Material | Coleção               | Status          | Situação    |  |
| Biblioteca Cent | tral             |                       |                 |             |  |
| 2017004000      | Livro            | Livros em CD-ROM      | REGULAR         | Restauração |  |
| Localização:    | 613.713 B641m    |                       |                 |             |  |
|                 |                  |                       | Mostrar Deta    | lhes        |  |
| BK0939352013    | Livro            | Acervo Circulante     | REGULAR         | Disponível  |  |
| Localização:    |                  |                       |                 |             |  |
|                 |                  |                       | Mostrar Deta    | lhes        |  |
| BK0939362013    | Livro            | Acervo Circulante     | REGULAR         | Disponível  |  |
| Localização:    |                  |                       |                 |             |  |

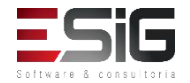

### Notas de Circulação

| 🞯: Remover Material da Lista |                    |                        |             |               |   |  |
|------------------------------|--------------------|------------------------|-------------|---------------|---|--|
| MATERIAIS ESCOLHIDOS (1)     |                    |                        |             |               |   |  |
| Código de Barras             | Biblioteca         | Status                 | Situação    | Tipo Material |   |  |
| 2017004000                   | Biblioteca Central | REGULAR                | Restauração | Livro         | 9 |  |
|                              | Incluir Not        | a Limpar Lista << Volt | ar Cancelar |               |   |  |

|                                                               | NOTA D                               | E CIRCULAÇÃO          |               |                       |
|---------------------------------------------------------------|--------------------------------------|-----------------------|---------------|-----------------------|
| Material                                                      |                                      | Prazo do Empréstimo   | Pode Renovar? | Último Dia Renovação? |
| 2017004000 - Blanco-Nespereira, Alfonso<br>Biblioteca Central | . 1.000 exercícios de musculação / - |                       | NÃO           | NÃO                   |
| <u> </u>                                                      | Incluir Nota Bloqueante              | Incluir Nota não Bloc | ueante        |                       |
| Nota: 🖈                                                       |                                      |                       |               |                       |
|                                                               | Caracteres Restantes: 200/200        |                       |               |                       |
|                                                               | Confirmar I                          | Inclusão Cancelar     |               |                       |

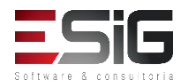

#### Notas de Circulação

|                      | 🔍 Buscar Usuário para                    | a Incluir uma Nota 🛛 😺 : Alterar Nota | 🞯 : Remover Nota |      |
|----------------------|------------------------------------------|---------------------------------------|------------------|------|
|                      | LISTA DE                                 | USUÁRIOS COM NOTA DE CIRCULAÇÃO       | o (1)            |      |
| CPF/Passaporte       | Nome                                     | Nota do Usuário                       |                  |      |
| 766.711.002-68 (CPF) | MARIO DAS GRACAS<br>CARVALHO LIMA JUNIOR | BK1377502016                          |                  | 🥪 હા |

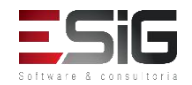

### Registro Estatísticos Movimento Usuário

| Administraç                                                                    | Cadastros                                                      | Processos Técnicos                | Aquisições  | Circulaç | Inf. e Referên                                                                                                    | Intercâm                                                                                                    | Produções Acadêmicas                              | Relatóri | Módulo do Se |
|--------------------------------------------------------------------------------|----------------------------------------------------------------|-----------------------------------|-------------|----------|----------------------------------------------------------------------------------------------------|----------------------------------------------------------------------------------------------------|---------------------------------------------------|----------|--------------|
| <ul> <li>☑ Realizar Em</li> <li>☑ Renovar Em</li> <li>☑ Devolver Er</li> </ul> | prestimo<br>npréstimo<br>npréstimo                             |                                   |             | 1        | <ul> <li>Visualizar os Vina</li> <li>Cadastrar / Alter</li> <li>Bloquear/Desbloi</li> <li>Emitir Termo de a</li> <li>Listar os Emprés</li> <li>Histórico de Emp</li> <li>Histórico de Emp</li> <li>Mensagens aos U</li> <li>Enviar Mensagens</li> </ul> | culos dos Usuario<br>ar Senha<br>quear Usuários<br>Adesão<br>timos Ativos de u<br>réstimos de um<br>réstimos de um<br>Jsuários<br>ens Individuais | s no Sistema<br>um Usuário<br>Usuário<br>Material |          |              |
| Controle de<br>Verificar Sit<br>Desfazer a                                     | <b>Empréstimos</b><br>uação do Usuár<br>Quitação de um         | io / Emitir Declaração<br>Vínculo | de Quitação | ,        | Usuários Externo<br>Cadastrar / Alter                                                                                                    | os<br>ar Vínculo                                                                                                    |                                                   |          |              |
| <ul> <li>Estornar En</li> <li>Estornar Re</li> <li>Estornar De</li> </ul>      | npréstimo<br>novação<br>evolução                               |                                   |             |          | <ul> <li>Notas de Circula</li> <li>Incluir Nota de C</li> <li>Incluir Nota de C</li> <li>Remover Nota de C</li> <li>Incluir Nota de C</li> </ul>                                                                                                    | <b>ção</b><br>irculação<br>irculação em Vái<br>circulação em V<br>irculação Para U:                                                               | rios Materiais<br>Vários Materiais<br>suário      |          |              |
| <ul> <li>Interrupçõe</li> <li>Listar / Cad</li> <li>Visualizar H</li> </ul>    | <b>s das Bibliote</b><br>astrar Nova Inte<br>listórico de Inte | as<br>errupção<br>rrupções        |             |          | Registrar Estatís                                                                                                    | <b>ticas Moviment</b><br>entação Diária d                                                                                                    | to <b>Usuário</b><br>e Usuários                   |          | •            |

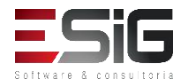

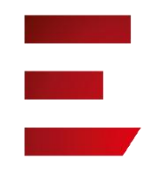

### Cadastrar movimentações diárias

| Selecione o mês e ano de referência                 |  |
|-----------------------------------------------------|--|
| Mês da frequência: * 9<br>Ano da frequência: * 2017 |  |
| Biblioteca: * BC - Biblioteca Central               |  |
| Consultar Cancelar                                  |  |

|             | 11                        | CADASTRAR MOV      | IMENTAÇÃ   | O DE USU | ÁRIOS            |         |  |
|-------------|---------------------------|--------------------|------------|----------|------------------|---------|--|
|             | Biblioteca: 🕯             | BC - Biblioteca Ce | ntral      |          | •                |         |  |
|             | Turno: 🕯                  | 🖲 Matutino 🔘       | Vespertino | Noturno  |                  |         |  |
|             | Data de cadastro: 🕯       | •                  |            |          |                  |         |  |
|             | Quantidade de usuários: 🕯 | •                  |            |          |                  |         |  |
| FREQUÊNCIAS | REGISTRADAS               |                    |            |          |                  |         |  |
| Data        | Turno                     | Quantida           | ide        | Bil      | olioteca         | Remover |  |
| 26/09/2017  | Matutino                  | 100                |            | Bib      | olioteca Central | 1       |  |
|             |                           | Cadastrar          | << Voltar  | Cancelar |                  |         |  |

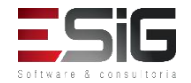

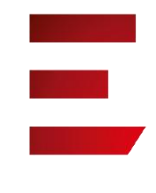

### Gerenciamento de Punições

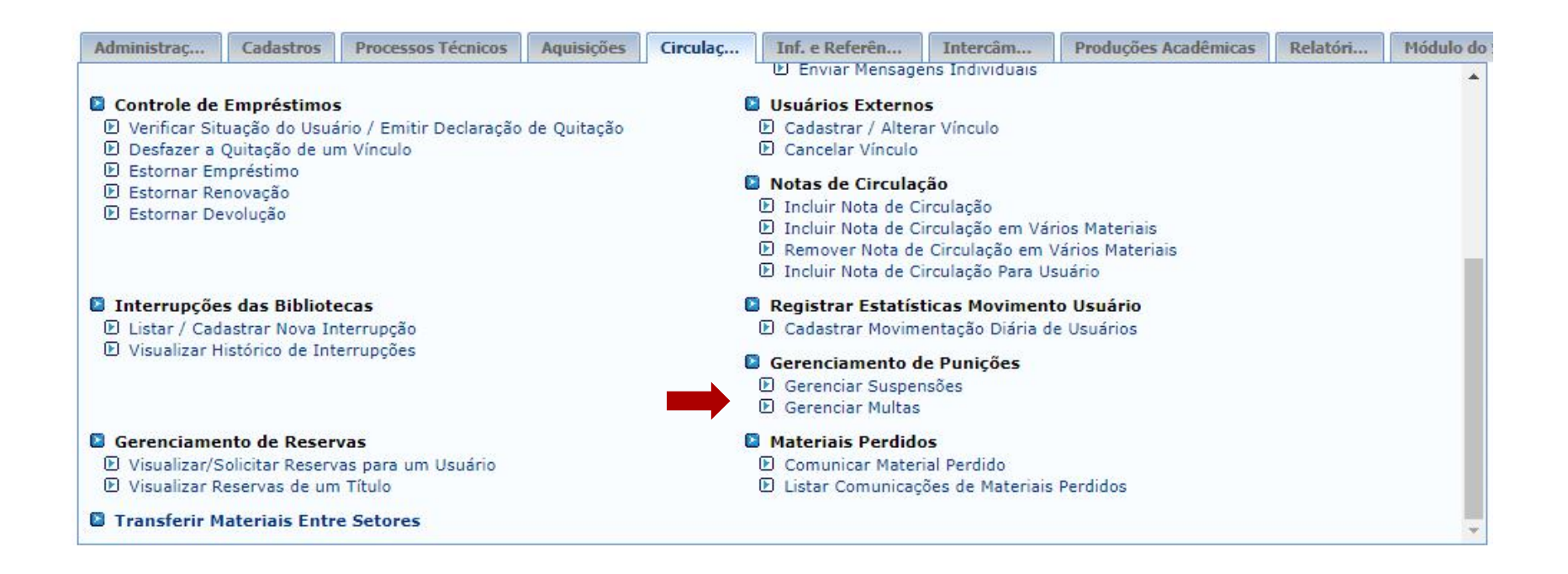

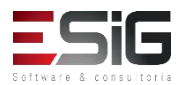

## Gerenciamento de Punições: Suspensões

| Tipo de Usuá                                | io: 💿 Usuário Comum 🔍 Usuário Externo |  |
|---------------------------------------------|---------------------------------------|--|
| Matrícula:<br>Siape:<br>CPF:<br>Passaporte: | 2012110200 ?                          |  |
| Nome:                                       | SANTOS                                |  |
|                                             | Buscar Cancelar                       |  |

|                      | Usuários Encontrados (70 )                               |                    |  |  |  |  |  |
|----------------------|----------------------------------------------------------|--------------------|--|--|--|--|--|
| CPF / Passaporte     | Nome                                                     | Data de Nascimento |  |  |  |  |  |
| 030.882.582-90 (CPF) | 030.882.582-90 (CPF) ADRIANO FERREIRA CARDOSO 06/12/2001 |                    |  |  |  |  |  |

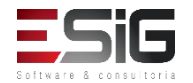

# Gerenciamento de Punições : Suspensões 📕

|                                                                                                    | Nova Suspensão                                    |
|----------------------------------------------------------------------------------------------------|---------------------------------------------------|
| CALCULADORA DOS PRAZOS DAS                                                                                                    | SUSPENSÕES                                        |
| O cálculo leva em consideração que to                                                                                                    | dos os empréstimos possuem o mesmo tipo de prazo. |
| Prazo para Devolução<br>Data da Devolução<br>Tipo do Prazo<br>Quantidade de Empréstimos<br>Quantidade de Dias em Atraso<br>Quantidade de Dias Suspenso<br>Data final da Suspensão |                                                   |
| Data Inicial: 28/09/2017                                                                                                    | Calcular<br>Data Final: * 01/10/2017              |
| Motivo da Suspensão; 🖈                                                                                                    |                                                   |
| Caracteres Restantes: 200                                                                                                    |                                                   |
|                                                                                                    | Cadastrar << Voltar                               |

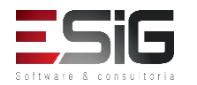

# Gerenciamento de Punições : Multas

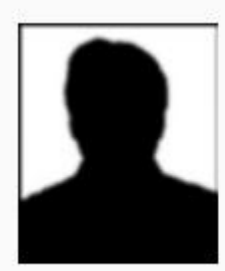

CPF: 03088258290 Nome: ADRIANO FERREIRA CARDOSO Vínculo do Usuário: INATIVO ( sem vínculos ativos para realizar empréstimos ) Telefone: E-mail: desenv@esig.com.br Endereço: 1 DE MAIO 2110, BURITIZAL. 68900-000

|                           | DADOS DA MULTA                                                                   |
|---------------------------|----------------------------------------------------------------------------------|
| CALC                      | ILADORA DOS VALORES DAS MULTAS                                                   |
| O cálc                    | ulo leva em consideração que todos os empréstimos possuem o mesmo tipo de prazo. |
|                           | Prazo para Devolução: 01/09/2017                                                 |
|                           | Data da Devolução: 27/09/2017                                                    |
|                           | Tipo do Prazo: DIAS V                                                            |
|                           | Quantidade de Empréstimos: 1                                                     |
|                           | Quantidade de Dias em Atraso:<br>Valor da Multa:                                 |
|                           | Calcular                                                                         |
|                           |                                                                                  |
| Valor da mult             | a: 🖈 0,50                                                                        |
| Unidade de Recolhiment    | o: 😿 BC - Biblioteca Central 🔹                                                   |
| Motivo da criação da mult | a: *                                                                             |
| Caracteres Restan         | tes: 173                                                                         |
|                           | Criar Multa << Voltar Cancelar                                                   |

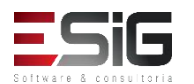

#### Gerenciamento de Punições : Multas

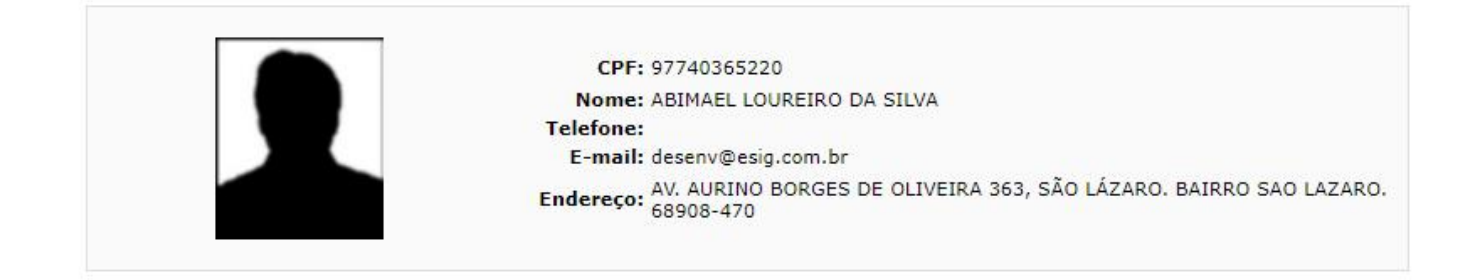

|                          | Multas do Usuário não Pagas ( 3                                                                                | )                       |
|--------------------------|----------------------------------------------------------------------------------------------------|-------------------------|
| Valor                    | Tipo da Multa                                                                                                  |                         |
| R\$ 12, <mark>0</mark> 0 | MULTA GERADA PELO SISTEMA<br>Data do empréstimo:<br>Prazo:<br>Data da devolução:<br>Material do empréstimo:    | ₽ 🎒 🤤<br>GRU Não Gerada |
| R\$ 378,00               | MULTA MANUAL<br>Cadastrado por: BIBLIOTECA SIGAA 1<br>Data do Cadastro: 28/09/2017<br>Motivo: Motivo           | 🦻 🎒 🤤<br>GRU Não Gerada |
| R\$ 0,50                 | MULTA MANUAL<br>Cadastrado por: BIBLIOTECA SIGAA 1<br>Data do Cadastro: 28/09/2017<br>Motivo: Atraso de livro. | 🦻 🎒 🤤<br>GRU Não Gerada |
|                          | Valor Total das multas do usuário: R\$ 39                                                                      | 0,50                    |

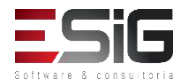

# Gerenciamento de Punições : Multas

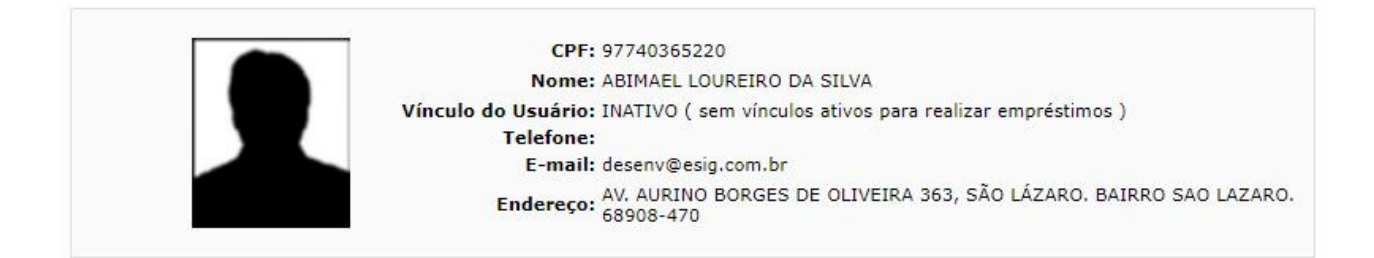

|                          | DADOS DA MULTA SELECIONADA                                                                                                    |  |
|--------------------------|----------------------------------------------------------------------------------------------------|--|
| Valor da multa: R\$ 0,50 | Usuário que cadastrou a multa: BIBLIOTECA SIGAA 1<br>Dados da multa: Data do cadastro: 28/09/2017 15:25<br>Motivo: Atraso de livro. |  |
| otivo do Estorno: *      |                                                                                                    |  |
| acteres Restantes: 300   |                                                                                                    |  |
|                          |                                                                                                    |  |
|                          | CONFIRME SUA SENHA                                                                                                    |  |
|                          | CONFIRME SUA SENHA<br>Senha: *                                                                                                    |  |
|                          | CONFIRME SUA SENHA<br>Senha: *                                                                                                    |  |

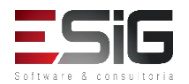

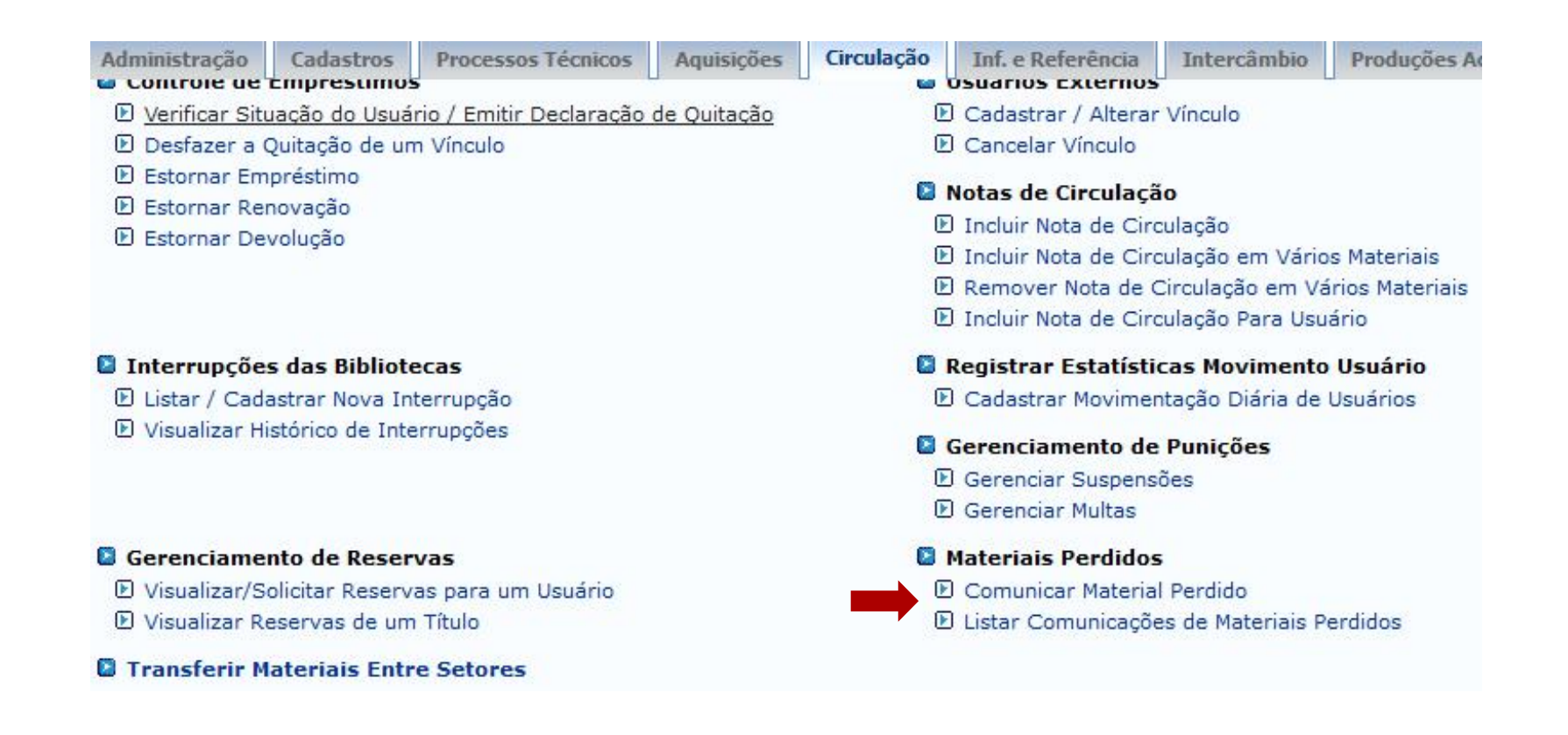

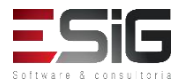

 Acessando a funcionalidade, irá apresentar o formulário para realizar a busca do usuário que perdeu o material

|                  | INFORME OS CRITÉRIOS DE BUSCA   |  |
|------------------|---------------------------------|--|
| Tipo de Usuário: | Usuário Comum O Usuário Externo |  |
| Matrícula:       | ?                               |  |
| Siape:           | ?                               |  |
|                  |                                 |  |
| Passaporte:      | ?                               |  |
| Nome:            |                                 |  |
|                  | Buscar Cancelar                 |  |

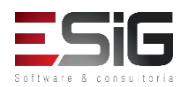

 O resultado da busca será informado com a opção para selecionar o usuário

| Usuários Encontrados ( 100 ) |                                   |                    |  |  |
|------------------------------|-----------------------------------|--------------------|--|--|
| CPF / Passaporte             | Nome                              | Data de Nascimento |  |  |
| 017.799.002-36 (CPF)         | ABILIO CHARLES DOS SANTOS         | 06/10/1992         |  |  |
| 828.234.562-87 (CPF)         | ABSON MARTINS PINTO DOS SANTOS    | 24/11/1987         |  |  |
| 508.413.602-78 (CPF)         | ADAELSON JOSE FARIA DOS SANTOS    | 17/09/1976         |  |  |
| 884.487.382-68 (CPF)         | ADAILSON LADISLAU DOS SANTOS      | 05/12/1984         |  |  |
| 513.836.912-15 (CPF)         | ADELAIDE PRISCILA DOS SANTOS LIMA | 11/10/1993 🥥       |  |  |
|                              |                                   |                    |  |  |

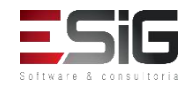

 Selecionando o usuário, será informado os dados dele e a opção para realizar a comunicação

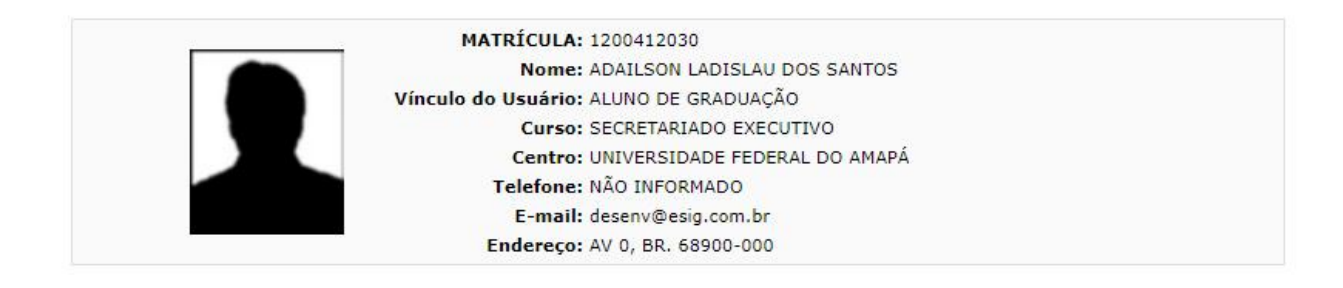

🖓: Comunicar Material Perdido 🛛 週: Devolver Empréstimo 🛛 🖶 : Imprimir Comprovante da Comunicação

| Empréstimos Ativos (1) |                                                                                                    |                       |                    |   |  |
|------------------------|----------------------------------------------------------------------------------------------------|-----------------------|--------------------|---|--|
| Código de<br>Barras    | Descrição do Material                                                                                                    | Data do<br>Empréstimo | Prazo<br>Devolução |   |  |
| BK0400552013           | 9996 - Gestão educacional e descentralização novos padrões / 1997. 2.ed. São Paulo : Fundação do<br>desenvolvimento administrativo, | 12/07/2017            | 19/01<br>23:59     | P |  |
|                        | Cancelar                                                                                                    |                       |                    |   |  |

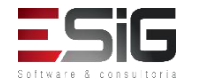

 Este formulário é para comunicar a perda de um material emprestado por um usuário da biblioteca.
 Por padrão, o sistema sugere um prazo para a reposição de um livro de 30 dias, mas esse prazo pode ser alterado.

| Name: ADAILSON LADISLAU DO                                                                                                    | CANTOS                                                     |
|----------------------------------------------------------------------------------------------------|------------------------------------------------------------|
| Nome: ADAILSON LADISLAU DO                                                                                                    | JS SANTOS                                                  |
| Vinculo do Usuario: ALUNO DE GRADUAÇÃO                                                                                                    |                                                            |
| Curso: SECRETARIADO EXECUT                                                                                                    | IVO                                                        |
| Centro: UNIVERSIDADE FEDERA                                                                                                    | L DO AMAPA                                                 |
| Telefone: NÃO INFORMADO                                                                                                    |                                                            |
| E-mail: desenv@esig.com.br                                                                                                    |                                                            |
| Endereço: AV 0, BR. 68900-000                                                                                                    |                                                            |
| <b>:ódigo de Barras:</b> BK0400552013<br>Descrição: 9996 - Gestão educacional e descenti<br>desenvolvimento administrativo,                                                       | ralização novos padrões / 1997. 2.ed. São Paulo : Fundação |
| Código de Barras: BK0400552013<br>Descrição: 9996 - Gestão educacional e descentr<br>desenvolvimento administrativo,<br>Prazo Atual: 19/07/2017 23:59                             | ralização novos padrões / 1997. 2.ed. São Paulo : Fundação |
| Código de Barras: BK0400552013<br>Descrição: 9996 - Gestão educacional e descentr<br>desenvolvimento administrativo,<br>Prazo Atual: 19/07/2017 23:59<br>Novo Prazo: * 18/08/2017 | ralização novos padrões / 1997. 2.ed. São Paulo : Fundação |
| Código de Barras: BK0400552013<br>Descrição: 9996 - Gestão educacional e descentr<br>desenvolvimento administrativo,<br>Prazo Atual: 19/07/2017 23:59<br>Novo Prazo: * 18/08/2017 | ralização novos padrões / 1997. 2.ed. São Paulo : Fundação |

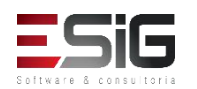

 Confirmando os dados, irá apresentar a opção para imprimir o comprovante FUNDAÇÃO UNIVERSIDADE FEDERAL DO AMAPÁ

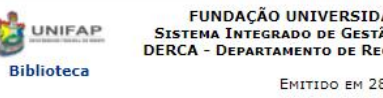

SISTEMA INTEGRADO DE GESTÃO DE ATIVIDADES ACADÊMICAS DERCA - DEPARTAMENTO DE REGISTRO E CONTROLE ACADÊMICO

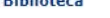

Емітіро ем 28/09/2017 09:35

#### COMPROVANTE DE COMUNICAÇÃO DE PERDA DE MATERIAL

| MATRÍCULA:          | 1200412030                    |
|---------------------|-------------------------------|
| Nome:               | ADAILSON LADISLAU DOS SANTOS  |
| Vínculo do Usuário: | ALUNO DE GRADUAÇÃO            |
| Curso:              | SECRETARIADO EXECUTIVO        |
| Centro:             | UNIVERSIDADE FEDERAL DO AMAPÁ |
| Telefone:           | NÃO INFORMADO                 |
| E-mail:             | desenv@esig.com.br            |
| Endereço:           | AV 0, BR. 68900-000           |

O usuário(a) supracitado(a), comunicou a perda do seguinte material que estava sobre sua responsabilidade:

| Codigo de Barras: | BK0400552013                                                |
|-------------------|-------------------------------------------------------------|
| Título:           | Gestão educacional e descentralização novos padrões /       |
| SubTítulo:        | Vera Lúcia Cabral Costa, Eny Marisa Maia, Lúcia Mara Mandel |
| Autores:          |                                                             |
| Ano:              | 1997.                                                       |
| Edição:           | 2.ed.                                                       |
| Local Publicação: | São Paulo :                                                 |
| Editora:          | Fundação do desenvolvimento administrativo,                 |
| ISBN:             | 85-249-0640-5                                               |

Assim, o mesmo se compromete a fazer sua reposição até a data de: 28/09/2017 sem sofrer penalidades, caso esta comunicação tenha sido feita dentro do tempo hábil.

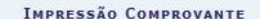

Por favor imprima o comprovante da comunicação clicando no ícone ao lado.

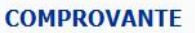

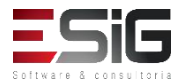

 Esta funcionalidade permite que seja realizada a visualização das Comunicações de materiais perdidos cadastrados no sistema.

| Administração                                                       | Cadastros        | Processos Técnicos           | Aquisições                                    | Circulação                | Inf. e Referência      | Intercâmbio      | Produções Ad    |
|---------------------------------------------------------------------|------------------|------------------------------|-----------------------------------------------|---------------------------|------------------------|------------------|-----------------|
| Controle de                                                         | Empresumos       |                              |                                               | · • • •                   | USUATIOS EXLETIIOS     |                  |                 |
| Verificar Situ                                                      | uação do Usuá    | rio / Emitir Declaração      | de Quitação                                   | Þ                         | Cadastrar / Alterar    | Vínculo          |                 |
| 🕑 Desfazer a Quitação de um Vínculo                                 |                  |                              | Cancelar Vínculo                              |                           |                        |                  |                 |
| <ul> <li>Estornar Empréstimo</li> <li>Estornar Renovação</li> </ul> |                  |                              | Notas de Circulação                           |                           |                        |                  |                 |
|                                                                     |                  |                              |                                               |                           |                        |                  | Estornar De     |
|                                                                     | 10               |                              |                                               | Ŀ                         | J Incluir Nota de Circ | culação em Vário | is Materiais    |
|                                                                     |                  |                              |                                               |                           | Remover Nota de 🤇      | Circulação em Va | irios Materiais |
|                                                                     |                  |                              |                                               | E                         | ) Incluir Nota de Circ | culação Para Usu | ário            |
| Interrupçõe                                                         | s das Bibliote   | ecas                         |                                               | 0                         | Registrar Estatísti    | cas Movimento    | Usuário         |
| 🕑 Listar / Cad                                                      | astrar Nova In   | terrupção                    |                                               | E                         | Cadastrar Movimer      | ntação Diária de | Usuários        |
| 🕑 Visualizar Hi                                                     | istórico de Inte | errupções                    |                                               | Gerenciamento de Punições |                        |                  |                 |
|                                                                     |                  |                              |                                               | 🕑 Gerenciar Suspensões    |                        |                  |                 |
|                                                                     |                  |                              |                                               | E                         | ) Gerenciar Multas     |                  |                 |
| Gerenciame                                                          | nto de Reser     | vas                          |                                               |                           | Materiais Perdidos     |                  |                 |
| Visualizar/Solicitar Reservas para um Usuário                       |                  | D Comunicar Material Perdido |                                               |                           |                        |                  |                 |
| 🕑 Visualizar Reservas de um Título                                  |                  |                              | 🛛 🗹 Listar Comunicações de Materiais Perdidos |                           |                        | erdidos          |                 |
| Transferir M                                                        | lateriais Entr   | e Setores                    |                                               |                           |                        |                  |                 |

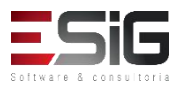

• A tela a seguir será fornecida, permitindo visualizar as Comunicações de Materiais Perdidos.

|                               | COMUNICAÇÕES DE MATE                  | RIAIS PERDIDOS (2)  |                      |
|-------------------------------|---------------------------------------|---------------------|----------------------|
| Código de Barras              |                                       | Prazo Original      | Prazo para Reposição |
| Biblioteca Central            |                                       |                     |                      |
| Usuário(a): ADAILSON LADISL   | AU DOS SANTOS                         |                     |                      |
| BK0400552013                  |                                       | 19/07/2017          | 28/09/2017           |
|                               | MATRÍCULA: 120041203                  | 0                   |                      |
|                               | Nome: ADAILSON                        | LADISLAU DOS SANTOS |                      |
|                               | Vínculo do Usuário: ALUNO DE          | GRADUAÇÃO           |                      |
|                               | Curso: SECRETARI                      | ADO EXECUTIVO       |                      |
|                               | Centro: UNIVERSIDADE FEDERAL DO AMAPÁ |                     |                      |
|                               | Telefone: NÃO INFOR                   | MADO                |                      |
|                               | E-mail: desenv@es                     | ig.com.br           |                      |
| 27                            | Endereço: AV 0, BR. 6                 | 8900-000            |                      |
|                               | Comunicação                           | o 1 de 1:           |                      |
| Prazo anterior do empréstimo: | 19/07/2017                            |                     |                      |
| razo para reposição:          | 28/09/2017                            |                     |                      |
| ustificativa:                 | Livro perdido.                        |                     |                      |
| adastrado por:                | BIBLIOTECA SIGAA 1                    |                     |                      |
| Usuário(a): AUGUSTO HEULER    | LOUREIRO FRAZAO                       |                     |                      |
| BK1252362015                  |                                       | 02/10/2017          | 01/11/2017           |

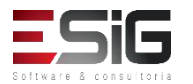

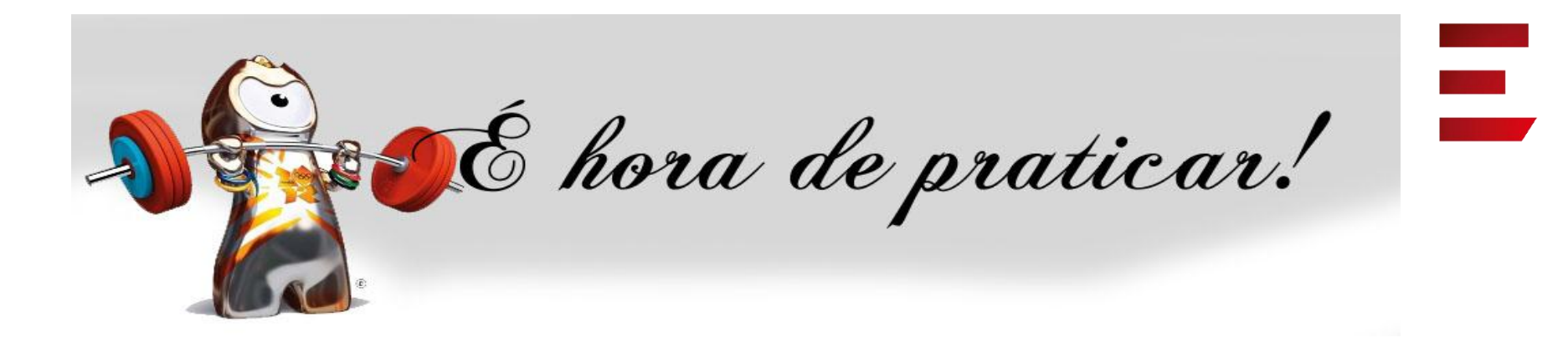

- Ambiente:
- Usuário: bibliotecario\_1 até bibliotecario\_20
- Senha: bibliotecario\_1 até bibliotecario\_20

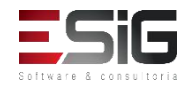

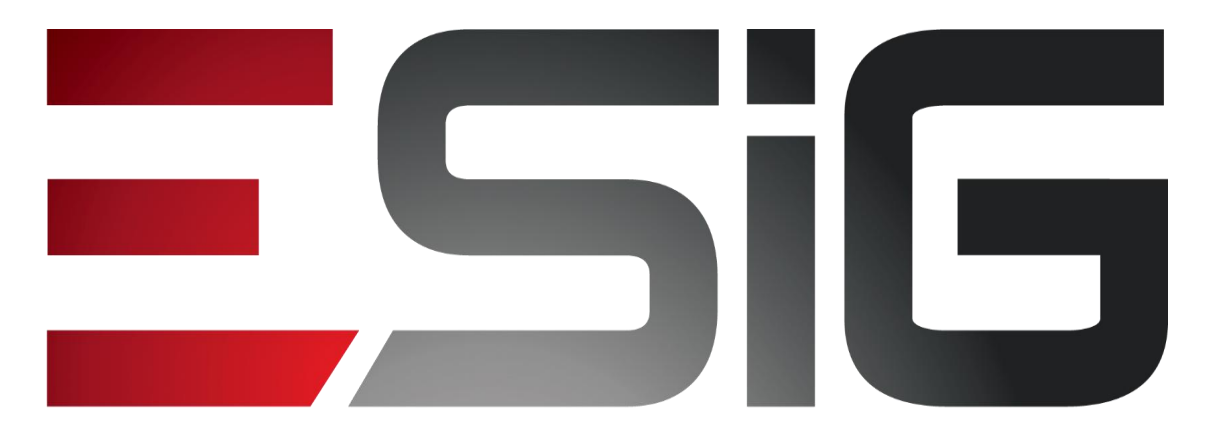

#### Software & consultoria

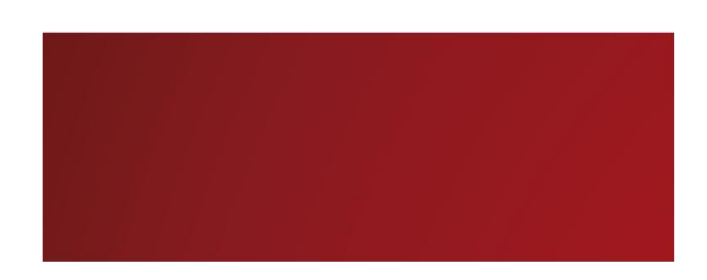

Biblioteca - Circulação

Alexsandra Melo Bibliotecária/Documentalista CRB - 15/530

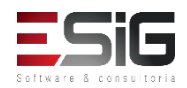

## Circulação

#### • Visão do Bibliotecário

| 🚨 Módulo de Circulação                                          | 📮 Gerenciamentos dos Usuários da Biblioteca      |  |
|-----------------------------------------------------------------|--------------------------------------------------|--|
| 🕑 Realizar Empréstimo                                           | Visualizar os Vínculos dos Usuários no Sistema   |  |
| 🕑 Renovar Empréstimo                                            | 🕑 Cadastrar / Alterar Senha                      |  |
| Devolver Empréstimo                                             | Bloquear/Desbloquear Usuários                    |  |
|                                                                 | 🕑 Emitir Termo de Adesão                         |  |
|                                                                 | 🗵 Listar os Empréstimos Ativos de um Usuário     |  |
|                                                                 | Histórico de Empréstimos de um Usuário           |  |
|                                                                 | D Histórico de Empréstimos de um Material        |  |
|                                                                 | Mensagens aos Usuários                           |  |
|                                                                 | 🕑 Enviar Mensagens Individuais                   |  |
| Controle de Empréstimos                                         | Usuários Externos                                |  |
| 🕑 Verificar Situação do Usuário / Emitir Declaração de Quitação | 🕑 Cadastrar / Alterar Vínculo                    |  |
| Desfazer a Quitação de um Vínculo                               | 🕑 Cancelar Vínculo                               |  |
| 🕑 Estornar Empréstimo                                           | Russed Contractor                                |  |
| 🕑 Estornar Renovação                                            | Notas de Circulação                              |  |
| E Estornar Devolução                                            | 🕑 Incluir Nota de Circulação                     |  |
|                                                                 | 🕑 Incluir Nota de Circulação em Vários Materiais |  |
|                                                                 | 🕑 Remover Nota de Circulação em Vários Materiais |  |

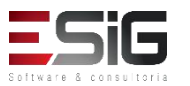

# Agenda

- Perfis Envolvidos;
- Realizar / Renovar e Devolver Empréstimo;
- Controle de Empréstimo;
- Gerenciamento de Reservas;
- Transferir Materiais Entre Setores;
- Gerenciamentos dos Usuários da Biblioteca;
- Usuários Externos;
- Notas de Circulação;
- Registro de Estatísticas;
- Gerenciamento de Punições;
- Materiais Perdidos.

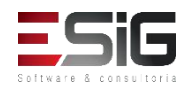
#### Perfis Envolvidos

- Biblioteca Administrador Geral: Administrador geral do módulo de Bibliotecas
- Biblioteca Setor Circulação: Permite acessar as operações gerais da circulação.
- Biblioteca Setor Circulação Bibliotecário: Permite ao usuário além das operações básicas, realizar algumas operações especiais dentro de circulação.
- Biblioteca Setor Circulação Checkout: Papel específico para quem trabalha apenas fazendo o checkout na biblioteca.
- Biblioteca Setor Controle Estatístico: Pode ver os relatórios do sistema de bibliotecas.

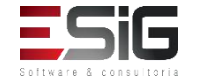

 Para realizar um novo empréstimo, é necessários acessar o módulo de circulação e clicar na funcionalidade indicada na imagem abaixo

| Módulo de Circulação                                            | Gerenciam                              | entos dos Usuários da    | a Biblioteca    |  |  |
|-----------------------------------------------------------------|----------------------------------------|--------------------------|-----------------|--|--|
| 🕑 Realizar Empréstimo                                           | 🕑 Visualizar                           | os Vínculos dos Usuários | no Sistema      |  |  |
| 🕑 Renovar Empréstimo                                            | Empréstimo 🕑 Cadastrar / Alterar Senha |                          |                 |  |  |
| 🕑 Devolver Empréstimo                                           | Bloquear/Desbloquear Usuários          |                          |                 |  |  |
|                                                                 | 🕑 Emitir Tern                          | no de Adesão             |                 |  |  |
|                                                                 | 🕑 Listar os E                          | mpréstimos Ativos de un  | n Usuário       |  |  |
|                                                                 | Histórico d                            | e Empréstimos de um Us   | suário          |  |  |
|                                                                 | Histórico d                            | e Empréstimos de um M    | aterial         |  |  |
|                                                                 | Mensagens                              | s aos Usuários           |                 |  |  |
|                                                                 | 🕑 Enviar M                             | ensagens Individuais     |                 |  |  |
| Controle de Empréstimos                                         | Usuários E                             | xternos                  |                 |  |  |
| 🕑 Verificar Situação do Usuário / Emitir Declaração de Quitação | 🕑 Cadastrar                            | / Alterar Vínculo        |                 |  |  |
| 🕑 Desfazer a Quitação de um Vínculo                             | Cancelar V                             | /inculo                  |                 |  |  |
| Estornar Empréstimo                                             | 🖸 Notas de C                           | irculação                |                 |  |  |
| 🕑 Estornar Renovação                                            | Incluir Not                            | a de Circulação          |                 |  |  |
| 🕑 Estornar Devolução                                            | E Incluir Not                          | a de Circulação em Vário | os Materiais    |  |  |
|                                                                 | Remover N                              | lota de Circulação em Vi | ários Materiais |  |  |

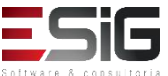

 Acessando a funcionalidade o sistema irá apresentar um formulário para realizar a busca de quem irá realizar o empréstimo

|                  | INFORME OS CRITÉRIOS DE BUSCA   |  |
|------------------|---------------------------------|--|
| Tipo de Usuário: | Osuário Comum O Usuário Externo |  |
| Matrícula:       | ?                               |  |
| Siape:           | ?                               |  |
|                  |                                 |  |
| Passaporte:      | ?                               |  |
| Nome:            |                                 |  |
|                  | Buscar Cancelar                 |  |

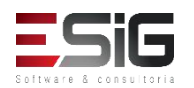

 O sistema irá retornar o resultado da busca de acordo com os critérios utilizado no formulário de busca, para selecionar o usuário que irá realizar o empréstimo deve-se clicar no ícone verde

| Tipo de Usuár | io: 💿 Usuário Comum 🔘 Usuário Externo |  |
|---------------|---------------------------------------|--|
| Matrícula:    | 2                                     |  |
| Siape:        | ?                                     |  |
| CPF:          |                                       |  |
| Passaporte:   | 2                                     |  |
| Nome:         | AUGUSTO HEULER LOUREIRO FRAZAO        |  |
|               | Buscar Cancelar                       |  |

| CPF / Passaporte     | Nome                           | Data de Nascimento |
|----------------------|--------------------------------|--------------------|
| 512.702.182-04 (CPF) | AUGUSTO HEULER LOUREIRO FRAZAO | 12/07/1978         |
|                      |                                |                    |

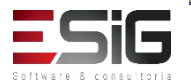

 Para realizar o empréstimo, deve-se inserir o código de barras do livro e utilizar o botão para realizar a busca

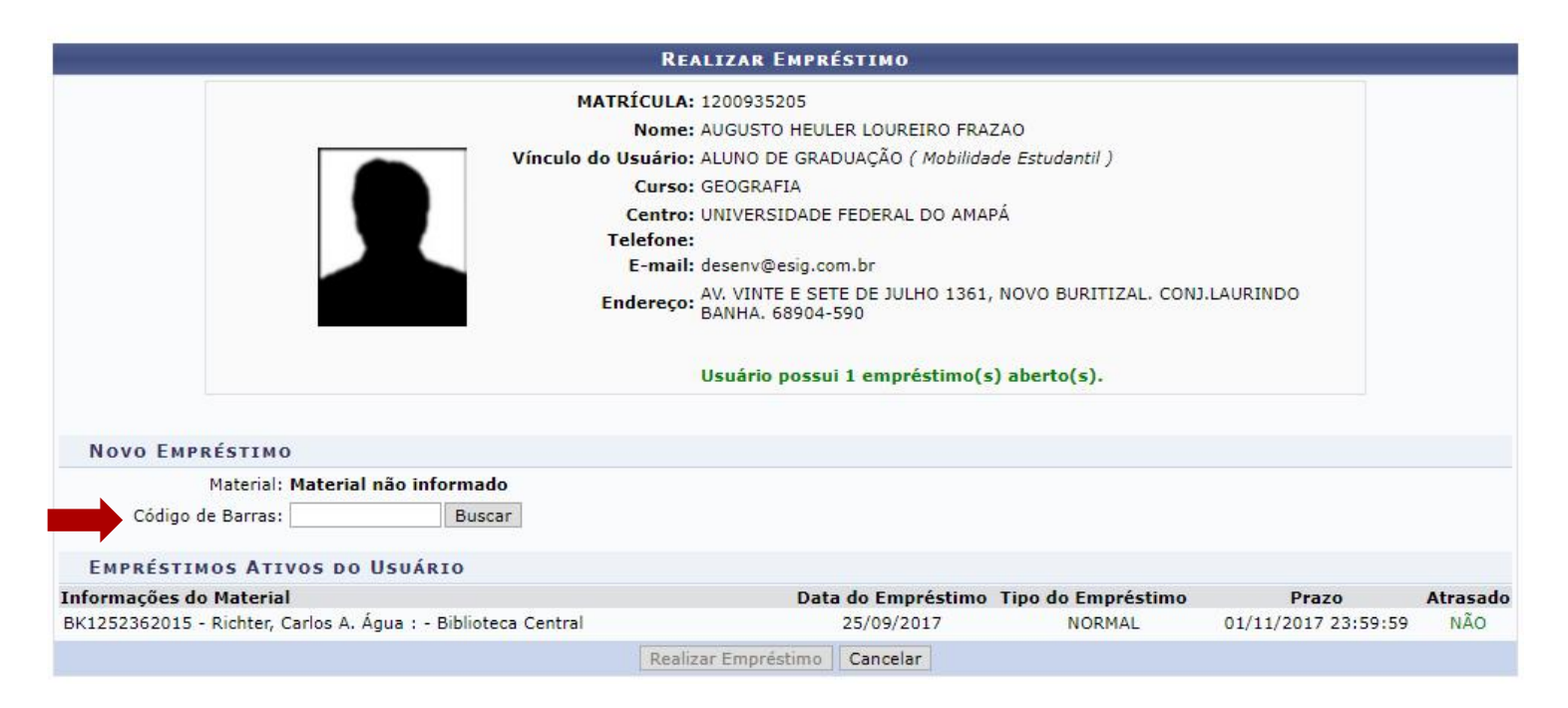

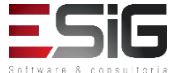

 Após realizar a busca do material, irão ser mostradas algumas informações, para finalizar o procedimento, deve-se inserir a senha da biblioteca de quem está realizando o empréstimo

| Material:            | 2017000421 - Perrenoud, Philippe 10 novas competências para ensinar : - Biblioteca Central |
|----------------------|--------------------------------------------------------------------------------------------|
| Status:              | REGULAR                                                                                    |
| Tipo do Material:    | Livro                                                                                      |
|                      | Material Disponível.                                                                       |
| Código de Barras     | admin Buscar                                                                               |
| ipo de Empréstimo: 🕯 |                                                                                            |
| Dias a Emprestar: 🕯  |                                                                                            |
| Dias a Emprestar: 🕯  | Bo Senha da Biblioteca: ••••••                                                             |
| Dias a Emprestar: 4  | BO Senha da Biblioteca: ••••••<br>Confirme Sua Senha                                       |

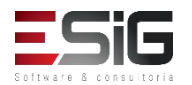

 Confirmado os dados, o emprestimo do material para o usuário em questão será realizado

 Empréstimo realizado com sucesso!
 BK1252362015 - Richter, Carlos A. Água : - Biblioteca Central Prazo para Devolução: 02/10/2017 23:59:59
 Informações do Material BK1252362015 - Richter, Carlos A. Água : - Biblioteca Central
 Data do Empréstimo Tipo do Empréstimo Prazo Atrasado Data do Empréstimo Cancelar

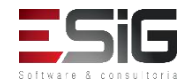

 Para realizar a renovação de um empréstimo, é necessário acessar o módulo de circulação e clicar na funcionalidade indicada na imagem abaixo

| Módulo de C     | irculação      |                         |             |   | Gerenciamentos d         | os Usuários da   | Biblioteca  |
|-----------------|----------------|-------------------------|-------------|---|--------------------------|------------------|-------------|
| 🕑 Realizar Em   | préstimo       |                         |             | E | )<br>Visualizar os Víncu | los dos Usuários | no Sistema  |
| 🕑 Renovar Em    | préstimo       |                         |             | E | ) Cadastrar / Alterar    | Senha            |             |
| Devolver Er     | npréstimo      |                         |             | E | ) Bloquear/Desbloqu      | iear Usuários    |             |
|                 |                |                         |             |   | ) Emitir Termo de Ac     | lesão            |             |
|                 |                |                         |             | E | ) Listar os Empréstin    | nos Ativos de um | i Usuário   |
|                 |                |                         |             | Þ | ) Histórico de Empré     | stimos de um Us  | uário       |
|                 |                |                         |             | E | ) Histórico de Empré     | stimos de um Ma  | iterial     |
|                 |                |                         |             | E | ) Mensagens aos Usi      | uários           |             |
|                 |                |                         |             |   | 🕑 Enviar Mensagen        | s Individuais    |             |
| Controle de     | Empréstimos    | 5                       |             |   | Usuários Externos        |                  |             |
| 🕑 Verificar Sit | uação do Usuá  | rio / Emitir Declaração | de Quitação | E | ) Cadastrar / Alterar    | Vínculo          |             |
| Desfazer a      | Quitação de un | n Vínculo               |             | E | ) Cancelar Vínculo       |                  |             |
| 🕑 Estornar Em   | préstimo       |                         |             |   |                          |                  |             |
| 🕑 Estornar Re   | novação        |                         |             |   | Notas de Circulaçã       | 10               |             |
| 🕑 Estornar De   | volução        |                         |             |   | Incluir Nota de Circ     | culação          | 1           |
|                 |                |                         |             | L | Incluir Nota de Ciro     | culação em Vario | s materiais |

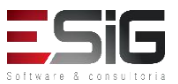

 Acessando a funcionalidade, será possível realizar a busca pelo código da barras do material

|                              |           | Renovar Empréstimo          |
|------------------------------|-----------|-----------------------------|
| Código de Barras: 2016000008 | Buscar    |                             |
| Material: I                  | nforme um | Material                    |
|                              |           | Renovar Empréstimo Cancelar |

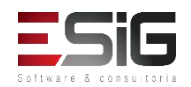

 O resultado da busca irá trazer os dados de quem fez o empréstimo e os dados do material, para realizar a confirmação é necessário inserir a senha

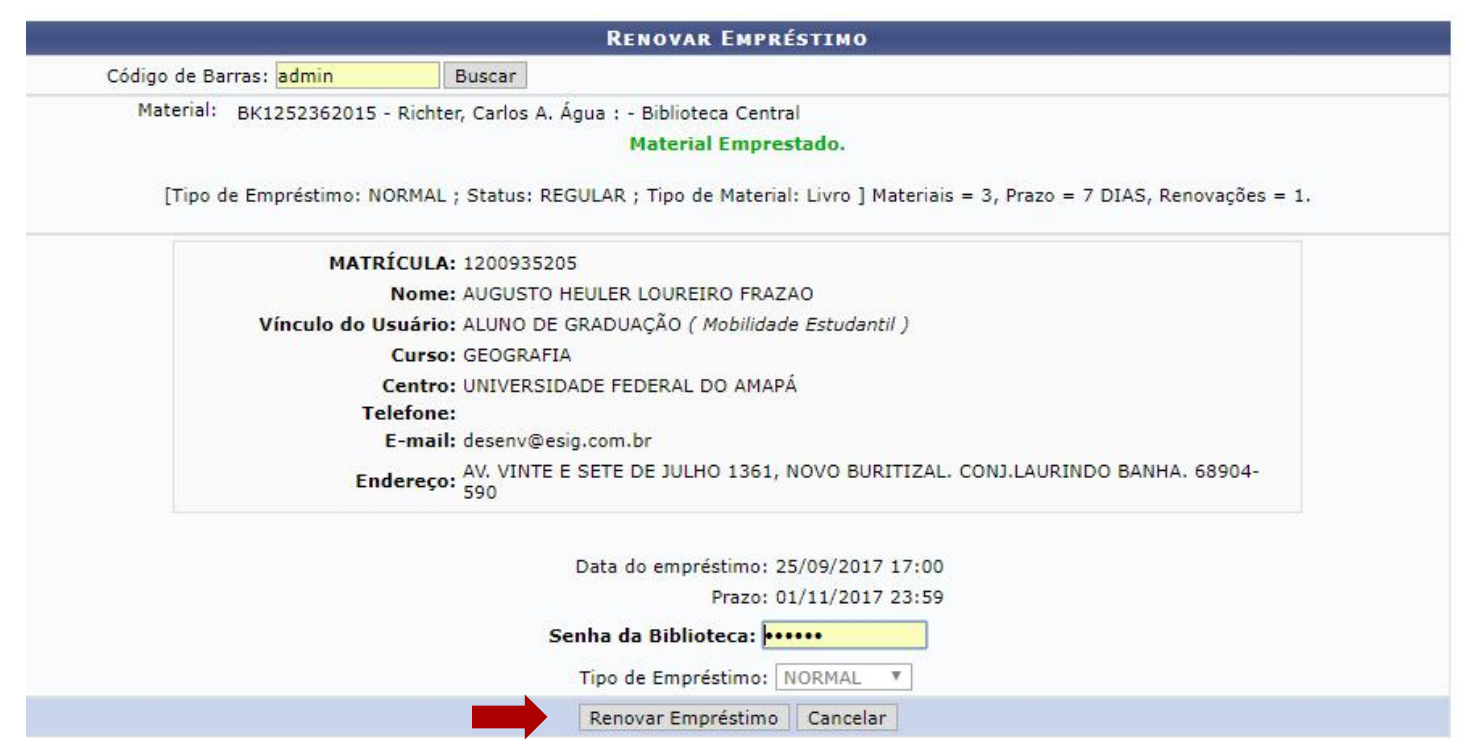

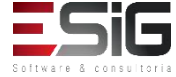

 Para realizar a devolução de um empréstimo, é necessário acessar o módulo de circulação e clicar na funcionalidade indicada na imagem abaixo

| NU SIGNED DATUS  |                |                         |             | 1.000                                                                                                    |                        |                  |                |
|------------------|----------------|-------------------------|-------------|----------------------------------------------------------------------------------------------------|------------------------|------------------|----------------|
| Módulo de C      | irculação      |                         |             |                                                                                                    | Gerenciamentos d       | os Usuários da   | Biblioteca     |
| 🕑 Realizar Em    | préstimo       |                         |             | E                                                                                                    | ) Visualizar os Víncul | os dos Usuários  | no Sistema     |
| Renovar Em       | préstimo       |                         |             | E                                                                                                    | ) Cadastrar / Alterar  | Senha            |                |
| 🕑 Devolver Er    | npréstimo      |                         |             | E                                                                                                    | ) Bloquear/Desbloqu    | ear Usuários     |                |
|                  |                |                         |             | E                                                                                                    | ) Emitir Termo de Ad   | esão             |                |
|                  |                |                         |             | E                                                                                                    | l Listar os Empréstin  | nos Ativos de um | i Usuário      |
|                  |                |                         |             | Image: A start of the start of the start | ) Histórico de Empré   | stimos de um Us  | uário          |
|                  |                |                         |             | E                                                                                                    | ) Histórico de Empré   | stimos de um Ma  | iterial        |
|                  |                |                         |             | E                                                                                                    | Mensagens aos Usu      | Jários           |                |
|                  |                |                         |             |                                                                                                    | 🕑 Enviar Mensagen:     | s Individuais    |                |
| Controle de      | Empréstimos    | 5                       |             |                                                                                                    | Usuários Externos      |                  |                |
| 🕑 Verificar Site | uação do Usuá  | rio / Emitir Declaração | de Quitação | E                                                                                                    | Cadastrar / Alterar    | Vínculo          |                |
| Desfazer a       | Quitação de un | n Vínculo               |             | E                                                                                                    | Cancelar Vínculo       |                  |                |
| 🕑 Estornar Em    | préstimo       |                         |             | -                                                                                                    |                        |                  |                |
| 🕑 Estornar Re    | novação        |                         |             |                                                                                                    | Notas de Circulaçã     | 10               |                |
| 🕑 Estornar De    | volução        |                         |             |                                                                                                    | I Incluir Nota de Circ | culação          | 1997 N 13      |
|                  |                |                         |             | L                                                                                                    | I Incluir Nota de Circ | culação em Vário | s Materiais    |
|                  |                |                         |             | •                                                                                                    | Remover Nota de C      | Circulação em Vá | rios Materiais |

![](_page_118_Picture_3.jpeg)

& consultoria

O processo de devolução é igual ao processo de renovação

| Devolver E        | MPRÉSTIMO                              |                                 |                                     |               |
|-------------------|----------------------------------------|---------------------------------|-------------------------------------|---------------|
| Código de Barras: | Buscar Material                        |                                 |                                     |               |
| Devolver Emprés   | timo Cancelar                          |                                 |                                     |               |
|                   |                                        |                                 |                                     |               |
|                   |                                        | Devolver Empréstimo             | )-                                  |               |
|                   | Código c                               | le Barras:                      | Buscar Material                     |               |
|                   | Material: BK1252362015 - Richte        | r, Carlos A. Água : - Bibliotec | a Central                           |               |
| [Tipo c           | de Empréstimo: NORMAL ; Status: REGUL/ | AR ; Tipo de Material: Livro ]  | Materiais = 3, Prazo = 7 DIAS, Rei  | novações = 1. |
|                   | MATRÍCULA: 1200935205                  |                                 |                                     |               |
|                   | Nome: AUGUSTO HEUL                     | ER LOUREIRO FRAZAO              |                                     |               |
|                   | Vínculo do Usuário: ALUNO DE GRA       | DUAÇÃO ( Mobilidade Estuda      | ntil )                              |               |
|                   | Curso: GEOGRAFIA                       |                                 |                                     |               |
|                   | Centro: UNIVERSIDADE                   | FEDERAL DO AMAPÁ                |                                     |               |
|                   | Telefone:                              |                                 |                                     |               |
|                   | E-mail: desenv@esig.co                 |                                 |                                     | 68004         |
|                   | Endereço: 590                          | TE DE JULHO 1361, NOVO BU       | RITIZAL, CONJ.LAURINDO BANHA.       | 66904-        |
|                   | Prazo: 01/11/2017 23:59                |                                 |                                     |               |
| Tipo              | o de Empréstimo: NORMAL 🔻              |                                 |                                     |               |
|                   |                                        | evolver Empréstimo Cancel       | ar                                  |               |
|                   |                                        |                                 |                                     |               |
|                   |                                        | IMPRESSÃO CON                   | MPROVANTE                           |               |
| SiG               | Por favor, para uma maior segur        | ança imprima o comprovante      | da devolução clicando no link ao la |               |
|                   |                                        |                                 |                                     | COMPROVANTE   |

 O controle de empréstimo é destinado à administrar o empréstimo, a renovação e a devolução

![](_page_120_Figure_2.jpeg)

![](_page_120_Picture_3.jpeg)

 Por esse caso de uso, os bibliotecários ou o próprio usuário pode verificar a sua situação na biblioteca.
 E se desejar emitir o documento de quitação, encerrando o seu vínculo com a biblioteca.

| Módulo de Circulação                                            | Gerenciamentos dos Usuários da Biblioteca            |
|-----------------------------------------------------------------|------------------------------------------------------|
| 🕑 Realizar Empréstimo                                           | 🕑 Visualizar os Vínculos dos Usuários no Sistema     |
| 🕑 Renovar Empréstimo                                            | 🕑 Cadastrar / Alterar Senha                          |
| 🕑 Devolver Empréstimo                                           | Bloquear/Desbloquear Usuários                        |
|                                                                 | 🕑 Emitir Termo de Adesão                             |
|                                                                 | 🕑 Listar os Empréstimos Ativos de um Usuário         |
|                                                                 | Histórico de Empréstimos de um Usuário               |
|                                                                 | Histórico de Empréstimos de um Material              |
|                                                                 | Mensagens aos Usuários                               |
|                                                                 | 🕑 Enviar Mensagens Individuais                       |
| Controle de Empréstimos                                         | 🛿 Usuários Externos                                  |
| 🕑 Verificar Situação do Usuário / Emitir Declaração de Quitação | 🕑 Cadastrar / Alterar Vínculo                        |
| 🖸 Desfazer a Quitação de um Vínculo                             | Cancelar Vínculo                                     |
| 🖸 Estornar Empréstimo                                           | Notas de Circulação                                  |
| 🗈 Estornar Renovação                                            | Inolais de Circulação     Inolais Nota da Circulação |
| 🗈 Estornar Devolução                                            | D Incluir Nota de Circulação                         |
|                                                                 | D Incluir Nota de Circulação em Varios Materiais     |

 Acessando a funcionalidade irá apresentar um formulário para buscar o usuário no qual deve ser emitido a declaração de quitação

|                  | INFORME OS CRITÉRIOS DE BUSCA                    |
|------------------|--------------------------------------------------|
| Tipo de Usuário: | : 🖲 Usuário Comum 🔿 Usuário Externo 🔿 Biblioteca |
| Matrícula:       | ?                                                |
| Siape:           | ?                                                |
| CPF:             |                                                  |
| Passaporte:      | ?                                                |
| Nome:            | %%%%                                             |
|                  | Buscar Cancelar                                  |

![](_page_122_Picture_3.jpeg)

 Após a busca realizada no formulário de busca, será exibida o resultado conforme é mostrado abaixo:

| Tipo de Usuá | rio: 💿 Usuário Co | omum 🔍 Usu   | ário Externo | Biblioteca |  |
|--------------|-------------------|--------------|--------------|------------|--|
| Matrícula:   |                   | ?            |              |            |  |
| Siape:       |                   | ?            |              |            |  |
| CPF:         |                   |              |              |            |  |
| Passaporte:  |                   | ?            |              |            |  |
| 🛃 Nome:      | AUGUSTO HEU       | LER LOUREIRO | FRAZAO       |            |  |
|              |                   |              | Buscar       | Cancelar   |  |

|                      | Usuários Encontrados (1)       |                    |   |
|----------------------|--------------------------------|--------------------|---|
| CPF / Passaporte     | Nome                           | Data de Nascimento | 1 |
| 512.702.182-04 (CPF) | AUGUSTO HEULER LOUREIRO FRAZAO | 12/07/1978         | Ø |

![](_page_123_Picture_5.jpeg)

 Com o usuário selecionado é possível emitir a declaraçao de quitação e verificar se existe alguma pendência

![](_page_124_Picture_2.jpeg)

![](_page_124_Picture_3.jpeg)

 Quando se emite a declaração de quitação, o usuário perde o vínculo com a biblioteca

![](_page_125_Picture_2.jpeg)

FUNDAÇÃO UNIVERSIDADE FEDERAL DO AMAPÁ SISTEMA INTEGRADO DE GESTÃO DE ATIVIDADES ACADÊMICAS DERCA - DEPARTAMENTO DE REGISTRO E CONTROLE ACADÊMICO

![](_page_125_Picture_4.jpeg)

Емітіро ем 27/09/2017 17:37

SIGAA-BIBLIOTECA

#### DECLARAÇÃO DE QUITAÇÃO

MATRÍCULA: 1201030519 ( identificador ) USUÁRIO: Sr(a). DIELLE DE CARVALHO LOUREIRO VÍNCULO DO USUÁRIO: ALUNO DE GRADUAÇÃO CENTRO: UNIVERSIDADE FEDERAL DO AMAPÁ CURSO: FARMÁCIA

Declaramos, para os devidos fins, que em nome do usuário(a) supracitado(a), não existe débitos nas bibliotecas da UNIFAP feitos com o vínculo ALUNO DE GRADUAÇÃO acima mostrado.

Esse vínculo foi quitado e não poderá mais ser usado para realizar empréstimos.

#### ATENÇÃO

Para verificar a autenticidade deste documento acesse **/sigaa/documentos/** informando o identificador, a data de emissão e o código de verificação adc44ec88a

![](_page_125_Picture_13.jpeg)

![](_page_125_Picture_14.jpeg)

SIGAA | Copyright © 2006-2017 - Núcleo de Tecnologia da Informação (NTI-UNIFAP) - UNIFAP - (096)3312-1733 - treinamentosig.unifap.br.trei

![](_page_125_Picture_16.jpeg)

• Esta funcionalidade permite ao membro responsável, desfazer a quitação de vínculo de um determinado usuário.

| 🚨 Módulo de Circulação                                          | Gerenciamentos dos Usuários da Biblioteca                                                                                  |  |  |  |
|-----------------------------------------------------------------|----------------------------------------------------------------------------------------------------|--|--|--|
| 🕑 Realizar Empréstimo                                           | Visualizar os Vínculos dos Usuários no Sistema                                                                             |  |  |  |
| 🕑 Renovar Empréstimo                                            | 🕑 Cadastrar / Alterar Senha                                                                                                |  |  |  |
| Devolver Empréstimo                                             | Bloquear/Desbloquear Usuários                                                                                              |  |  |  |
|                                                                 | 🕑 Emitir Termo de Adesão                                                                                                   |  |  |  |
|                                                                 | 🕑 Listar os Empréstimos Ativos de um Usuário                                                                               |  |  |  |
|                                                                 | Histórico de Empréstimos de um Usuário                                                                                     |  |  |  |
|                                                                 | Histórico de Empréstimos de um Material                                                                                    |  |  |  |
|                                                                 | Mensagens aos Usuários                                                                                                    |  |  |  |
|                                                                 | 🕑 Enviar Mensagens Individuais                                                                                             |  |  |  |
| Controle de Empréstimos                                         | 🛽 Usuários Externos                                                                                                    |  |  |  |
| 🕑 Verificar Situação do Usuário / Emitir Declaração de Quitação | 🕑 Cadastrar / Alterar Vínculo                                                                                              |  |  |  |
| 🕑 Desfazer a Quitação de um Vínculo                             | Cancelar Vínculo                                                                                                    |  |  |  |
| 🕑 Estornar Empréstimo                                           | 🖪 Notas de Circulação                                                                                                    |  |  |  |
| 🕑 Estornar Renovação                                            | Victor de Circulação                                                                                                    |  |  |  |
| 🕑 Estornar Devolução                                            | D Incluir Nota de Circulação                                                                                               |  |  |  |
|                                                                 | <ul> <li>Encluir Nota de Circulação em Varios Materiais</li> <li>Remeyor Nota da Circulação em Vários Materiais</li> </ul> |  |  |  |

![](_page_126_Picture_3.jpeg)

 Acessando a funcionalidade será apresentado o formulário de filtro

|                  | INFORME OS CRITÉRIOS DE BUSCA                  |
|------------------|------------------------------------------------|
| Tipo de Usuário: | 🖲 Usuário Comum 🔿 Usuário Externo 🔿 Biblioteca |
| Matrícula:       | ?                                              |
| Siape:           | ?                                              |
|                  |                                                |
| Passaporte:      | ?                                              |
| Nome:            |                                                |
|                  | Buscar Cancelar                                |

![](_page_127_Picture_3.jpeg)

 O resultado da busca será informado da forma abaixo, e para retirar a quitação deve-se escolher o usuário na lista

|                      | Usuários Encontrados (12)             |                    |   |
|----------------------|---------------------------------------|--------------------|---|
| CPF / Passaporte     | Nome                                  | Data de Nascimento |   |
| 977.403.652-20 (CPF) | ABIMAEL LOUREIRO DA SILVA             | 11/02/1986         | 0 |
| 946.474.962-87 (CPF) | ARIADNE LOUREIRO DA SILVA LEITE       | 13/03/1988         | 0 |
| 512.702.182-04 (CPF) | AUGUSTO HEULER LOUREIRO FRAZAO        | 12/07/1978         | 0 |
| 984.775.872-72 (CPF) | DIELLE DE CARVALHO LOUREIRO           | 19/12/1990         | 3 |
| 017.734.442-39 (CPF) | HELLEN ALVES LOUREIRO                 | 10/11/1995         | ٢ |
| 931.191.272-72 (CPF) | IZAIAS LOUREIRO TAVARES               | 30/10/1988         | 3 |
| 012.703.742-06 (CPF) | JOSILENE LOUREIRO MATIAS              | 30/11/1992         | ٩ |
| 023.227.672-20 (CPF) | MARCIA PRISCILA LOUREIRO DE ALMEIDA   | 26/03/1998         | 3 |
| 572.317.372-34 (CPF) | PATRICIA SULLIVAN LOUREIRO CAVALCANTE | 18/09/1974         | ٢ |
| 974.124.732-04 (CPF) | SAMYRA LOUREIRO BASTOS                | 05/09/1996         | 0 |
| 938.983.632-87 (CPF) | WALTON CLAUDIO LOUREIRO COSTA JUNIOR  | 19/01/1988         | ٢ |
| 033.781.452-00 (CPF) | YCARO LOUREIRO DOS SANTOS             | 15/07/1997         | 3 |

![](_page_128_Picture_3.jpeg)

 Após selecionar o usuário que irá realizar o estorno, irá aparecer o ícone para retirar a quitação

![](_page_129_Figure_2.jpeg)

| 🔺 🖓 |
|-----|
| 8   |
|     |

![](_page_129_Picture_4.jpeg)

 Ao clicar no ícone exibirá a tela abaixo para confirmar a operação

![](_page_130_Picture_2.jpeg)

![](_page_130_Picture_3.jpeg)

 Esta funcionalidade permitirá ao membro do setor de circulação estornar um empréstimo, no caso do mesmo ter sido realizado de forma incorreta. Somente empréstimos não devolvidos podem ser estornados.

| Administração         | Cadastros      | Processos Técnicos      | Aquisições                      | Circulação                                       | Inf. e Referência           | Intercâmbio      | Produções A     |  |
|-----------------------|----------------|-------------------------|---------------------------------|--------------------------------------------------|-----------------------------|------------------|-----------------|--|
| Módulo de C           | irculação      |                         |                                 | 0                                                | Gerenciamentos d            | os Usuários da   | Biblioteca      |  |
| 🕑 Realizar Em         | préstimo       |                         | Þ                               | 🕑 Visualizar os Vínculos dos Usuários no Sistema |                             |                  |                 |  |
| 🕑 Renovar Em          | préstimo       |                         | E                               | 🕑 Cadastrar / Alterar Senha                      |                             |                  |                 |  |
| Devolver En           | npréstimo      |                         | 🕑 Bloquear/Desbloquear Usuários |                                                  |                             |                  |                 |  |
|                       |                |                         |                                 |                                                  | ) Emitir Termo de Ac        | lesão            |                 |  |
|                       |                |                         |                                 |                                                  | ) Listar os Empréstin       | nos Ativos de um | 1 Usuário       |  |
|                       |                |                         |                                 | Þ                                                | Histórico de Empré          | stimos de um Us  | uário           |  |
|                       |                |                         |                                 | El Histórico de Empréstimos de um Material       |                             |                  |                 |  |
|                       |                |                         |                                 | Mensagens aos Usuários                           |                             |                  |                 |  |
|                       |                |                         |                                 |                                                  | 🕑 Enviar Mensagen           | s Individuais    |                 |  |
| Controle de           | Empréstimo     | 5                       |                                 | 0                                                | Usuários Externos           |                  |                 |  |
| 🕑 Verificar Situ      | uação do Usuá  | rio / Emitir Declaração | de Quitação                     | E                                                | Cadastrar / Alterar Vínculo |                  |                 |  |
| Desfazer a (          | Quitação de ur | n Vínculo               |                                 | Ð                                                | 🕑 Cancelar Vínculo          |                  |                 |  |
| 🕑 Estornar Empréstimo |                |                         |                                 | Notas de Circulação                              |                             |                  |                 |  |
| Estornar Rei          | novação        |                         | Incluir Nota de Circulação      |                                                  |                             |                  |                 |  |
| 🕑 Estornar De         | volução        |                         |                                 | Incluir Nota de Circulação em Vários Materiais   |                             |                  |                 |  |
|                       |                |                         |                                 | E                                                | Remover Nota de (           | Circulação em Va | irios Materiais |  |

 Acessando a funcionalidade irá apresentar o formulário para realizar a busca do usuário que irá ter o seu empréstimo estornado

|                 | INFORME OS CRITÉRIOS DE BUSCA                     |
|-----------------|---------------------------------------------------|
| Tipo de Usuário | 9: 🖲 Usuário Comum 🔿 Usuário Externo 🔿 Biblioteca |
| Matrícula:      | ?                                                 |
| Siape:          | 2                                                 |
| CPF:            |                                                   |
| Passaporte:     | ?                                                 |
| Nome:           | %%%%                                              |
|                 | Buscar Cancelar                                   |

![](_page_132_Picture_3.jpeg)

 O resultado da busca realizada no formulário anterior será exibido, e para continuar com o empréstimo deve-se selecionar o usuário

|                      | Usuários Encontrados (12)             |                    |   |
|----------------------|---------------------------------------|--------------------|---|
| CPF / Passaporte     | Nome                                  | Data de Nascimento |   |
| 977.403.652-20 (CPF) | ABIMAEL LOUREIRO DA SILVA             | 11/02/1986         | ٢ |
| 946.474.962-87 (CPF) | ARIADNE LOUREIRO DA SILVA LEITE       | 13/03/1988         | ٢ |
| 512.702.182-04 (CPF) | AUGUSTO HEULER LOUREIRO FRAZAO        | 12/07/1978         | 9 |
| 984.775.872-72 (CPF) | DIELLE DE CARVALHO LOUREIRO           | 19/12/1990         | 9 |
| 017.734.442-39 (CPF) | HELLEN ALVES LOUREIRO                 | 10/11/1995         | 0 |
| 931.191.272-72 (CPF) | IZAIAS LOUREIRO TAVARES               | 30/10/1988         | 9 |
| 012.703.742-06 (CPF) | JOSILENE LOUREIRO MATIAS              | 30/11/1992         | 0 |
| 023.227.672-20 (CPF) | MARCIA PRISCILA LOUREIRO DE ALMEIDA   | 26/03/1998         | 9 |
| 572.317.372-34 (CPF) | PATRICIA SULLIVAN LOUREIRO CAVALCANTE | 18/09/1974         | 0 |
| 974.124.732-04 (CPF) | SAMYRA LOUREIRO BASTOS                | 05/09/1996         | 9 |
| 938.983.632-87 (CPF) | WALTON CLAUDIO LOUREIRO COSTA JUNIOR  | 19/01/1988         | 0 |
| 033.781.452-00 (CPF) | YCARO LOUREIRO DOS SANTOS             | 15/07/1997         | 9 |

![](_page_133_Picture_3.jpeg)

 Ao selecionar o usuário, irá apresentar os empréstimos ativos

![](_page_134_Figure_2.jpeg)

😂: Estornar Empréstimo

| Empréstimos Ativos(1) |                                  |                                                                                             |                                                                                                    |                                                                                                    |  |
|-----------------------|----------------------------------|---------------------------------------------------------------------------------------------|----------------------------------------------------------------------------------------------------|----------------------------------------------------------------------------------------------------|--|
| Data do Emprestimo    | Data da Renovação                | Tipo de Emprestimo                                                                          | Prazo Devolução                                                                                                    | Atrasado                                                                                                    |  |
| 25/09/2017            |                                  | NORMAL                                                                                      | 01/11/2017 23:59:5                                                                                                    | NÃO                                                                                                    |  |
|                       | Mostrar Detalhes                 |                                                                                             |                                                                                                    |                                                                                                    |  |
|                       | << Voltar                        |                                                                                             |                                                                                                    |                                                                                                    |  |
|                       | Data do Emprestimo<br>25/09/2017 | EMPRÉSTIMOS ATIVO<br>Data do Emprestimo Data da Renovação<br>25/09/2017<br>Mostrar Detalhes | EMPRÉSTIMOS ATIVOS(1)         Data do Emprestimo       Data da Renovação       Tipo de Emprestimo         25/09/2017       NORMAL         Mostrar Detalhes       << Voltar | EMPRÉSTIMOS ATIVOS(1)           Data do Emprestimo         Data da Renovação         Tipo de Emprestimo         Prazo Devolução           25/09/2017         NORMAL         01/11/2017 23:59:5         Mostrar Detalhes |  |

![](_page_134_Picture_5.jpeg)

 Após selecionar o empréstimo que irá realizar o estorno apresentará o poup up para confirmar a operação

![](_page_135_Picture_2.jpeg)

![](_page_135_Picture_3.jpeg)

 Esta funcionalidade permite ao usuário emitir uma listagem. A partir dessa consulta, ele poderá visualizar tanto a situação das renovações de materiais junto à biblioteca, quanto os dados do material emprestado.

| Administração       | Cadastros      | Processos Técnicos      | Aquisições                   | Circulação                  | Inf. e Referência                       | Intercâmbio      | Produções A     |  |  |
|---------------------|----------------|-------------------------|------------------------------|-----------------------------|-----------------------------------------|------------------|-----------------|--|--|
| 🛛 Módulo de C       | irculação      |                         |                              |                             | Gerenciamentos d                        | os Usuários da   | Biblioteca      |  |  |
| 🕑 Realizar Em       | préstimo       |                         |                              | <b>I</b>                    | Visualizar os Víncu                     | los dos Usuários | no Sistema      |  |  |
| 🕑 Renovar Em        | préstimo       |                         | Þ                            | 🕑 Cadastrar / Alterar Senha |                                         |                  |                 |  |  |
| Devolver Er         | npréstimo      |                         | E                            | Bloquear/Desbloqu           | ear Usuários                            |                  |                 |  |  |
|                     |                |                         |                              |                             | 🛛 Emitir Termo de Ac                    | lesão            |                 |  |  |
|                     |                |                         |                              |                             | 🛛 Listar os Empréstin                   | nos Ativos de um | n Usuário       |  |  |
|                     |                |                         |                              | Þ                           | D Histórico de Empré                    | stimos de um Us  | uário           |  |  |
|                     |                |                         |                              | E                           | Histórico de Empréstimos de um Material |                  |                 |  |  |
|                     |                |                         |                              | •                           | Mensagens aos Usuários                  |                  |                 |  |  |
|                     |                |                         |                              |                             | 🕑 Enviar Mensagen                       | s Individuais    |                 |  |  |
| Controle de         | Empréstimo     | 5                       |                              |                             | Usuários Externos                       | 8 <b>.</b>       |                 |  |  |
| Verificar Sit       | uação do Usuá  | rio / Emitir Declaração | de Quitação                  | E                           | Cadastrar / Alterar Vínculo             |                  |                 |  |  |
| Desfazer a          | Quitação de ur | n Vínculo               |                              | Ð                           | Cancelar Vínculo                        |                  |                 |  |  |
| Estornar Empréstimo |                |                         |                              | Notas de Circulação         |                                         |                  |                 |  |  |
| Estornar Re         | novação        |                         | D Incluir Nota de Circulação |                             |                                         |                  |                 |  |  |
| 🕑 Estornar De       | voluçao        |                         |                              |                             | D Incluir Nota de Circ                  | ulação em Vário  | s Materiais     |  |  |
|                     |                |                         |                              | F                           | Remover Nota de (                       | Circulação em Vá | ários Materiais |  |  |

O fluxo de estorno de renovação é similiar ao de estorno de empréstimo
 <u>INFORME OS CRITÉRIOS DE BUSCA</u>

Matrícula:

Siape:
 CPF:
 Passaporte:
 Nome:

?

?

Buscar Cancelar

%%%%%

|                      | Usuários Encontrados (12)             |                    |
|----------------------|---------------------------------------|--------------------|
| CPF / Passaporte     | Nome                                  | Data de Nascimento |
| 977.403.652-20 (CPF) | ABIMAEL LOUREIRO DA SILVA             | 11/02/1986 🕥       |
| 946.474.962-87 (CPF) | ARIADNE LOUREIRO DA SILVA LEITE       | 13/03/1988         |
| 512.702.182-04 (CPF) | AUGUSTO HEULER LOUREIRO FRAZAO        | 12/07/1978         |
| 984.775.872-72 (CPF) | DIELLE DE CARVALHO LOUREIRO           | 19/12/1990         |
| 017.734.442-39 (CPF) | HELLEN ALVES LOUREIRO                 | 10/11/1995         |
| 931.191.272-72 (CPF) | IZAIAS LOUREIRO TAVARES               | 30/10/1988         |
| 012.703.742-06 (CPF) | JOSILENE LOUREIRO MATIAS              | 30/11/1992         |
| 023.227.672-20 (CPF) | MARCIA PRISCILA LOUREIRO DE ALMEIDA   | 26/03/1998         |
| 572.317.372-34 (CPF) | PATRICIA SULLIVAN LOUREIRO CAVALCANTE | 18/09/1974 🕥       |
| 974.124.732-04 (CPF) | SAMYRA LOUREIRO BASTOS                | 05/09/1996         |
| 938.983.632-87 (CPF) | WALTON CLAUDIO LOUREIRO COSTA JUNIOR  | 19/01/1988         |
| 033.781.452-00 (CPF) | YCARO LOUREIRO DOS SANTOS             | 15/07/1997         |
|                      |                                       |                    |

![](_page_137_Picture_3.jpeg)

😂: Estornar Empréstimo

![](_page_137_Picture_5.jpeg)

|                  |                    | EMPRÉSTIMOS ATIVO | os(1)              |                     |          |
|------------------|--------------------|-------------------|--------------------|---------------------|----------|
| Código de Barras | Data do Emprestimo | Data da Renovação | Tipo de Emprestimo | Prazo Devolução     | Atrasado |
| BK1252362015     | 25/09/2017         |                   | NORMAL             | 01/11/2017 23:59:59 |          |
|                  |                    | Mostrar Detalhes  |                    |                     |          |
|                  |                    | << Voltar         |                    |                     |          |

 Esta funcionalidade permitirá ao usuário estornar uma devolução de empréstimo que tenha sido realizada de forma incorreta, desfazendo assim, todas as modificações causadas por ela. Somente as devoluções recentes (até 2 dias atrás).

![](_page_138_Picture_2.jpeg)

 O fluxo de estorno de devolução é similiar ao de estorno de empréstimo

|                  | INFORME O                    | S CRITÉRIOS DE BUSCA |                    |                     |          |              |                                |
|------------------|------------------------------|----------------------|--------------------|---------------------|----------|--------------|--------------------------------|
| Tipo de Usuário: | ◉ Usuário Comum ○ Usuário Ex | terno O Biblioteca   |                    |                     |          |              |                                |
| Matrícula:       | ?                            |                      |                    |                     |          |              |                                |
| 🗌 Siape:         | ?                            |                      |                    |                     |          |              |                                |
| CPF:             |                              |                      |                    |                     |          |              |                                |
| Passaporte:      | ?                            |                      |                    |                     |          |              |                                |
| 🗹 Nome:          | %%%%                         |                      |                    | 1                   |          |              |                                |
|                  | Bu                           | scar Cancelar        |                    |                     |          |              |                                |
|                  |                              |                      |                    | $\searrow$          |          |              | l.                             |
|                  |                              | Usuár                | IOS ENCONTRADOS (  | 1)                  |          |              |                                |
| CPF / F          | Passaporte No                | ome                  |                    |                     | Dat      | a de Nascime | ento                           |
| 512.702.         | 182-04 (CPF) AU              | GUSTO HEULER LOURE   | IRO FRAZAO         |                     |          | 12/07/1978   | 3                              |
|                  |                              |                      |                    |                     |          |              |                                |
|                  |                              |                      | Biblioteca         |                     |          |              |                                |
|                  |                              |                      |                    |                     |          |              |                                |
|                  |                              |                      |                    |                     |          |              |                                |
|                  | •                            | Empréstimos Ativ     | /os(1)             |                     |          |              |                                |
| go de Barras     | Data do Emprestimo           | Data da Renovação    | Tipo de Emprestimo | Prazo Devolução     | Atrasado | E.           | -mail: desenv@esig.com.br      |
| 52362015         | 25/09/2017                   |                      | NORMAL             | 01/11/2017 23:59:59 | NÃO      | <u>و</u>     |                                |
|                  |                              | Mostrar Detalhe      | 95                 |                     |          |              |                                |
|                  |                              | << Voltar            |                    |                     |          |              | Confirma estorno da devolução? |
|                  |                              |                      |                    |                     |          |              |                                |
|                  |                              |                      |                    |                     |          |              | OK Cancelar                    |
|                  |                              |                      |                    |                     |          |              |                                |
|                  |                              |                      |                    |                     |          | 0.00         | 20/09/2018                     |

Mostrar Detalhes

![](_page_139_Picture_3.jpeg)

 Permite ao bibliotecário visualizar as reservas feitas para um usuário específico no acervo

![](_page_140_Figure_2.jpeg)

![](_page_140_Picture_3.jpeg)

 Acessando a funcionalidade o sistema apresentará o formulário de busca

| INFORME OS CRITÉRIOS DE BUSCA |                                   |  |  |  |  |  |  |
|-------------------------------|-----------------------------------|--|--|--|--|--|--|
| Tipo de Usuário:              | O Usuário Comum O Usuário Externo |  |  |  |  |  |  |
| Matrícula:                    | ?                                 |  |  |  |  |  |  |
| Siape:                        | ?                                 |  |  |  |  |  |  |
| CPF:                          |                                   |  |  |  |  |  |  |
| Passaporte:                   | ?                                 |  |  |  |  |  |  |
| Nome:                         |                                   |  |  |  |  |  |  |
|                               | Buscar Cancelar                   |  |  |  |  |  |  |

![](_page_141_Picture_4.jpeg)

 O resultado da busca é exibido e se desejar visualizar as solicitações de reserva, deve-se selecionar o usuário

| USUARIUS ENCONTRADUS (1) |                                |                    |  |  |  |
|--------------------------|--------------------------------|--------------------|--|--|--|
| CPF / Passaporte         | Nome                           | Data de Nascimento |  |  |  |
| 512.702.182-04 (CPF)     | AUGUSTO HEULER LOUREIRO FRAZAO | 12/07/1978         |  |  |  |

Biblioteca

![](_page_142_Picture_5.jpeg)

 O resultado é apresentado listando as solicitações de reservas do usuário em questão, sendo possível realizar uma solicitação de reserva

![](_page_143_Picture_2.jpeg)

![](_page_143_Picture_3.jpeg)

![](_page_143_Picture_4.jpeg)
Para solicitar uma reserva e necessário realizar a busca do título

|                        | SELECIONE OS CAMPOS PARA A BUSCA |
|------------------------|----------------------------------|
| Título:                |                                  |
| Autor:                 |                                  |
| Assunto:               |                                  |
| 🗌 Local de Publicação: |                                  |
| Editora:               |                                  |
|                        | até.                             |
|                        | Título                           |
|                        |                                  |
| Registros por pagina:  | 25 🗸                             |
| Biblioteca:            | SELECIONE V                      |
| Coleção:               | SELECIONE                        |
| Tipo de Material:      | SELECIONE V                      |

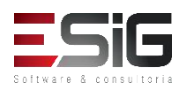

• O resultado da busca irá aparecer com a funcionalidade para selecionar o item

| Vilela Filho, Teotonio. | Transposição do São Francisco : Teotonio Vilela Filho | 2005.        | Q Ø |
|-------------------------|-------------------------------------------------------|--------------|-----|
|                         |                                                       |              |     |
|                         |                                                       |              |     |
|                         | MATRÍCULA: 2017001482                                 |              |     |
|                         | Nome: MARCIA PRISCILA LOUREIRO DE ALM                 | IEIDA        |     |
|                         | Vínculo do Usuário: ALUNO DE GRADUAÇÃO ( Mobilidade   | Estudantil ) |     |
|                         | Curso: ARTES VISUAIS                                  |              |     |
|                         | Centro: UNIVERSIDADE FEDERAL DO AMAPÁ                 |              |     |
|                         | Telefone:                                             |              |     |
|                         | E-mail: desenv@esig.com.br                            |              |     |
|                         | Endereço: DECIMA PRIMEIRA 2252, MARABAIX              | 0 2. 68      |     |

Número de Registro no Sistema : 23233 Não foi possível gerar o formato de referência. A catalogação está incompleta.

#### Previsão para retirada do material: 12/10/2017 23:59

RESERVAS JÁ EXISTENDES DO TÍTULO ( 0 )

Não existem reservas ativas para o material selecionado

Cancelar

Confirmar Reserva << Voltar

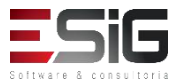

• solicitação confirmada

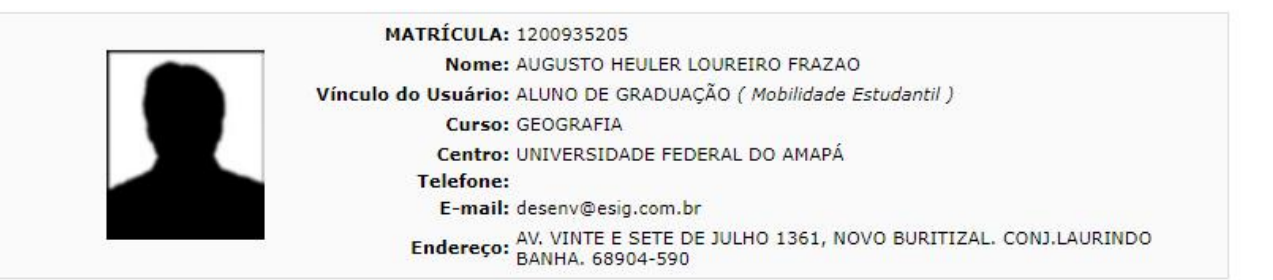

Número de Registro no Sistema : 23233 Não foi possível gerar o formato de referência. A catalogação está incompleta.

#### Previsão para retirada do material: 27/10/2017 08:34

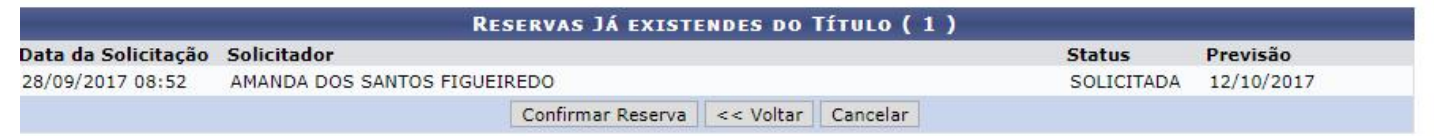

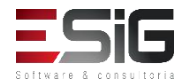

 Permite ao bibliotecário visualizar as reservas feitas para um título específico no acervo

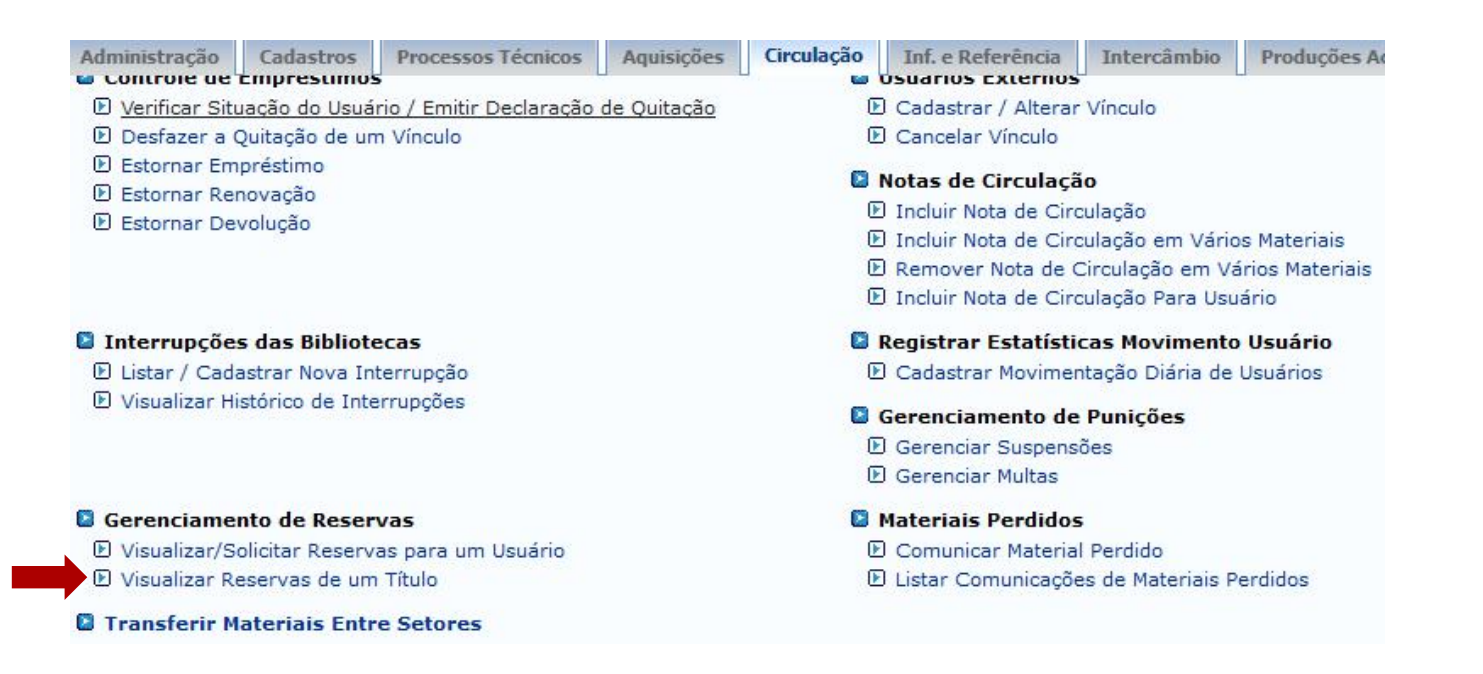

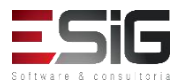

 Acessando a funcionalidade irá apresentar o formulário para realizar a busca

| Busca Simples Busca Multi-Campo | Busca Avançada                                  |  |  |  |  |
|---------------------------------|-------------------------------------------------|--|--|--|--|
|                                 | SELECIONE OS CAMPOS PARA A BUSCA                |  |  |  |  |
| 🗹 Título:                       | TITULO TESTE (1)                                |  |  |  |  |
| Autor:                          |                                                 |  |  |  |  |
| Assunto:                        |                                                 |  |  |  |  |
| 🗌 Local de Publicação:          |                                                 |  |  |  |  |
| Editora:                        |                                                 |  |  |  |  |
| 🗌 Ano de Publicação de:         | até:                                            |  |  |  |  |
| Ordenação:                      | Título                                          |  |  |  |  |
| Registros por página:           | 25 🗸                                            |  |  |  |  |
| Biblioteca:                     | SELECIONE V                                     |  |  |  |  |
| 🗌 Coleção:                      | SELECIONE V                                     |  |  |  |  |
| 🗌 Tipo de Material:             | SELECIONE V                                     |  |  |  |  |
|                                 | Pesquisar Limpar Gerar Formato da ABNT Cancelar |  |  |  |  |

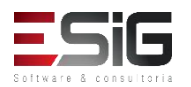

 O resultado da busca é apresentado e é possível selecionar o título no qual deseja verificar as reservas

| ): Selecionar $\mathbb{Q}$ : Visualizar Informações dos Materiais Informacionais<br>Títulos Encontrados (1 a 1 de 1) |                                          |              |       |       |        |
|----------------------------------------------------------------------------------------------------|------------------------------------------|--------------|-------|-------|--------|
|                                                                                                    |                                          |              |       | Autor | Título |
| Vilela Filho, Teotonio.                                                                                              | Transposição do São Francisco : Teotonio | Vilela Filho | 2005. | 1 🔍   | ٢      |

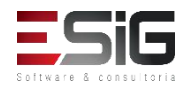

 É informada as reservas que o título escolhido tem com a opção de cancelar a reserva

| Número de Registro no Sistema : 23233<br>Não foi possível gerar o formato de refer | encia. A catalogação está incompleta.                                                                                                    |                                                        |                              |   |
|------------------------------------------------------------------------------------|----------------------------------------------------------------------------------------------------|--------------------------------------------------------|------------------------------|---|
|                                                                                    | Reservas Encontradas ( 1 )                                                                                                    |                                                        |                              |   |
| Data da Solicitação Usuário Solicitan                                              | te                                                                                                    | Status                                                 | Previsão                     |   |
| 8/09/2017 08:52 AMANDA DOS SAN                                                     | TOS FIGUEIREDO                                                                                                    | SOLICITADA                                             | 12/10/2017                   |   |
|                                                                                    | << Voltar Cancelar Todas as Reservas                                                                                                    |                                                        |                              |   |
|                                                                                    |                                                                                                    |                                                        |                              |   |
|                                                                                    |                                                                                                    |                                                        |                              |   |
|                                                                                    | Número de Registro no Sistem                                                                                                    | a · 23233                                              |                              |   |
|                                                                                    | Número de Registro no Sistem<br>Não foi possível gerar o formato de referência. A                                                                                                    | a : <b>23233</b><br>catalogação está inco              | mpleta.                      |   |
|                                                                                    | Número de Registro no Sistem<br>Não foi possível gerar o formato de referência. A<br>INFORME O MOTIVO DO CANCELAMENTO D.                                                                                                    | a : 23233<br>catalogação está inco<br>AS RESERVAS ABA3 | mpleta.<br>(xo ( 1 )         |   |
| Data da Sol                                                                        | Número de Registro no Sistem<br>Não foi possível gerar o formato de referência. A<br>INFORME O MOTIVO DO CANCELAMENTO DA<br>licitação: 28/09/2017 08:52                                                                                                    | a : 23233<br>catalogação está inco<br>AS RESERVAS ABAI | mpleta.<br>I <b>xo ( 1 )</b> |   |
| Data da Sol                                                                        | Número de Registro no Sistem<br>Não foi possível gerar o formato de referência. A<br>INFORME O MOTIVO DO CANCELAMENTO D.<br>licitação: 28/09/2017 08:52<br>Status: SOLICITADA                                                                                      | a : 23233<br>catalogação está inco<br>AS RESERVAS ABAJ | mpleta.<br>I <b>xo ( 1 )</b> | - |
| Data da Sol                                                                        | Número de Registro no Sistem<br>Não foi possível gerar o formato de referência. A<br><b>INFORME O MOTIVO DO CANCELAMENTO D</b><br>licitação: 28/09/2017 08:52<br>Status: SOLICITADA<br>Previsão: 12/10/2017 23:59                                                  | a : 23233<br>catalogação está inco<br>AS RESERVAS ABA) | mpleta.<br>xo ( 1 )          |   |
| Data da Sol<br>I<br>Usuário So                                                     | Número de Registro no Sistem<br>Não foi possível gerar o formato de referência. A<br><b>INFORME O MOTIVO DO CANCELAMENTO D</b><br>licitação: 28/09/2017 08:52<br>Status: SOLICITADA<br>Previsão: 12/10/2017 23:59<br>licitante: AMANDA DOS SANTOS FIGUEIREDO       | a : 23233<br>catalogação está inco<br>AS RESERVAS ABA) | mpleta.<br>xxo ( 1 )         |   |
| Data da Sol<br>F<br>Usuário So                                                     | Número de Registro no Sistem<br>Não foi possível gerar o formato de referência. A<br>INFORME O MOTIVO DO CANCELAMENTO DA<br>licitação: 28/09/2017 08:52<br>Status: SOLICITADA<br>Previsão: 12/10/2017 23:59<br>licitante: AMANDA DOS SANTOS FIGUEIREDO             | a : 23233<br>catalogação está inco<br>AS RESERVAS ABAI | mpleta.<br>xxo ( 1 )         |   |
| Data da Sol<br>I<br>Usuário So<br>Motivo Cancelar                                  | Número de Registro no Sistem<br>Não foi possível gerar o formato de referência. A<br>INFORME O MOTIVO DO CANCELAMENTO D.<br>licitação: 28/09/2017 08:52<br>Status: SOLICITADA<br>Previsão: 12/10/2017 23:59<br>licitante: AMANDA DOS SANTOS FIGUEIREDO<br>mento: * | a : 23233<br>catalogação está inco<br>AS RESERVAS ABA) | mpleta.<br>(xo ( 1 )         |   |
| Data da Sol<br>F<br>Usuário So<br>Motivo Cancelar                                  | Número de Registro no Sistem<br>Não foi possível gerar o formato de referência. A<br>INFORME O MOTIVO DO CANCELAMENTO DA<br>licitação: 28/09/2017 08:52<br>Status: SOLICITADA<br>Previsão: 12/10/2017 23:59<br>licitante: AMANDA DOS SANTOS FIGUEIREDO<br>mento: * | a : 23233<br>catalogação está inco<br>AS RESERVAS ABA) | mpleta.<br>(xo ( 1 )         |   |

# Transferir Materiais Entre Setores

- O objetivo dessa funcionalidade é agilizar a movimentação de materiais (exemplares ou fascículos) entre setores de uma biblioteca
  - Administração Cadastros Processos Técnicos Aquisições Circulação Inf. e Referência Intercâmbio Producões A Controle de Emprestimos USUATIOS EXTERNOS Verificar Situação do Usuário / Emitir Declaração de Quitação D Cadastrar / Alterar Vinculo Desfazer a Quitação de um Vínculo Cancelar Vínculo Estornar Empréstimo Notas de Circulação Estornar Renovação Incluir Nota de Circulação Estornar Devolução Incluir Nota de Circulação em Vários Materiais Remover Nota de Circulação em Vários Materiais Incluir Nota de Circulação Para Usuário Interrupcões das Bibliotecas Registrar Estatísticas Movimento Usuário E Listar / Cadastrar Nova Interrupção E Cadastrar Movimentação Diária de Usuários Visualizar Histórico de Interrupções Gerenciamento de Punições Gerenciar Suspensões El Gerenciar Multas Gerenciamento de Reservas Materiais Perdidos Comunicar Material Perdido Visualizar/Solicitar Reservas para um Usuário Visualizar Reservas de um Título E Listar Comunicações de Materiais Perdidos Transferir Materiais Entre Setores

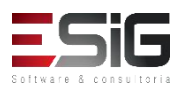

# Transferir Materiais Entre Setores

• Acessando a funcionalidade, o sistema irá solicitar o código de barras do material que será transferido

|                  | ADICIONAR MATERIAL INFORMACIONAL                                                                                                    |   |
|------------------|----------------------------------------------------------------------------------------------------|---|
|                  | Código de Barras: 2017004000     Faixa de Códigos     Barras:     Adicionar Cancelar                                                                                                    |   |
|                  | Remover Material da Lista     MATERIAIS ESCOLHIDOS (1)                                                                                                    |   |
| Código de Barras | Referência Situação                                                                                                    |   |
| 2017004000       | BLANCO-NESPEREIRA, Alfonso. <b>1.000 exercícios de musculação</b> . 4.ed. Porto Alegre: Artmed, 2002. 374p. Disponível<br>Nova Situação: *SELECIONE <b>v</b><br>Mostrar Relatório Simplificado: | ଔ |
|                  | Transferir Materiais Limpar Lista Cancelar                                                                                                    |   |

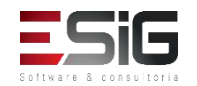

## Transferir Materiais Entre Setores

• Ao realizar a transferência, será exibido um relatório com os materiais que foram transferidos

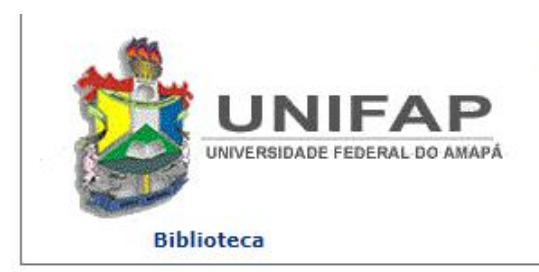

FUNDAÇÃO UNIVERSIDADE FEDERAL DO AMAPÁ SISTEMA INTEGRADO DE GESTÃO DE ATIVIDADES ACADÊMICAS

Емітіро ем 28/09/2017 09:00

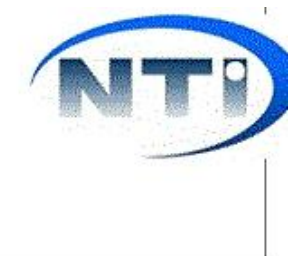

MATERIAIS TRANSFERIDOS (1)

| Código de Barras | Referência                                                                                             | Situação Anterior | Nova Situação |
|------------------|----------------------------------------------------------------------------------------------------|-------------------|---------------|
| 2017004000       | BLANCO-NESPEREIRA, Alfonso. 1.000 exercícios de musculação. 4.ed. Porto<br>Alegre: Artmed, 2002. 374p. | Disponível        | Restauração   |

Transferência Realizada por: BIBLIOTECA SIGAA 1

Gerar em PDF

<< Realizar Nova Transferência

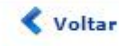

SIGAA | Núcleo de Tecnologia da Informação (NTI-UNIFAP) - (096)3312-1733 | Copyright © 2006-2017 - UNIFAP treinamentosig.unifap.br.trei

Imprimir

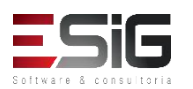

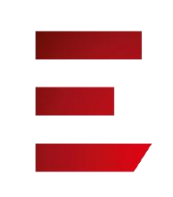

 A funcionalidade permite que o operador de circulação visualize os vínculos de qualquer usuário da biblioteca

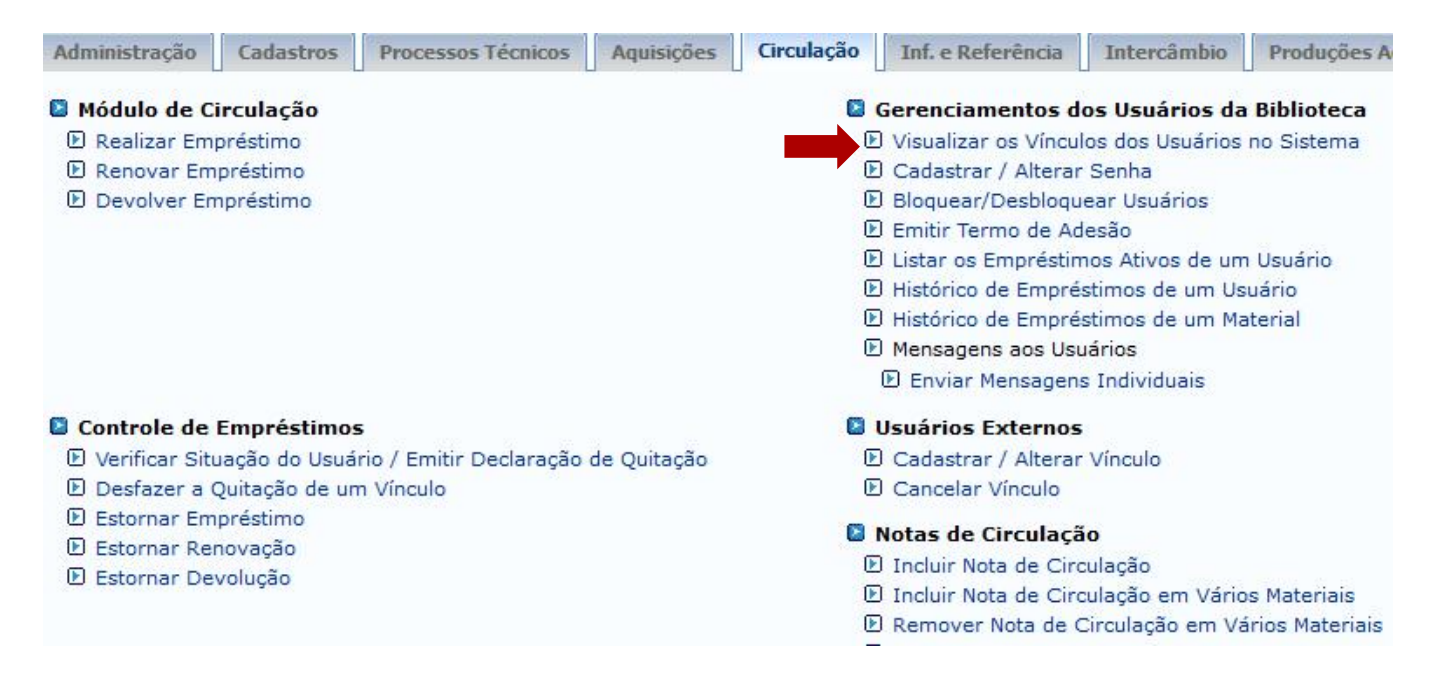

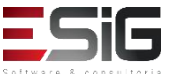

 Acessando a funcionalidade será apresentado o fomulário para inserir o usuário que deseja alterar sua senha ou cadastrar um novo usuário na biblioteca

| INFORME OS CRITÉRIOS DE BUSCA |               |                 |  |  |  |
|-------------------------------|---------------|-----------------|--|--|--|
| Tipo de Usuário:              | Usuário Comum |                 |  |  |  |
| Matrícula:                    | ?             |                 |  |  |  |
| Siape:                        | ?             |                 |  |  |  |
|                               |               |                 |  |  |  |
| Passaporte:                   | ?             |                 |  |  |  |
| Nome:                         |               |                 |  |  |  |
|                               |               | Buscar Cancelar |  |  |  |

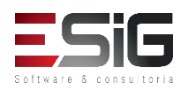

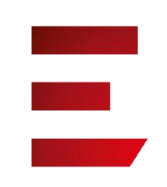

 O resultado será apresentado com a opção para selecionar o usuário o qual deseja realizar a operação

| Usuários Encontrados ( 12 ) |                                 |                    |  |  |
|-----------------------------|---------------------------------|--------------------|--|--|
| CPF / Passaporte            | Nome                            | Data de Nascimento |  |  |
| 977.403.652-20 (CPF)        | ABIMAEL LOUREIRO DA SILVA       | 11/02/1986         |  |  |
| 946.474.962-87 (CPF)        | ARIADNE LOUREIRO DA SILVA LEITE | 13/03/1988         |  |  |
| 512.702.182-04 (CPF)        | AUGUSTO HEULER LOUREIRO FRAZAO  | 12/07/1978 🌍       |  |  |
| 984.775.872-72 (CPF)        | DIELLE DE CARVALHO LOUREIRO     | 19/12/1990 🌍       |  |  |
| 017.734.442-39 (CPF)        | HELLEN ALVES LOUREIRO           | 10/11/1995         |  |  |
| 931.191.272-72 (CPF)        | IZAIAS LOUREIRO TAVARES         | 30/10/1988         |  |  |

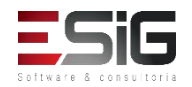

Prezado operador(a),

Nesta página, é possível visualizar as informações sobre todos os vínculos que o usuário selecionado possui no sistema.

Para cada vínculo é indicado se ele permite fazer empréstimos na biblioteca ou não. Caso nenhum vínculo mostrado permita, o usuário não vai poder fazer o cadastro na biblioteca ou se ele já possuir um cadastro, não poderá mais realizar empréstimos.

Observação: Mesmo que o vínculo permite a realização de empréstimos, se ele tiver sido quitado, não poderá mais ser usado.

|               |                 | INFORM                                                            | AÇÕES DOS VÍNCULO:                                                                           | 5                          |                             |
|---------------|-----------------|-------------------------------------------------------------------|----------------------------------------------------------------------------------------------|----------------------------|-----------------------------|
|               |                 | CPF: 01<br>Nome: Af<br>Telefone: 84<br>E-mail: de<br>Endereço: RU | 1779900236<br>BILIO CHARLES DOS SAI<br>4046326<br>esenv@esig.com.br<br>UA CABRALZINHO 455, I | NTOS<br>PARAÍSO. 68980-000 |                             |
| VÍNCULOS DE [ | DISCENTE        |                                                                   |                                                                                              |                            |                             |
| Matrícula     | Nível de Ensino | Tipo de Discente                                                  |                                                                                              | Status do Discente         | Permite<br>Empréstimos<br>? |
| 201520950030  | GRADUAÇÃO       | REGULAR                                                           |                                                                                              | ATIVO                      | Sim                         |
|               |                 |                                                                   | << Voltar                                                                                    |                            |                             |

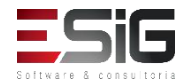

 A funcionalidade permite que o operador de circulação cadastre ou altere a senha de qualquer usuário da biblioteca

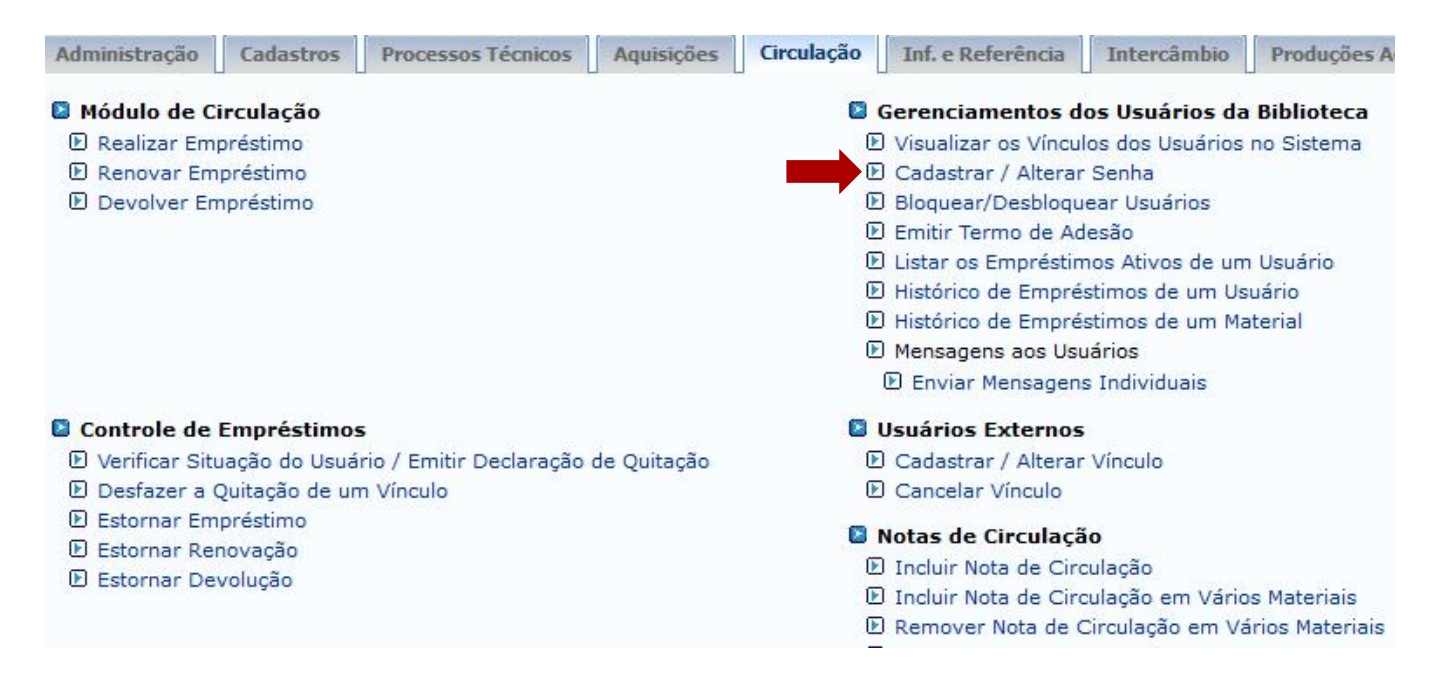

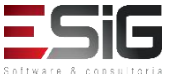

 Acessando a funcionalidade será apresentado o fomulário para inserir o usuário que deseja alterar sua senha ou cadastrar um novo usuário na biblioteca

| INFORME OS CRITÉRIOS DE BUSCA |                 |  |  |  |  |
|-------------------------------|-----------------|--|--|--|--|
| Tipo de Usuário:              | Usuário Comum   |  |  |  |  |
| Matrícula:                    | ?               |  |  |  |  |
| Siape:                        | ?               |  |  |  |  |
|                               |                 |  |  |  |  |
| Passaporte:                   | ?               |  |  |  |  |
| Nome:                         |                 |  |  |  |  |
|                               | Buscar Cancelar |  |  |  |  |

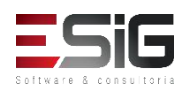

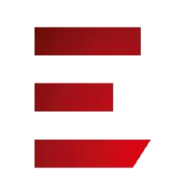

 O resultado será apresentado com a opção para selecionar o usuário o qual deseja realizar a operação

| Usuários Encontrados (12) |                                 |                    |  |  |
|---------------------------|---------------------------------|--------------------|--|--|
| CPF / Passaporte          | Nome                            | Data de Nascimento |  |  |
| 977.403.652-20 (CPF)      | ABIMAEL LOUREIRO DA SILVA       | 11/02/1986         |  |  |
| 946.474.962-87 (CPF)      | ARIADNE LOUREIRO DA SILVA LEITE | 13/03/1988         |  |  |
| 512.702.182-04 (CPF)      | AUGUSTO HEULER LOUREIRO FRAZAO  | 12/07/1978 🥥       |  |  |
| 984.775.872-72 (CPF)      | DIELLE DE CARVALHO LOUREIRO     | 19/12/1990 🌍       |  |  |
| 017.734.442-39 (CPF)      | HELLEN ALVES LOUREIRO           | 10/11/1995         |  |  |
| 931.191.272-72 (CPF)      | IZAIAS LOUREIRO TAVARES         | 30/10/1988         |  |  |

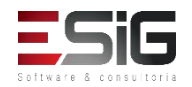

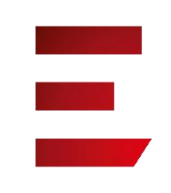

#### • Selecionando o usuario para realizar as operações

|             | Selecione um dos Vínculos Abaixo para Util                                      | izar a Biblioteca:                                     |
|-------------|---------------------------------------------------------------------------------|--------------------------------------------------------|
|             | 1º - ALUNO DE GRADUAÇÃO                                                         | ~                                                      |
|             | Informações do Usuário                                                          |                                                        |
|             | CPF: 231031                                                                     | 66524                                                  |
|             | Nome: ALUNO                                                                     | PARA VALIDAR I                                         |
|             | Data de Nascimento: 21/07/1                                                     | 988                                                    |
| Di          | gite a senha para usar na biblioteca:                                           | (somente números)                                      |
| Confir      |                                                                                 |                                                        |
| Comm        | me a senna para usar na biblioteca:                                             |                                                        |
|             | Courses Cus Cours                                                               |                                                        |
|             | CONFIRME SUA SENHA                                                              |                                                        |
|             | Senha: 🖈                                                                        |                                                        |
|             |                                                                                 |                                                        |
|             |                                                                                 |                                                        |
| IMPORTANTE: | Essa última senha é a senha que você usou                                       | para se <i>logar</i> no sistema, não é a               |
| IMPORTANTE: | Essa última senha é a senha que você usou<br>senha que está sendo criada para c | para se <i>logar</i> no sistema, não é a<br>o usuário. |

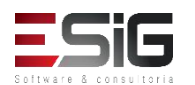

 A funcionalidade permite que o operador de circulação bloquei ou desbloqueie qualquer usuário da biblioteca.

| Administração         | Cadastros      | Processos Técnicos                | Aquisições  | Circulação                                                                                  | Inf. e Referência      | Intercâmbio      | Produções /     |
|-----------------------|----------------|-----------------------------------|-------------|---------------------------------------------------------------------------------------------|------------------------|------------------|-----------------|
| Módulo de C           | Circulação     |                                   |             |                                                                                             | Gerenciamentos d       | os Usuários da   | Biblioteca      |
| 🕑 Realizar Em         | préstimo       |                                   |             | 🕑 Visualizar os Vínculos dos Usuários no Sistema                                            |                        |                  |                 |
| 🕑 Renovar En          | npréstimo      |                                   |             | 🕑 Cadastrar / Alterar Senha                                                                 |                        |                  |                 |
| 🕑 Devolver Empréstimo |                | 🛛 🕑 Bloquear/Desbloquear Usuários |             |                                                                                             |                        |                  |                 |
|                       |                |                                   |             | E E                                                                                         | ) Emitir Termo de Ac   | lesão            |                 |
|                       |                |                                   |             | E                                                                                           | ) Listar os Empréstin  | nos Ativos de um | n Usuário       |
|                       |                |                                   |             | Þ                                                                                           | Histórico de Empré     | stimos de um Us  | uário           |
|                       |                |                                   |             | <ul> <li>Histórico de Empréstimos de um Material</li> <li>Mensagens aos Usuários</li> </ul> |                        |                  |                 |
|                       |                |                                   |             |                                                                                             |                        |                  |                 |
|                       |                |                                   |             |                                                                                             | 🕑 Enviar Mensagen      | s Individuais    |                 |
| Controle de           | Empréstimo     | 5                                 |             | 0                                                                                           | Usuários Externos      |                  |                 |
| 🕑 Verificar Sit       | tuação do Usuá | rio / Emitir Declaração           | de Quitação | Ð                                                                                           | Cadastrar / Alterar    | Vínculo          |                 |
| 🕑 Desfazer a          | Quitação de ur | n Vínculo                         |             | Cancelar Vínculo                                                                            |                        |                  |                 |
| 🕑 Estornar En         | npréstimo      |                                   |             |                                                                                             |                        |                  |                 |
| 🕑 Estornar Re         | enovação       |                                   |             | <ul> <li>Notas de Circulação</li> <li>Incluir Nota de Circulação</li> </ul>                 |                        |                  |                 |
| 🕑 Estornar De         | evolução       |                                   |             |                                                                                             |                        |                  |                 |
|                       |                |                                   |             | 1                                                                                           | J Incluir Nota de Ciro | culação em Vário | os Materiais    |
|                       |                |                                   |             |                                                                                             | Remover Nota de (      | Circulação em Vá | ários Materiais |

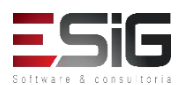

 Acessando a funcionalidade será apresentado o fomulário para inserir o usuário que deseja alterar sua senha ou cadastrar um novo usuário na biblioteca

| INFORME OS CRITÉRIOS DE BUSCA |               |                 |  |
|-------------------------------|---------------|-----------------|--|
| Tipo de Usuário:              | Usuário Comum |                 |  |
| Matrícula:                    | ?             |                 |  |
| Siape:                        | ?             |                 |  |
|                               |               |                 |  |
| Passaporte:                   | ?             |                 |  |
| Nome:                         |               |                 |  |
|                               |               | Buscar Cancelar |  |

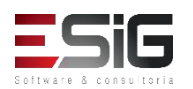

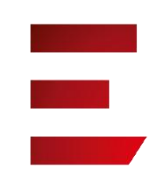

 O resultado será apresentado com a opção para selecionar o usuário o qual deseja realizar a operação

|                      | Usuários Encontrados (12)       |                    |
|----------------------|---------------------------------|--------------------|
| CPF / Passaporte     | Nome                            | Data de Nascimento |
| 977.403.652-20 (CPF) | ABIMAEL LOUREIRO DA SILVA       | 11/02/1986         |
| 946.474.962-87 (CPF) | ARIADNE LOUREIRO DA SILVA LEITE | 13/03/1988 🕥       |
| 512.702.182-04 (CPF) | AUGUSTO HEULER LOUREIRO FRAZAO  | 12/07/1978 🌍       |
| 984.775.872-72 (CPF) | DIELLE DE CARVALHO LOUREIRO     | 19/12/1990 🚱       |
| 017.734.442-39 (CPF) | HELLEN ALVES LOUREIRO           | 10/11/1995         |
| 931.191.272-72 (CPF) | IZAIAS LOUREIRO TAVARES         | 30/10/1988         |

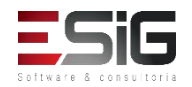

 O resultado será apresentado com a opção para registrar o motivo para o bloqueio do usuário.

Atenção: Caso o usuário seja bloqueado ele não poderá mais realizar empréstimos no sistema, mesmo que ele possua um vínculo que permita isso.

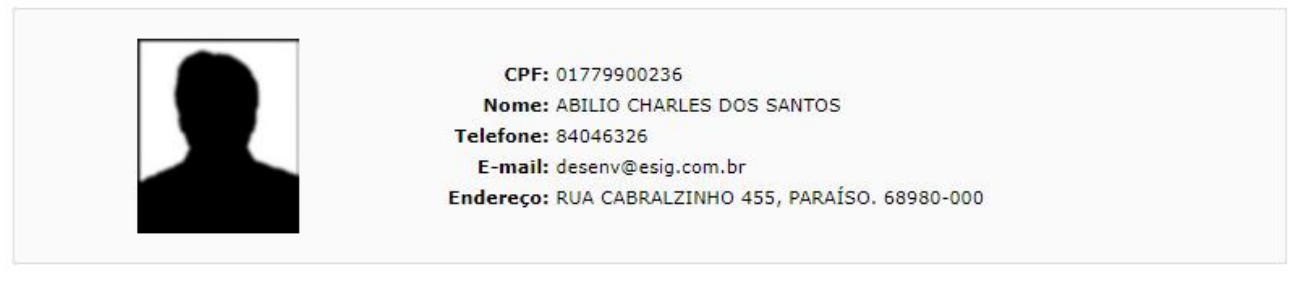

| ALTERE O ST               | TATUS DO USUÁRIO EM RELAÇÃO AOS EMPRÉSTIMOS NO SISTEMA |  |
|---------------------------|--------------------------------------------------------|--|
|                           | Usuário Não Está Bloqueado                             |  |
| Motivo: *                 |                                                        |  |
| Caracteres Restantes: 200 |                                                        |  |
|                           | Bloquear Usuário << Voltar Cancelar                    |  |

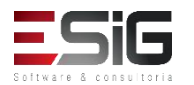

 A funcionalidade permite que o operador de circulação emita o termo de adesão..

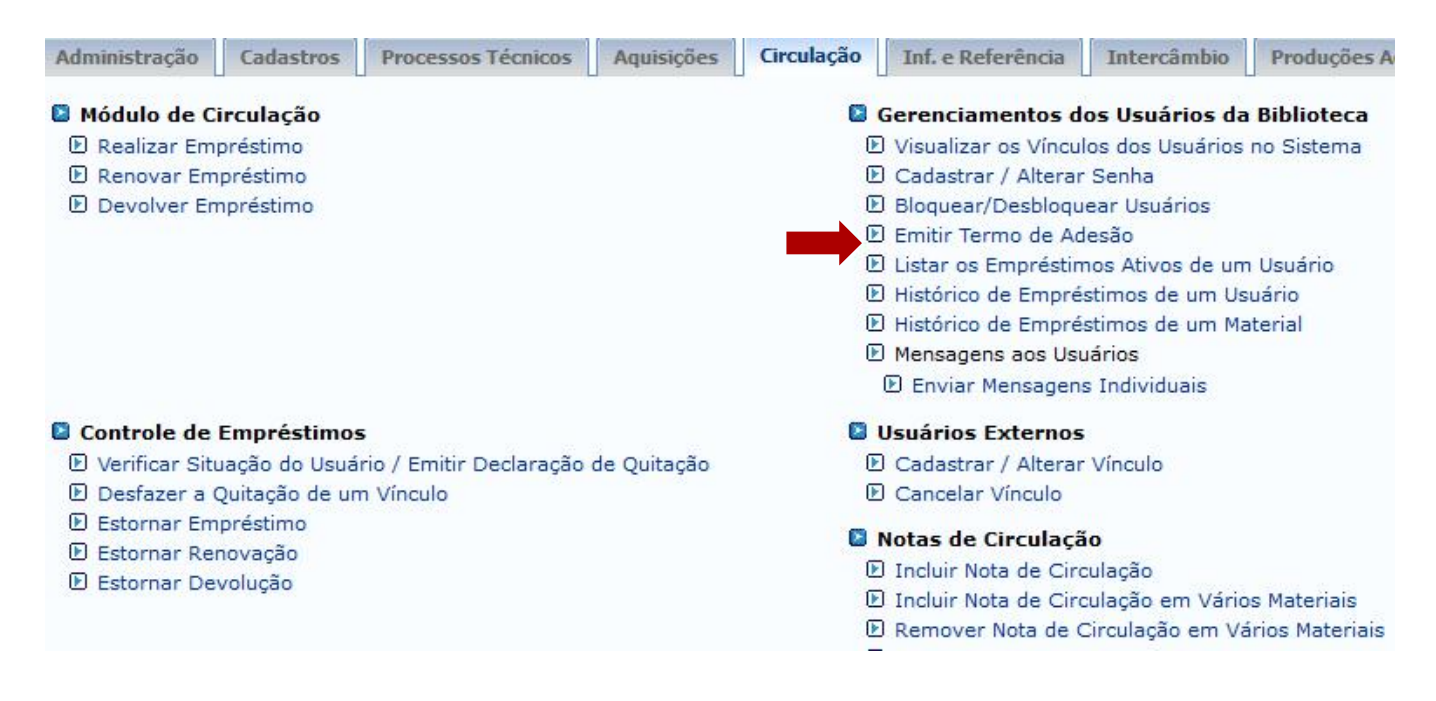

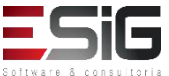

 Acessando a funcionalidade será apresentado o fomulário para inserir o usuário que deseja emitir o termo de adesão.

| INFORME OS CRITÉRIOS DE BUSCA |                 |  |  |
|-------------------------------|-----------------|--|--|
| Tipo de Usuário:              | Usuário Comum   |  |  |
| Matrícula:                    | ?               |  |  |
| Siape:                        | ?               |  |  |
| CPF:                          |                 |  |  |
| Passaporte:                   | ?               |  |  |
| Nome:                         |                 |  |  |
|                               | Buscar Cancelar |  |  |

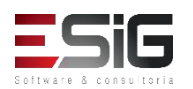

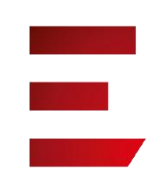

 O resultado será apresentado com a opção para selecionar o usuário o qual deseja realizar a operação

| Usuários Encontrados (12)     |                |                         |                    |   |
|-------------------------------|----------------|-------------------------|--------------------|---|
| CPF / Passapo                 | rte Nome       |                         | Data de Nascimento |   |
| 977.403.652-20                | CPF) ABIMAEL   | LOUREIRO DA SILVA       | 11/02/1986         |   |
| 946.47 <mark>4</mark> .962-87 | CPF) ARIADNE   | LOUREIRO DA SILVA LEITE | 13/03/1988         | 3 |
| 512.702.182-04                | CPF) AUGUSTO   | HEULER LOUREIRO FRAZAO  | 12/07/1978         | 3 |
| 984.775.872-72                | CPF) DIELLE DE | CARVALHO LOUREIRO       | 19/12/1990         | 0 |
| 017.734.442-39                | CPF) HELLEN A  | LVES LOUREIRO           | 10/11/1995         | ٢ |
| 931.191.272-72                | CPF) IZAIAS LO | UREIRO TAVARES          | 30/10/1988         | 3 |

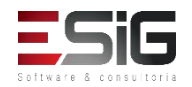

• Acessando a funcionalidade será apresentado a lista de usuários que aderiram ao termo de adesão.

Abaixo estão listados os termos de adesão assinados pelo usuário para usar o sistema de bibliotecas. É possível selecionar e reimprimir qualquer termo assinado por ele.

|                |               | Termos de Adesão( 0 )                           |
|----------------|---------------|-------------------------------------------------|
| CPF/Passaporte | Nome          | Data da Assinatur                               |
|                | Usuário selec | onado não assinou termo de adesão à biblioteca. |

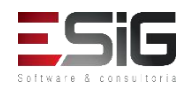

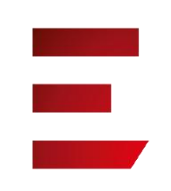

 A funcionalidade permite que o operador de circulação bloquei ou desbloqueie qualquer usuário da biblioteca.

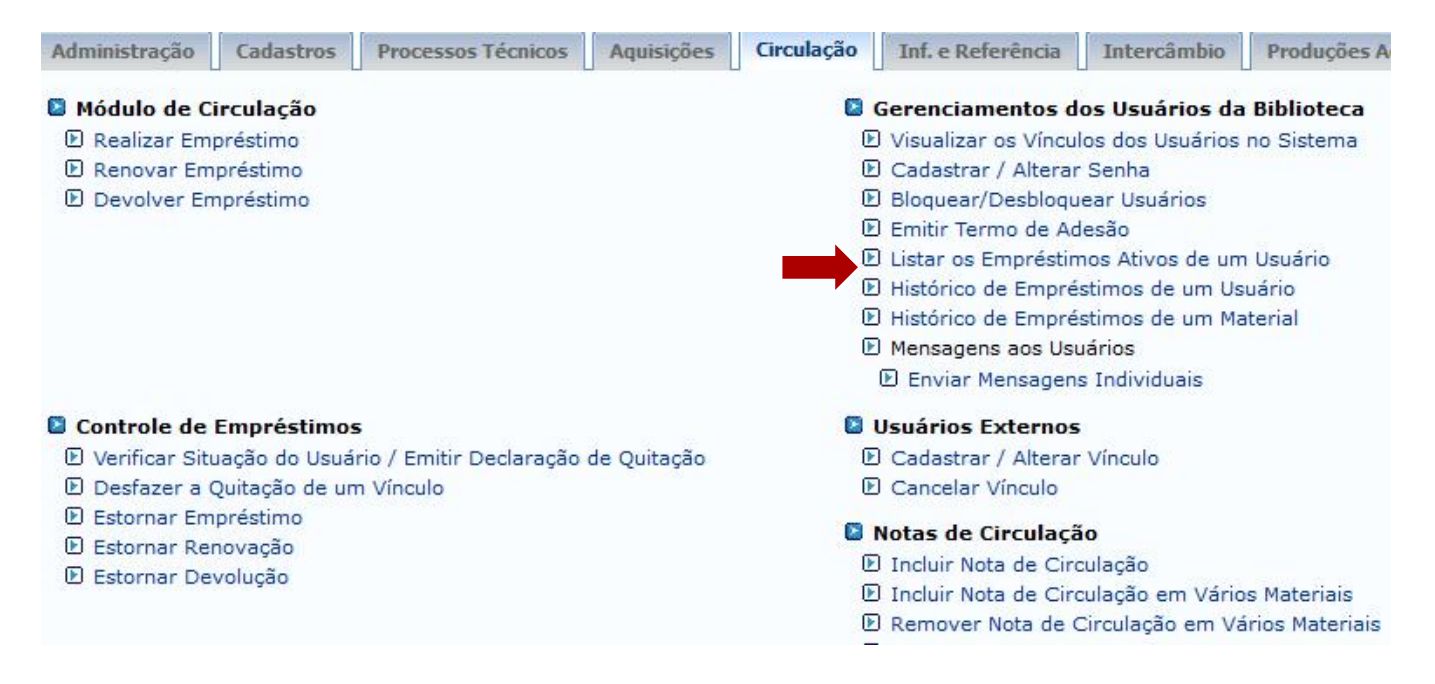

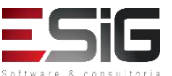

 Acessando a funcionalidade será apresentado o fomulário para inserir o usuário que deseja alterar sua senha ou cadastrar um novo usuário na biblioteca

|                  | INFORME OS CRITÉRIOS DE BUSCA |                 |  |  |
|------------------|-------------------------------|-----------------|--|--|
| Tipo de Usuário: | Usuário Comum                 |                 |  |  |
| Matrícula:       | ?                             |                 |  |  |
| Siape:           | ?                             |                 |  |  |
|                  |                               |                 |  |  |
| Passaporte:      | ?                             |                 |  |  |
| Nome:            |                               |                 |  |  |
|                  |                               | Buscar Cancelar |  |  |

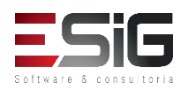

 O resultado será apresentado com a opção para selecionar o usuário o qual deseja realizar a operação

| Usuários Encontrados (12) |                                 |                    |   |
|---------------------------|---------------------------------|--------------------|---|
| CPF / Passaporte          | Nome                            | Data de Nascimento |   |
| 977.403.652-20 (CPF)      | ABIMAEL LOUREIRO DA SILVA       | 11/02/1986         | ٢ |
| 946.474.962-87 (CPF)      | ARIADNE LOUREIRO DA SILVA LEITE | 13/03/1988         | ٢ |
| 512.702.182-04 (CPF)      | AUGUSTO HEULER LOUREIRO FRAZAO  | 12/07/1978         | ٢ |
| 984.775.872-72 (CPF)      | DIELLE DE CARVALHO LOUREIRO     | 19/12/1990         | ٢ |
| 017.734.442-39 (CPF)      | HELLEN ALVES LOUREIRO           | 10/11/1995         | 0 |
| 931.191.272-72 (CPF)      | IZAIAS LOUREIRO TAVARES         | 30/10/1988         | ٢ |

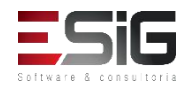

 O resultado com os empréstimos ativos que o usuário possui.

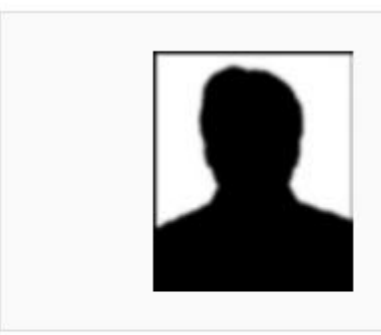

MATRÍCULA: 201520950030 Nome: ABILIO CHARLES DOS SANTOS Vínculo do Usuário: ALUNO DE GRADUAÇÃO Curso: LICENCIATURA INTERCULTURAL INDÍGENA Centro: UNIVERSIDADE FEDERAL DO AMAPÁ Telefone: 84046326 E-mail: desenv@esig.com.br Endereço: RUA CABRALZINHO 455, PARAÍSO. 68980-000

Usuário Não Possui Empréstimos Ativos

Voltar

Biblioteca

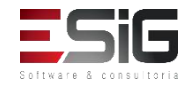

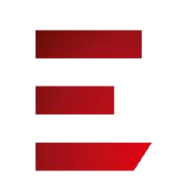

 A funcionalidade permite que o operador de circulação visualize o histórico de empréstimos de um usuário.

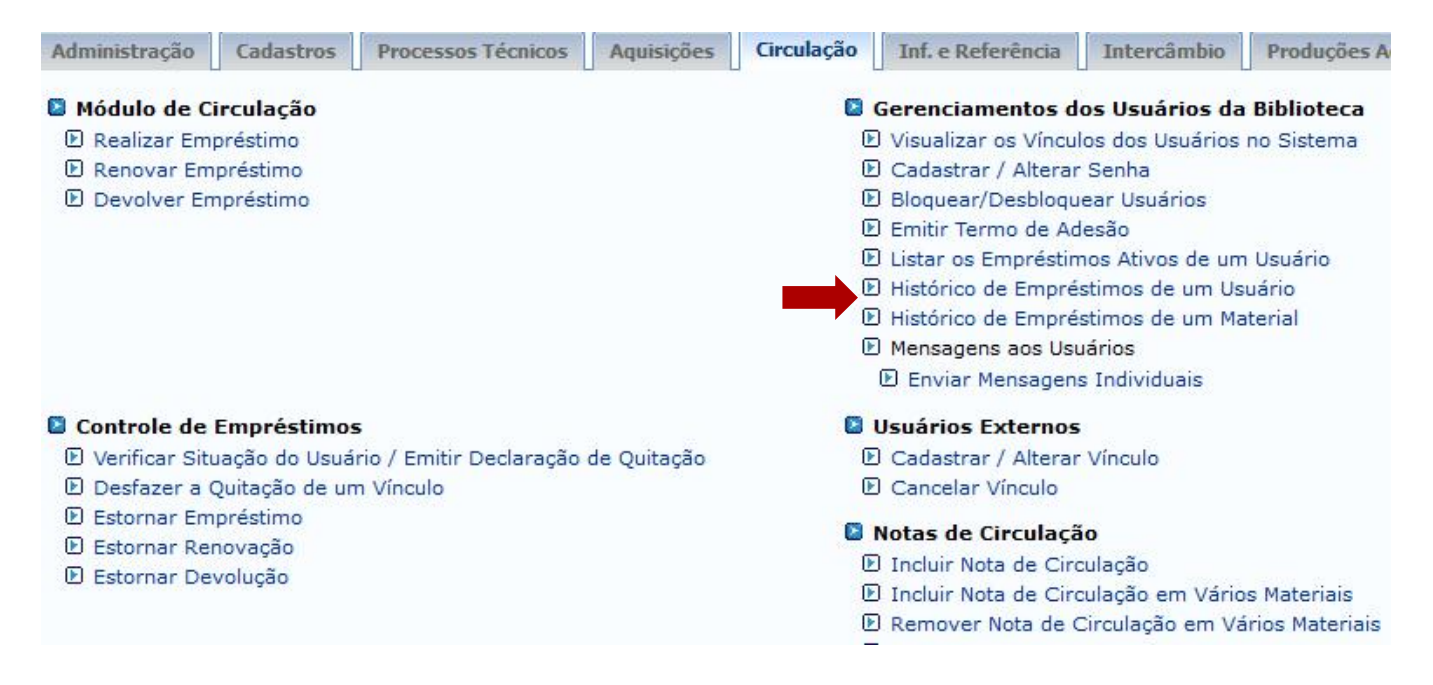

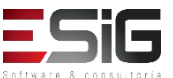

 Acessando a funcionalidade será apresentado o fomulário para inserir o usuário que deseja visualizar os históricos de empréstimos.

| INFORME OS CRITÉRIOS DE BUSCA |                 |  |  |
|-------------------------------|-----------------|--|--|
| Tipo de Usuário:              | Usuário Comum   |  |  |
| Matrícula:                    | ?               |  |  |
| Siape:                        | ?               |  |  |
|                               |                 |  |  |
| Passaporte:                   | ?               |  |  |
| Nome:                         |                 |  |  |
|                               | Buscar Cancelar |  |  |

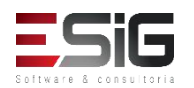

 O resultado será apresentado com a opção para selecionar o usuário o qual deseja visualizar os históricos de empréstimos.

| Usuários Encontrados (12) |                                 |                    |  |
|---------------------------|---------------------------------|--------------------|--|
| CPF / Passaporte          | Nome                            | Data de Nascimento |  |
| 977.403.652-20 (CPF)      | ABIMAEL LOUREIRO DA SILVA       | 11/02/1986         |  |
| 946.474.962-87 (CPF)      | ARIADNE LOUREIRO DA SILVA LEITE | 13/03/1988 🕥       |  |
| 512.702.182-04 (CPF)      | AUGUSTO HEULER LOUREIRO FRAZAO  | 12/07/1978 🎯       |  |
| 984.775.872-72 (CPF)      | DIELLE DE CARVALHO LOUREIRO     | 19/12/1990 🌍       |  |
| 017.734.442-39 (CPF)      | HELLEN ALVES LOUREIRO           | 10/11/1995         |  |
| 931.191.272-72 (CPF)      | IZAIAS LOUREIRO TAVARES         | 30/10/1988         |  |

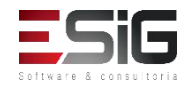

 O resultado será apresentado usuário o qual deseja visualizar os históricos de empréstimos.

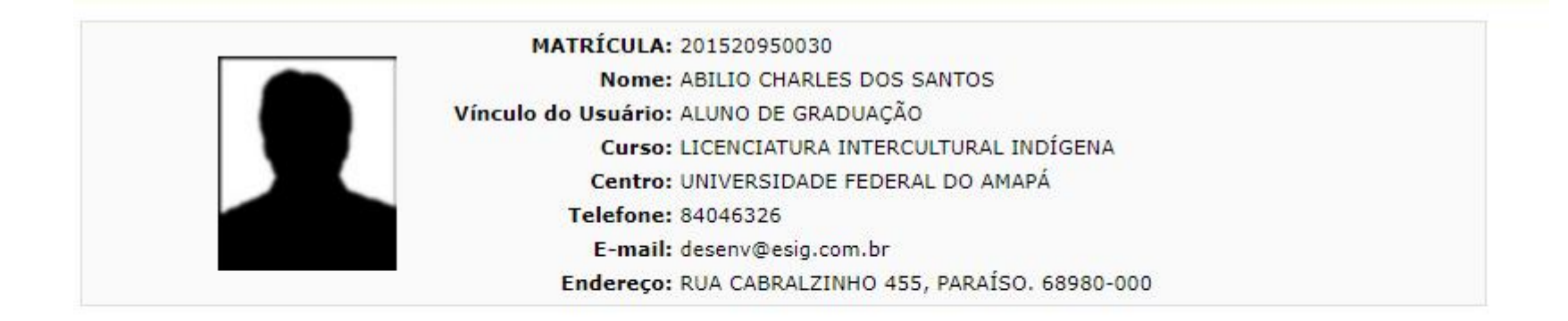

| ata Inicial: 28/09/2016 | Data Final: 04/09/2017 |           |          |
|-------------------------|------------------------|-----------|----------|
|                         | Emitir Histórico       | << Voltar | Cancelar |

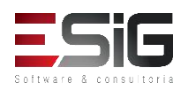

#### • Histórico de empréstimos.

Biblioteca

FUNDAÇÃO UNIVERSIDADE FEDERAL DO AMAPÁ Sistema Integrado de Gestão de Atividades Acadêmicas DERCA - Departamento de Registro e Controle Acadêmico

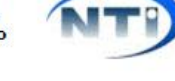

Емітіро ем 28/09/2017 10:15

#### HISTÓRICO DE EMPRÉSTIMOS DE UM USUÁRIO

| MATRÍCULA:      | 201520950030                            |
|-----------------|-----------------------------------------|
| Nome:           | ABILIO CHARLES DOS SANTOS               |
| Vínculo do Usuá | irio: ALUNO DE GRADUAÇÃO                |
| Curso:          | LICENCIATURA INTERCULTURAL INDÍGENA     |
| Centro:         | UNIVERSIDADE FEDERAL DO AMAPÁ           |
| Telefone:       | 84046326                                |
| E-mail:         | desenv@esig.com.br                      |
| Endereço:       | RUA CABRALZINHO 455, PARAÍSO. 68980-000 |

#### Período: 28/09/2016 a 04/09/2017

| Tipo do<br>Empréstimo | Data de<br>Empréstimo      | Data de<br>Renovação | Prazo para<br>Devolução | Data de Devolução | Em<br>Aberto |
|-----------------------|----------------------------|----------------------|-------------------------|-------------------|--------------|
| NORMAL                | 05/07/2017 08:38           |                      | 12/07/2017 23:59        | 10/07/2017 09:15  | NÃO          |
| BI(12067720015        | Table Alle No. 3 King Yout | BLE.L.               | Calculated Comments     |                   |              |

BK1206772015 - Introdução à linguística, v. 1 : - Biblioteca Setorial do Campus Oiapoque

#### Total de Empréstimos: 1

#### ATENÇÃO

Empréstimos em aberto aparecem com o status na cor verde. Empréstimos que estão atrasados aparecem com o prazo na cor vermelha. Empréstimos que foram devolvidos com atraso aparecem com a data de devolução na cor vermelha.

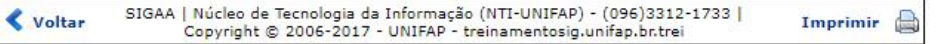

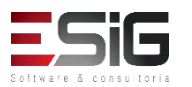

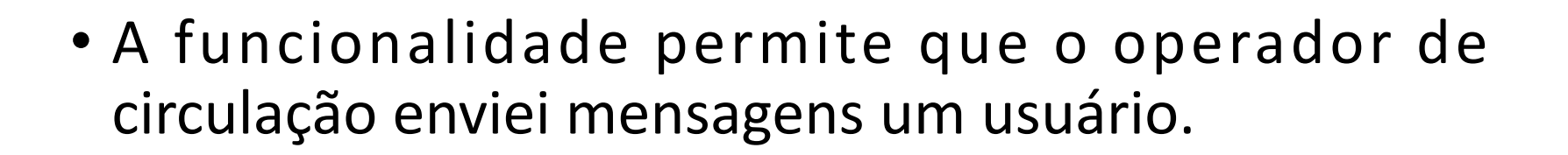

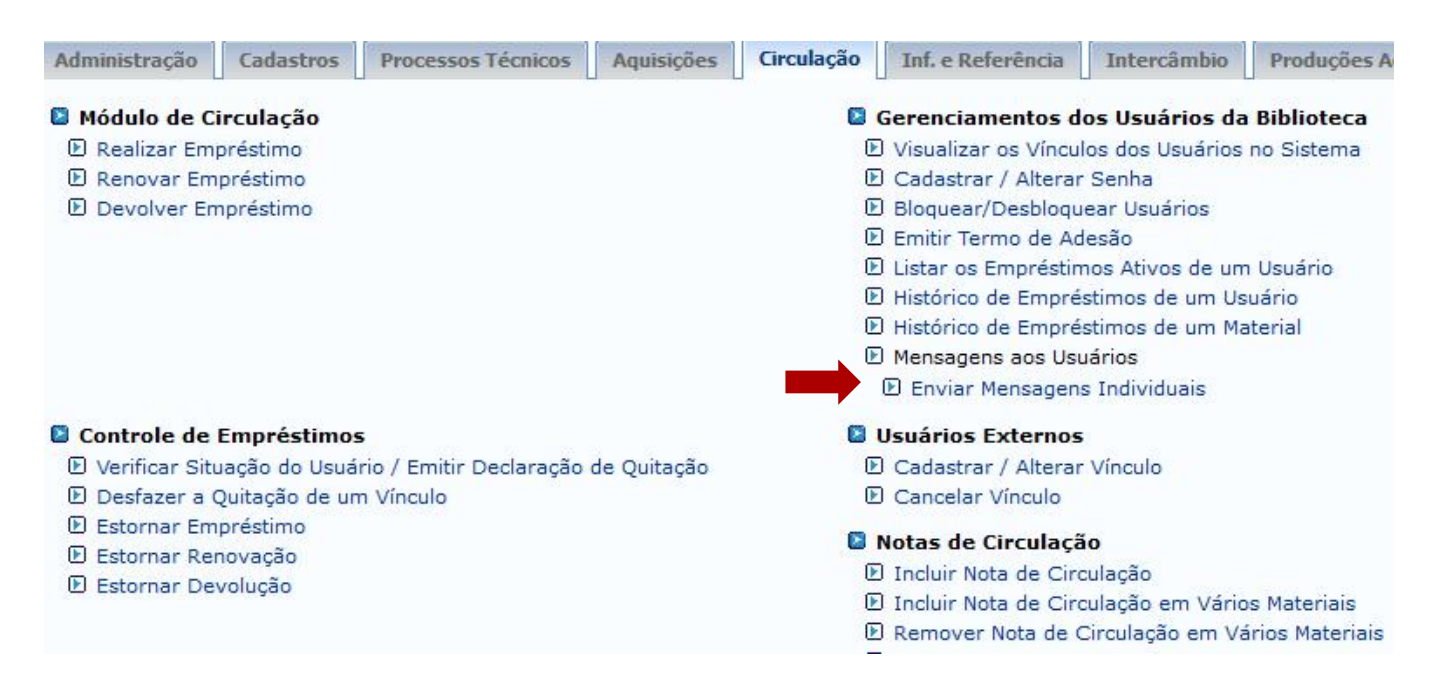

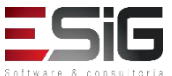
## Gerenciamentos dos Usuários da Biblioteca

 Acessando a funcionalidade será apresentado o fomulário para inserir o usuário que deseja enviar mensagem.

|                  | INFORME OS CRITÉRIOS DE BUSCA |  |
|------------------|-------------------------------|--|
| Tipo de Usuário: | Usuário Comum                 |  |
| Matrícula:       | ?                             |  |
| Siape:           | ?                             |  |
| CPF:             |                               |  |
| Passaporte:      | ?                             |  |
| Nome:            |                               |  |
|                  | Buscar Cancelar               |  |

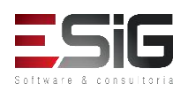

## Gerenciamentos dos Usuários da Biblioteca

 O resultado será apresentado com a opção para selecionar o usuário o qual deseja enviar a mensagem.

|                      | Usuários Encontrados (12)       |                    |   |
|----------------------|---------------------------------|--------------------|---|
| CPF / Passaporte     | Nome                            | Data de Nascimento |   |
| 977.403.652-20 (CPF) | ABIMAEL LOUREIRO DA SILVA       | 11/02/1986         | ٢ |
| 946.474.962-87 (CPF) | ARIADNE LOUREIRO DA SILVA LEITE | 13/03/1988         | 0 |
| 512.702.182-04 (CPF) | AUGUSTO HEULER LOUREIRO FRAZAO  | 12/07/1978         | 0 |
| 984.775.872-72 (CPF) | DIELLE DE CARVALHO LOUREIRO     | 19/12/1990         | 3 |
| 017.734.442-39 (CPF) | HELLEN ALVES LOUREIRO           | 10/11/1995         | ٢ |
| 931.191.272-72 (CPF) | IZAIAS LOUREIRO TAVARES         | 30/10/1988         | 0 |

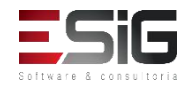

## Gerenciamentos dos Usuários da Biblioteca

 O resultado será apresentado com a opção para preencher o formulário de mensagem para o usuário.

|           | Click Aqui para Most         | ar o Formulário de Envio de Imagem (Usuários do I      | nternet Explorer) |
|-----------|------------------------------|--------------------------------------------------------|-------------------|
|           |                              | << Voltar                                              |                   |
|           |                              | Enviar Mensagem                                        |                   |
|           | Destinatário(s):<br>Assunto: | charles.santos                                         |                   |
| SIGAA   M |                              |                                                        | 3.14.158          |
|           |                              |                                                        |                   |
|           | 🔲 Desej                      | receber por e-mail uma confirmação da leitura desta me | nsagem            |
|           |                              |                                                        | Enviar Cancelar   |

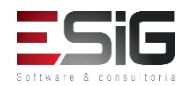

### Usuários Externos

| Administraç                                                                                                    | Cadastros                                                                            | Processos Técnicos                     | Aquisições  | Circulaç | Inf. e Referên                                                                                                    | Intercâm                                                                                                    | Produções Acadêmicas                         | Relatóri | Módulo do Se |
|----------------------------------------------------------------------------------------------------|--------------------------------------------------------------------------------------|----------------------------------------|-------------|----------|----------------------------------------------------------------------------------------------------|----------------------------------------------------------------------------------------------------|----------------------------------------------|----------|--------------|
| Realizar Em     Renovar En     Devolver En                                                                                                | iprestimo<br>npréstimo<br>mpréstimo                                                  |                                        |             | 1        | <ul> <li>Visualizar os Vinc</li> <li>Cadastrar / Alten</li> <li>Bloquear/Desblod</li> <li>Emitir Termo de /</li> <li>Listar os Emprési</li> <li>Histórico de Emp</li> <li>Histórico de Emp</li> <li>Histórico de Emp</li> <li>Mensagens aos U</li> <li>Enviar Mensage</li> </ul> | culos dos Usuario<br>ar Senha<br>quear Usuários<br>Adesão<br>timos Ativos de u<br>réstimos de um<br>réstimos de um<br>Jsuários<br>ens Individuais | um Usuário<br>Usuário<br>Material            |          |              |
| <ul> <li>Controle de</li> <li>Verificar Sit</li> <li>Desfazer a</li> <li>Estornar En</li> <li>Estornar Re</li> <li>Estornar De</li> </ul> | Empréstimos<br>tuação do Usuá<br>Quitação de un<br>npréstimo<br>enovação<br>evolução | irio / Emitir Declaração<br>n Vínculo  | de Quitação | <b></b>  | Usuários Externo<br>Cadastrar / Alter<br>Cancelar Vínculo<br>Notas de Circulas<br>Incluir Nota de C<br>Incluir Nota de C<br>Remover Nota de C<br>Incluir Nota de C                                                                                                    | os<br>ar Vínculo<br>ção<br>irculação<br>irculação em Ván<br>circulação em Ván<br>circulação Para Us                                               | rios Materiais<br>Vários Materiais<br>suário |          |              |
| <ul> <li>Interrupçõe</li> <li>Listar / Cad</li> <li>Visualizar H</li> </ul>                                                               | e <b>s das Bibliote</b><br>Jastrar Nova In<br>Histórico de Inte                      | e <b>cas</b><br>terrupção<br>errupções |             | 1        | <ul> <li>Registrar Estatís</li> <li>Cadastrar Movim</li> <li>Gerenciamento d</li> </ul>                                                                                                    | <mark>ticas Moviment</mark><br>entação Diária d<br><b>le Punicões</b>                                                                             | t <b>o Usuário</b><br>e Usuários             |          | •            |

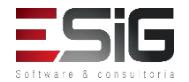

## Usuários Externos

|                                         | INFORME OS CRITÉRIOS DE BUSCA                                                         |
|-----------------------------------------|---------------------------------------------------------------------------------------|
| Tipo de Usuário: CPF: Passaporte: Nome: | Usuário Externo      Buscar Cancelar                                                  |
|                                         | Cadastrar Novo Usuário Externo<br>Clique aqui para cadastrar um novo usuário externo. |

|                                                                                                    |               | DADOS PESSOAIS                                                     |                   |
|----------------------------------------------------------------------------------------------------|---------------|--------------------------------------------------------------------|-------------------|
| CPF: *<br>Nome : *<br>Nome Oficial: *<br>E-Mail:<br>Nome da Mãe: *<br>Nome do Pai:                                              | A pessoa é es | dentificação da Pessoa                                             |                   |
| Sexo:<br>Estado Civil:<br>Escola de Conclusão do Ensino<br>Médio:<br>Tipo de Conclusão do Ensino &<br>Médio:<br>Tipo Sanguíneo: | Masculino     | CPF:<br>A pessoa é estrangeira e não possui CPF<br>Enviar Cancelar | Nascimento: *     |
| NATURALIDADE                                                                                                    |               |                                                                    |                   |
| País:<br>Município:<br>Nacionalidade:                                                                                           | BRASILEIRA    |                                                                    | UF:               |
| Documentação                                                                                                    |               |                                                                    |                   |
| RG: *                                                                                                    |               | Órgão de<br>Data de                                                | Expedição:        |
| Título de Eleitor:                                                                                                    | Zor           | na:                                                                | Seção: UF:        |
| Certificado Militar:                                                                                                    |               | Data de                                                            | Expedição:        |
| Sária                                                                                                    |               |                                                                    | Categoria: Órgão: |

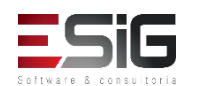

## Cancelar Vinculo de usuários Externos

|              | INFORME OS CRITÉRIOS DE BUSCA |  |
|--------------|-------------------------------|--|
| Tipo de Usuá | io: 💿 Usuário Externo         |  |
| CPF:         |                               |  |
| Passaporte:  | 2                             |  |
| Nome:        | %%                            |  |
|              | Buscar Cancelar               |  |
|              | (A): Selecionar Heuário       |  |

| Usuários Encontrados ( 70 ) |                          |                    |   |  |
|-----------------------------|--------------------------|--------------------|---|--|
| CPF / Passaporte            | Nome                     | Data de Nascimento |   |  |
| 030.882.582-90 (CPF)        | ADRIANO FERREIRA CARDOSO | 06/12/2001         | 3 |  |
| 324.892.262-15 (CPF)        | MARCIO PANTOJA PACHECO   | 01/08/1974         | 0 |  |

| CPF: 3088258<br>Nome: ADRIAN | 3290<br>O FERREIRA CARDOSO |   |
|------------------------------|----------------------------|---|
| inal do Prazo: 30/12/2       | 017                        |   |
| Motivo: 🖈                    |                            | / |
|                              | CONFIRME SUA SENHA         |   |
|                              | Senha: *                   |   |

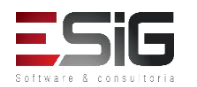

## Notas de Circulação

| Administraç Cadastros Processos Técnicos Aquisições                                                                                                    | Circulaç | Inf. e Referên                                                                                                    | Intercâm                                                                                                    | Produções Acadêmicas                               | Relatóri | Módulo do Se |
|----------------------------------------------------------------------------------------------------|----------|----------------------------------------------------------------------------------------------------|----------------------------------------------------------------------------------------------------|----------------------------------------------------|----------|--------------|
| <ul> <li>Renovar Empréstimo</li> <li>Devolver Empréstimo</li> <li>Devolver Empréstimo</li> </ul>                                                              | -        | <ul> <li>Visualizar os Vinc</li> <li>Cadastrar / Alter</li> <li>Bloquear/Desblood</li> <li>Emitir Termo de /</li> <li>Listar os Emprésion</li> <li>Histórico de Empresion</li> <li>Histórico de Empresion</li> <li>Mensagens aos Unitariamento de Enviar Mensagens</li> </ul> | culos dos Usuario<br>ar Senha<br>quear Usuários<br>Adesão<br>timos Ativos de u<br>réstimos de um<br>réstimos de um<br>Jsuários<br>ens Individuais | os no Sistema<br>um Usuário<br>Usuário<br>Material |          |              |
| <ul> <li>Controle de Empréstimos</li> <li>Verificar Situação do Usuário / Emitir Declaração de Quitação</li> <li>Desfazer a Quitação de um Vínculo</li> </ul> | ļ        | <ul> <li>Usuários Externo</li> <li>Cadastrar / Alter</li> <li>Cancelar Vínculo</li> </ul>                                                                                                    | os<br>ar Vínculo                                                                                                    |                                                    |          | - 11         |
| <ul> <li>Estornar Empréstimo</li> <li>Estornar Renovação</li> <li>Estornar Devolução</li> </ul>                                                               |          | <ul> <li>Notas de Circulaç</li> <li>Incluir Nota de C</li> <li>Incluir Nota de C</li> <li>Remover Nota de C</li> <li>Incluir Nota de C</li> </ul>                                                                                                    | <b>ção</b><br>irculação<br>irculação em Vá<br>2 Circulação em <sup>1</sup><br>irculação Para U                                                    | rios Materiais<br>Vários Materiais<br>suário       |          |              |
| <ul> <li>Interrupções das Bibliotecas</li> <li>Listar / Cadastrar Nova Interrupção</li> <li>Universidad Interrupção</li> </ul>                                | C        | Registrar Estatís Cadastrar Movim                                                                                                    | <b>ticas Movimen</b><br>entação Diária d                                                                                                    | <b>to Usuário</b><br>le Usuários                   |          |              |
| e visualizar historico de interrupções                                                                                                    | 1        | Gerenciamento d                                                                                                    | le Punições                                                                                                    |                                                    |          |              |

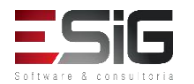

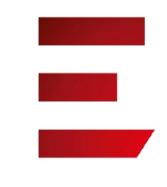

## Notas de Circulação

Esta listagem exibe os materiais que possuem alguma nota de circulação. Uma nota de circulação pode ser bloqueante ou não.

- Notas bloqueantes são mostradas para o operador no momento do empréstimo ou renovação e impedem que o material seja emprestado. Uma nota bloqueante permanecerá ativa até que o material seja desbloqueado.
- Notas não bloqueantes são mostradas uma única vez ao operador no momento do empréstimo, renovação ou devolução do material, dependendo da configuração feita pelo usuário. Estas não impedem que o empréstimo seja realizado.

| 🔍 Buscar Materiais para Incluir uma Nota 🛛 🥝 : Desbloquear                                                                          | Material 🛛 🤯 : Editar Nota 🛛 🥑 : Remover Nota             |     |
|----------------------------------------------------------------------------------------------------|-----------------------------------------------------------|-----|
| LISTA DE MATERIAIS COM NOTAS I                                                                                                    | DE CIRCULAÇÃO (1)                                         |     |
| Material                                                                                                    | Próximo Próxima Próxima<br>Empréstimo Renovação Devolução |     |
| Biblioteca Central                                                                                                    |                                                           |     |
| 2017000166 - Brito, Daímio Chaves. Aplicação do sistema de modelagem da qualidade<br>qual2kw em grandes rios : - Biblioteca Central | e da água BLOQUEADO                                       | 🥪 🥝 |
| Material extraviado.                                                                                                    |                                                           |     |

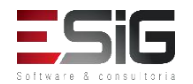

## Notas de Circulação

| 12 <sup>2</sup> 83                            |                     |          |   |
|-----------------------------------------------|---------------------|----------|---|
| Bu                                            | SCAR MATERIAL INFOR | MACIONAL |   |
| Código de Barras: Faixa de Códigos de Barras: |                     | a        | ? |

|                 |                  | E                     | XEMPLAR(ES) 1   | A 6 DE 6    |  |
|-----------------|------------------|-----------------------|-----------------|-------------|--|
|                 |                  | Escolha a Biblioteca: | BC - Biblioteca | Central 🔻   |  |
| Cód. Barras     | Tipo de Material | Coleção               | Status          | Situação    |  |
| Biblioteca Cent | tral             |                       |                 |             |  |
| 2017004000      | Livro            | Livros em CD-ROM      | REGULAR         | Restauração |  |
| Localização:    | 613.713 B641m    |                       |                 |             |  |
|                 |                  |                       | Mostrar Deta    | lhes        |  |
| BK0939352013    | Livro            | Acervo Circulante     | REGULAR         | Disponível  |  |
| Localização:    |                  |                       |                 |             |  |
|                 |                  |                       | Mostrar Deta    | lhes        |  |
| BK0939362013    | Livro            | Acervo Circulante     | REGULAR         | Disponível  |  |
| Localização:    |                  |                       |                 |             |  |

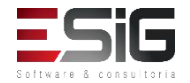

## Notas de Circulação

|                  | 1                  | 🗐 : Remover Material da | Lista       |               |   |
|------------------|--------------------|-------------------------|-------------|---------------|---|
|                  | м                  | ATERIAIS ESCOLHIDOS     | (1)         |               |   |
| Código de Barras | Biblioteca         | Status                  | Situação    | Tipo Material |   |
| 2017004000       | Biblioteca Central | REGULAR                 | Restauração | Livro         | 9 |
|                  | Incluir Not        | a Limpar Lista << Volt  | ar Cancelar |               |   |

|                                                               | NOTA D                               | E CIRCULAÇÃO          |               |                       |
|---------------------------------------------------------------|--------------------------------------|-----------------------|---------------|-----------------------|
| Material                                                      |                                      | Prazo do Empréstimo   | Pode Renovar? | Último Dia Renovação? |
| 2017004000 - Blanco-Nespereira, Alfonso<br>Biblioteca Central | . 1.000 exercícios de musculação / - | de musculação / -     |               | NÃO                   |
| <u> </u>                                                      | Incluir Nota Bloqueante              | Incluir Nota não Bloc | ueante        |                       |
| Nota: 🖈                                                       |                                      |                       |               |                       |
|                                                               | Caracteres Restantes: 200/200        |                       |               |                       |
|                                                               | Confirmar I                          | Inclusão Cancelar     |               |                       |

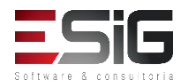

## Notas de Circulação

|                      | 🔍 Buscar Usuário para                    | a Incluir uma Nota 🛛 😺 : Alterar Nota | 🞯 : Remover Nota |      |
|----------------------|------------------------------------------|---------------------------------------|------------------|------|
|                      | LISTA DE                                 | USUÁRIOS COM NOTA DE CIRCULAÇÃO       | o (1)            |      |
| CPF/Passaporte       | Nome                                     | Nota do Usuário                       |                  |      |
| 766.711.002-68 (CPF) | MARIO DAS GRACAS<br>CARVALHO LIMA JUNIOR | BK1377502016                          |                  | 🥪 હા |

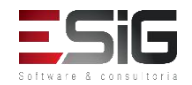

## Registro Estatísticos Movimento Usuário

| Administraç                                                                    | Cadastros                                                      | Processos Técnicos                | Aquisições  | Circulaç | Inf. e Referên                                                                                                    | Intercâm                                                                                                    | Produções Acadêmicas                              | Relatóri | Módulo do Se |
|--------------------------------------------------------------------------------|----------------------------------------------------------------|-----------------------------------|-------------|----------|----------------------------------------------------------------------------------------------------|----------------------------------------------------------------------------------------------------|---------------------------------------------------|----------|--------------|
| <ul> <li>☑ Realizar Em</li> <li>☑ Renovar Em</li> <li>☑ Devolver Er</li> </ul> | prestimo<br>npréstimo<br>npréstimo                             |                                   |             | 1        | <ul> <li>Visualizar os Vina</li> <li>Cadastrar / Alter</li> <li>Bloquear/Desbloi</li> <li>Emitir Termo de a</li> <li>Listar os Emprés</li> <li>Histórico de Emp</li> <li>Histórico de Emp</li> <li>Mensagens aos U</li> <li>Enviar Mensagens</li> </ul> | culos dos Usuario<br>ar Senha<br>quear Usuários<br>Adesão<br>timos Ativos de u<br>réstimos de um<br>réstimos de um<br>Jsuários<br>ens Individuais | s no Sistema<br>um Usuário<br>Usuário<br>Material |          |              |
| Controle de<br>Verificar Sit<br>Desfazer a                                     | <b>Empréstimos</b><br>uação do Usuár<br>Quitação de um         | io / Emitir Declaração<br>Vínculo | de Quitação | ,        | Usuários Externo<br>Cadastrar / Alter                                                                                                    | os<br>ar Vínculo                                                                                                    |                                                   |          |              |
| <ul> <li>Estornar En</li> <li>Estornar Re</li> <li>Estornar De</li> </ul>      | npréstimo<br>novação<br>evolução                               |                                   |             |          | <ul> <li>Notas de Circula</li> <li>Incluir Nota de C</li> <li>Incluir Nota de C</li> <li>Remover Nota de C</li> <li>Incluir Nota de C</li> </ul>                                                                                                    | <b>ção</b><br>irculação<br>irculação em Vái<br>circulação em V<br>irculação Para U:                                                               | rios Materiais<br>Vários Materiais<br>suário      |          |              |
| <ul> <li>Interrupçõe</li> <li>Listar / Cad</li> <li>Visualizar H</li> </ul>    | <b>s das Bibliote</b><br>astrar Nova Inte<br>listórico de Inte | as<br>errupção<br>rrupções        |             |          | Registrar Estatís                                                                                                    | <b>ticas Moviment</b><br>entação Diária d                                                                                                    | to <b>Usuário</b><br>e Usuários                   |          | •            |

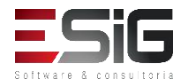

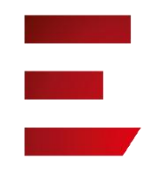

## Cadastrar movimentações diárias

| Selecione o mês e ano de referência                 |  |
|-----------------------------------------------------|--|
| Mês da frequência: * 9<br>Ano da frequência: * 2017 |  |
| Biblioteca: * BC - Biblioteca Central               |  |
| Consultar Cancelar                                  |  |

|             | 12                        | CADASTRAR MOV      | IMENTAÇÃ   | O DE USU | ÁRIOS            |         |  |
|-------------|---------------------------|--------------------|------------|----------|------------------|---------|--|
|             | Biblioteca: 🕯             | BC - Biblioteca Ce | ntral      |          | •                |         |  |
|             | Turno: 🕯                  | 🖲 Matutino 🔘       | Vespertino | Noturno  |                  |         |  |
|             | Data de cadastro: 🕯       | •                  |            |          |                  |         |  |
|             | Quantidade de usuários: 🕯 | •                  |            |          |                  |         |  |
| FREQUÊNCIAS | REGISTRADAS               |                    |            |          |                  |         |  |
| Data        | Turno                     | Quantida           | ide        | Bil      | olioteca         | Remover |  |
| 26/09/2017  | Matutino                  | 100                |            | Bib      | olioteca Central | 1       |  |
|             |                           | Cadastrar          | << Voltar  | Cancelar |                  |         |  |

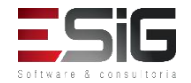

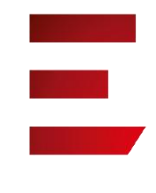

## Gerenciamento de Punições

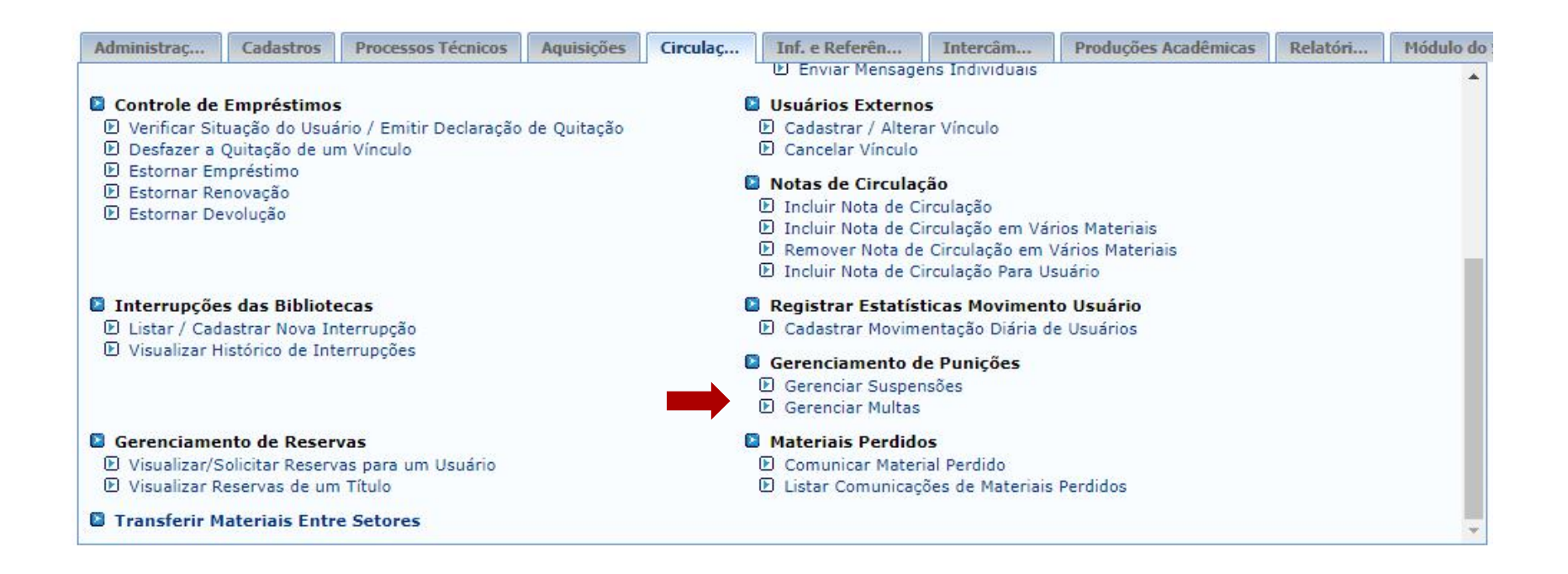

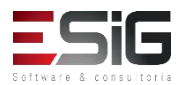

## Gerenciamento de Punições: Suspensões

| Tipo de Usuá                                | io: 💿 Usuário Comum 🔍 Usuário Externo |  |
|---------------------------------------------|---------------------------------------|--|
| Matrícula:<br>Siape:<br>CPF:<br>Passaporte: | 2012110200 ?                          |  |
| Nome:                                       | SANTOS                                |  |
|                                             | Buscar Cancelar                       |  |

|                      | Usuários Encontrados (70) |                    |   |
|----------------------|---------------------------|--------------------|---|
| CPF / Passaporte     | Nome                      | Data de Nascimento |   |
| 030.882.582-90 (CPF) | ADRIANO FERREIRA CARDOSO  | 06/12/2001         | 0 |

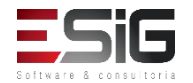

# Gerenciamento de Punições : Suspensões 📕

|                                                                                                    | Nova Suspensão                                    |
|----------------------------------------------------------------------------------------------------|---------------------------------------------------|
| CALCULADORA DOS PRAZOS DAS                                                                                                    | SUSPENSÕES                                        |
| O cálculo leva em consideração que to                                                                                                    | dos os empréstimos possuem o mesmo tipo de prazo. |
| Prazo para Devolução<br>Data da Devolução<br>Tipo do Prazo<br>Quantidade de Empréstimos<br>Quantidade de Dias em Atraso<br>Quantidade de Dias Suspenso<br>Data final da Suspensão |                                                   |
| Data Inicial: 28/09/2017                                                                                                    | Calcular<br>Data Final: * 01/10/2017              |
| Motivo da Suspensão; 🖈                                                                                                    |                                                   |
| Caracteres Restantes: 200                                                                                                    |                                                   |
|                                                                                                    | Cadastrar << Voltar                               |

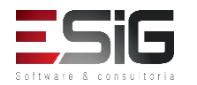

# Gerenciamento de Punições : Multas

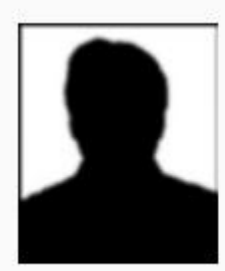

CPF: 03088258290 Nome: ADRIANO FERREIRA CARDOSO Vínculo do Usuário: INATIVO ( sem vínculos ativos para realizar empréstimos ) Telefone: E-mail: desenv@esig.com.br Endereço: 1 DE MAIO 2110, BURITIZAL. 68900-000

|                           | DADOS DA MULTA                                                                   |
|---------------------------|----------------------------------------------------------------------------------|
| CALC                      | ILADORA DOS VALORES DAS MULTAS                                                   |
| O cálc                    | ulo leva em consideração que todos os empréstimos possuem o mesmo tipo de prazo. |
|                           | Prazo para Devolução: 01/09/2017                                                 |
|                           | Data da Devolução: 27/09/2017                                                    |
|                           | Tipo do Prazo: DIAS V                                                            |
|                           | Quantidade de Empréstimos: 1                                                     |
|                           | Quantidade de Dias em Atraso:<br>Valor da Multa:                                 |
|                           | Calcular                                                                         |
|                           |                                                                                  |
| Valor da mult             | a: 🖈 0,50                                                                        |
| Unidade de Recolhiment    | o: 😿 BC - Biblioteca Central 🔹                                                   |
| Motivo da criação da mult | a: *                                                                             |
| Caracteres Restan         | tes: 173                                                                         |
|                           | Criar Multa << Voltar Cancelar                                                   |

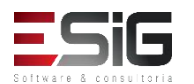

## Gerenciamento de Punições : Multas

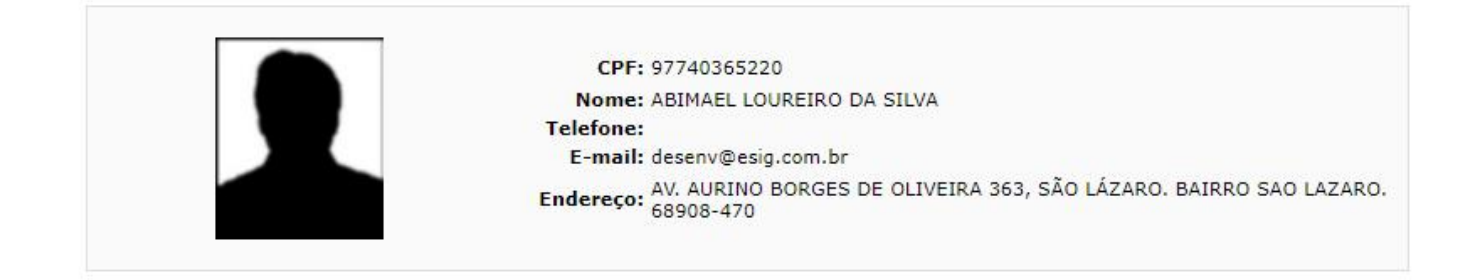

|                          | Multas do Usuário não Pagas ( 3                                                                                | )                       |
|--------------------------|----------------------------------------------------------------------------------------------------|-------------------------|
| Valor                    | Tipo da Multa                                                                                                  |                         |
| R\$ 12, <mark>0</mark> 0 | MULTA GERADA PELO SISTEMA<br>Data do empréstimo:<br>Prazo:<br>Data da devolução:<br>Material do empréstimo:    | ₽ 🎒 🤤<br>GRU Não Gerada |
| R\$ 378,00               | MULTA MANUAL<br>Cadastrado por: BIBLIOTECA SIGAA 1<br>Data do Cadastro: 28/09/2017<br>Motivo: Motivo           | 🦻 🎒 🤤<br>GRU Não Gerada |
| R\$ 0,50                 | MULTA MANUAL<br>Cadastrado por: BIBLIOTECA SIGAA 1<br>Data do Cadastro: 28/09/2017<br>Motivo: Atraso de livro. | 🦻 🎒 🤤<br>GRU Não Gerada |
|                          | Valor Total das multas do usuário: R\$ 39                                                                      | 0,50                    |

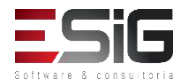

# Gerenciamento de Punições : Multas

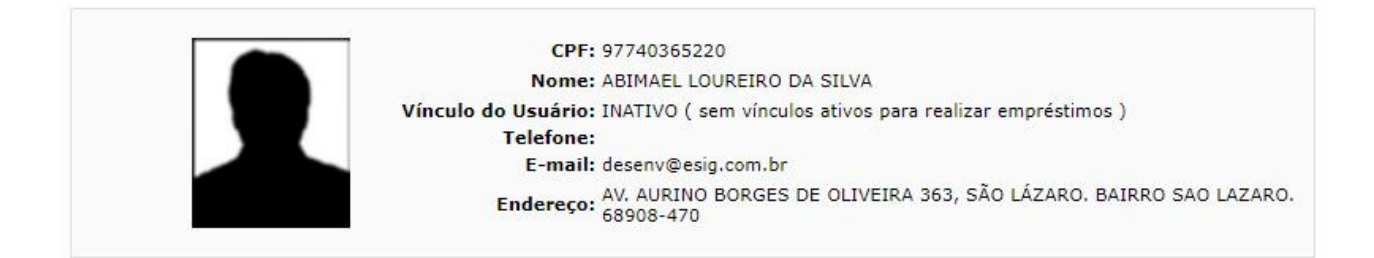

|                          | DADOS DA MULTA SELECIONADA                                                                                                    |    |
|--------------------------|----------------------------------------------------------------------------------------------------|----|
| Valor da multa: R\$ 0,50 | Usuário que cadastrou a multa: BIBLIOTECA SIGAA 1<br>Dados da multa: Data do cadastro: 28/09/2017 15:25<br>Motivo: Atraso de livro. | _  |
| otivo do Estorno: *      |                                                                                                    | 11 |
| acteres Restantes: 300   |                                                                                                    |    |
|                          |                                                                                                    |    |
|                          | CONFIRME SUA SENHA                                                                                                    |    |
|                          | CONFIRME SUA SENHA                                                                                                    |    |
|                          | CONFIRME SUA SENHA<br>Senha: *                                                                                                    |    |

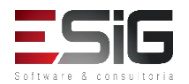

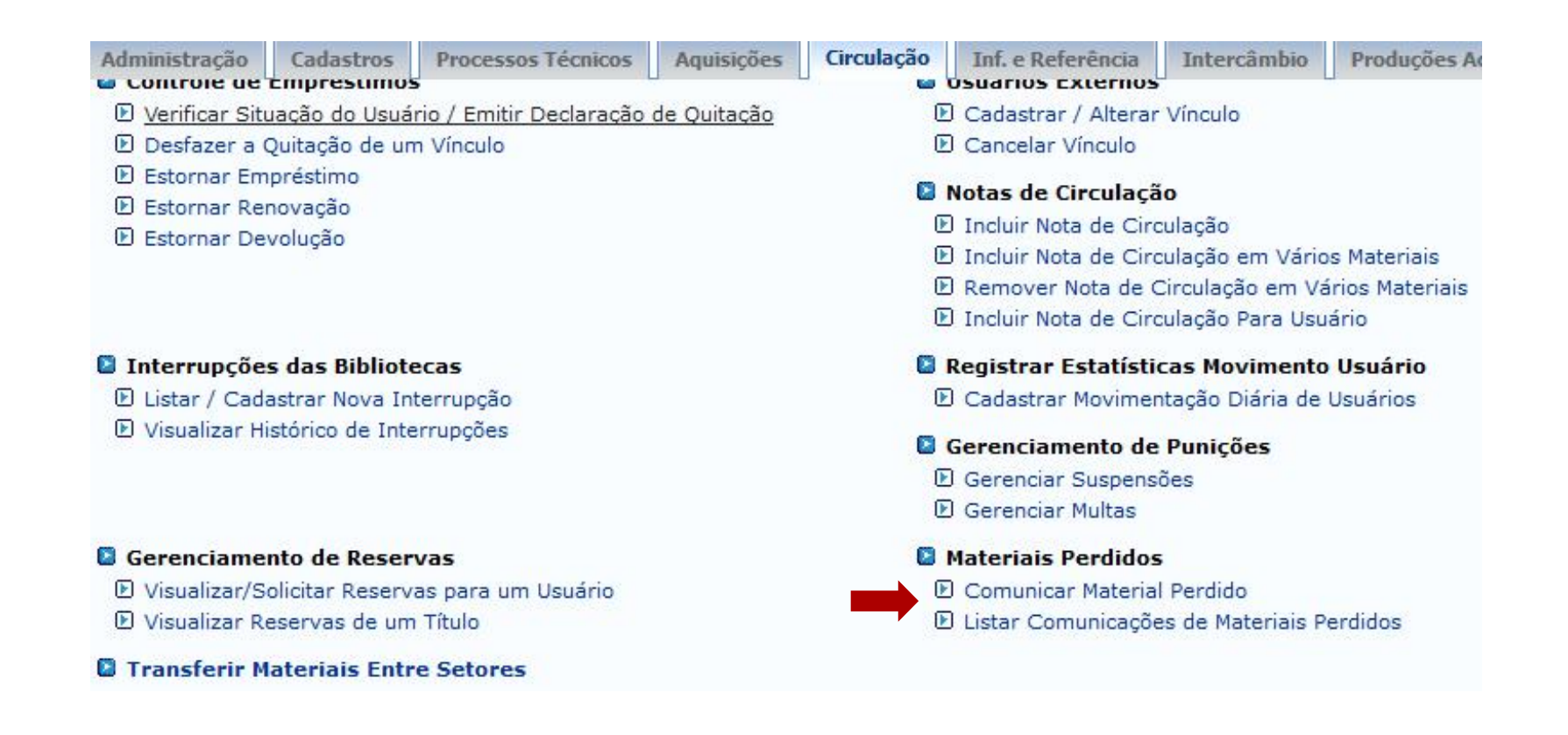

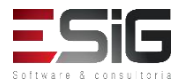

 Acessando a funcionalidade, irá apresentar o formulário para realizar a busca do usuário que perdeu o material

|                  | INFORME OS CRITÉRIOS DE BUSCA   |  |
|------------------|---------------------------------|--|
| Tipo de Usuário: | Usuário Comum O Usuário Externo |  |
| Matrícula:       | ?                               |  |
| Siape:           | ?                               |  |
|                  |                                 |  |
| Passaporte:      | ?                               |  |
| Nome:            |                                 |  |
|                  | Buscar Cancelar                 |  |

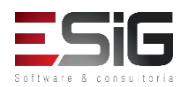

 O resultado da busca será informado com a opção para selecionar o usuário

|                      | Usuários Encontrados ( 100 )      |                    |
|----------------------|-----------------------------------|--------------------|
| CPF / Passaporte     | Nome                              | Data de Nascimento |
| 017.799.002-36 (CPF) | ABILIO CHARLES DOS SANTOS         | 06/10/1992         |
| 828.234.562-87 (CPF) | ABSON MARTINS PINTO DOS SANTOS    | 24/11/1987         |
| 508.413.602-78 (CPF) | ADAELSON JOSE FARIA DOS SANTOS    | 17/09/1976         |
| 884.487.382-68 (CPF) | ADAILSON LADISLAU DOS SANTOS      | 05/12/1984         |
| 513.836.912-15 (CPF) | ADELAIDE PRISCILA DOS SANTOS LIMA | 11/10/1993 🥥       |
|                      |                                   |                    |

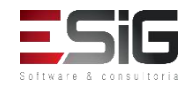

 Selecionando o usuário, será informado os dados dele e a opção para realizar a comunicação

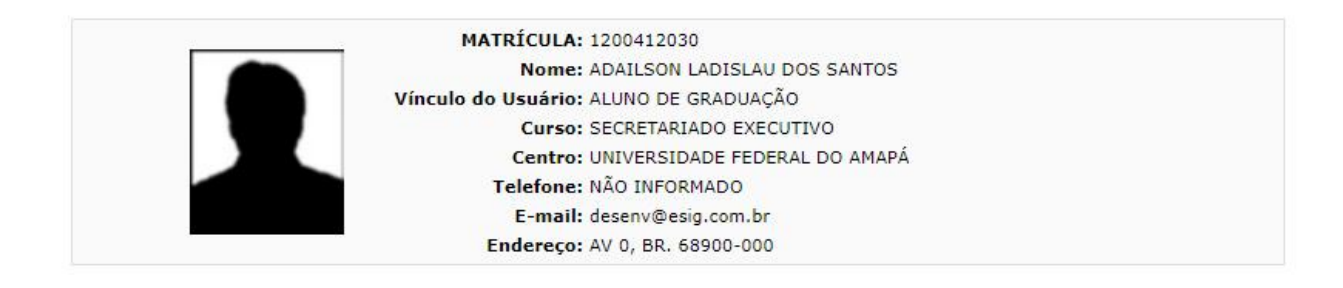

🖓: Comunicar Material Perdido 🛛 週: Devolver Empréstimo 🛛 🖶 : Imprimir Comprovante da Comunicação

| Empréstimos Ativos (1) |                                                                                                    |                       |                    |   |  |  |
|------------------------|----------------------------------------------------------------------------------------------------|-----------------------|--------------------|---|--|--|
| Código de<br>Barras    | Descrição do Material                                                                                                    | Data do<br>Empréstimo | Prazo<br>Devolução |   |  |  |
| BK0400552013           | 9996 - Gestão educacional e descentralização novos padrões / 1997. 2.ed. São Paulo : Fundação do<br>desenvolvimento administrativo, | 12/07/2017            | 19/01<br>23:59     | P |  |  |
|                        | Cancelar                                                                                                    |                       |                    |   |  |  |

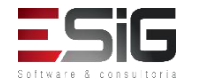

 Este formulário é para comunicar a perda de um material emprestado por um usuário da biblioteca.
 Por padrão, o sistema sugere um prazo para a reposição de um livro de 30 dias, mas esse prazo pode ser alterado.

| Nemer ADAU SON LADISLAU DOS S                                                                                                    | INTOS                                                 |
|----------------------------------------------------------------------------------------------------|-------------------------------------------------------|
| Nome: ADAILSON LADISLAU DUS S                                                                                                    | ANTOS                                                 |
| Vinculo do Usuario: ALUNO DE GRADUAÇÃO                                                                                                    |                                                       |
| Curso: SECRETARIADO EXECUTIVO                                                                                                    | 10 A                                                  |
| Centro: UNIVERSIDADE FEDERAL DO                                                                                                    | AMAPA                                                 |
| Telefone: NÃO INFORMADO                                                                                                    |                                                       |
| E-mail: desenv@esig.com.br                                                                                                    |                                                       |
| Endereço: AV 0, BR. 68900-000                                                                                                    |                                                       |
| <b>:ódigo de Barras:</b> BK0400552013<br><b>Descrição:</b> 9996 - Gestão educacional e descentraliza<br>desenvolvimento administrativo,                                                | ção novos padrões / 1997. 2.ed. São Paulo : Fundação  |
| Código de Barras: BK0400552013<br>Descrição: 9996 - Gestão educacional e descentraliza<br>desenvolvimento administrativo,<br>Prazo Atual: 19/07/2017 23:59                             | ção novos padrões / 1997. 2.ed. São Paulo : Fundação  |
| Código de Barras: BK0400552013<br>Descrição: 9996 - Gestão educacional e descentraliza<br>desenvolvimento administrativo,<br>Prazo Atual: 19/07/2017 23:59<br>Novo Prazo: * 18/08/2017 | ıção novos padrões / 1997. 2.ed. São Paulo : Fundação |
| Código de Barras: BK0400552013<br>Descrição: 9996 - Gestão educacional e descentraliza<br>desenvolvimento administrativo,<br>Prazo Atual: 19/07/2017 23:59<br>Novo Prazo: * 18/08/2017 | ıção novos padrões / 1997. 2.ed. São Paulo : Fundação |

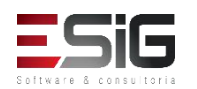

 Confirmando os dados, irá apresentar a opção para imprimir o comprovante FUNDAÇÃO UNIVERSIDADE FEDERAL DO AMAPÁ

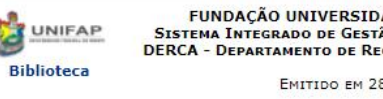

SISTEMA INTEGRADO DE GESTÃO DE ATIVIDADES ACADÊMICAS DERCA - DEPARTAMENTO DE REGISTRO E CONTROLE ACADÊMICO

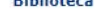

Емітіро ем 28/09/2017 09:35

#### COMPROVANTE DE COMUNICAÇÃO DE PERDA DE MATERIAL

| MATRÍCULA:          | 1200412030                    |
|---------------------|-------------------------------|
| Nome:               | ADAILSON LADISLAU DOS SANTOS  |
| Vínculo do Usuário: | ALUNO DE GRADUAÇÃO            |
| Curso:              | SECRETARIADO EXECUTIVO        |
| Centro:             | UNIVERSIDADE FEDERAL DO AMAPÁ |
| Telefone:           | NÃO INFORMADO                 |
| E-mail:             | desenv@esig.com.br            |
| Endereço:           | AV 0, BR. 68900-000           |

O usuário(a) supracitado(a), comunicou a perda do seguinte material que estava sobre sua responsabilidade:

| Código de Barras: | BK0400552013                                                 |
|-------------------|--------------------------------------------------------------|
| Título:           | Gestão educacional e descentralização novos padrões /        |
| SubTítulo:        | Vera Lúcia Cabral Costa, Eny Marisa Maia, Lúcia Mara Mandel. |
| Autores:          |                                                              |
| Ano:              | 1997.                                                        |
| Edição:           | 2.ed.                                                        |
| Local Publicação: | São Paulo :                                                  |
| Editora:          | Fundação do desenvolvimento administrativo,                  |
| ISBN:             | 85-249-0640-5                                                |

Assim, o mesmo se compromete a fazer sua reposição até a data de: 28/09/2017 sem sofrer penalidades, caso esta comunicação tenha sido feita dentro do tempo hábil.

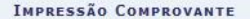

Por favor imprima o comprovante da comunicação clicando no ícone ao lado.

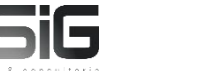

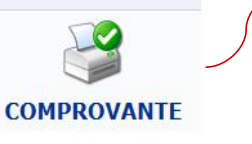

 Esta funcionalidade permite que seja realizada a visualização das Comunicações de materiais perdidos cadastrados no sistema.

| Administração Ca                              | adastros    | Processos Técnicos      | Aquisições                                  | Circulação                                  | Inf. e Referência      | Intercâmbio      | Produções Ad    |  |
|-----------------------------------------------|-------------|-------------------------|---------------------------------------------|---------------------------------------------|------------------------|------------------|-----------------|--|
| u controle de Emp                             | resumos     |                         |                                             | · • • •                                     | USUATIOS EXLETIIOS     |                  |                 |  |
| 🕑 <u>Verificar Situaçã</u>                    | o do Usuár  | rio / Emitir Declaração | de Quitação                                 | Þ                                           | Cadastrar / Alterar    | Vínculo          |                 |  |
| 🕑 Desfazer a Quitação de um Vínculo           |             |                         |                                             | Cancelar Vínculo                            |                        |                  |                 |  |
| Estornar Emprés                               | stimo       |                         |                                             |                                             |                        | 6                |                 |  |
| 🕑 Estornar Renova                             | ção         |                         |                                             | Wotas de Circulação                         |                        |                  |                 |  |
| Estornar Devolu                               | ção         |                         |                                             | Incluir Nota de Circulação                  |                        |                  |                 |  |
|                                               | Č           |                         |                                             | ()                                          | Incluir Nota de Circ   | ulação em Vário  | os Materiais    |  |
|                                               |             |                         |                                             | ■                                           | Remover Nota de C      | Circulação em Va | ários Materiais |  |
|                                               |             |                         |                                             | E                                           | ) Incluir Nota de Circ | ulação Para Usu  | iário           |  |
| Interrupções da                               | s Bibliote  | cas                     |                                             |                                             | Registrar Estatístic   | cas Movimento    | Usuário         |  |
| 🕑 Listar / Cadastra                           | ar Nova Int | errupção                |                                             | 🕑 Cadastrar Movimentação Diária de Usuários |                        |                  | Usuários        |  |
| Visualizar Históri                            | ico de Inte | rrupções                |                                             | Gerenciamento de Punições                   |                        |                  |                 |  |
|                                               |             |                         |                                             | E Gerenciar Suspensões                      |                        |                  |                 |  |
|                                               |             |                         |                                             | E                                           | ) Gerenciar Multas     |                  |                 |  |
| Gerenciamento                                 | de Reserv   | vas                     |                                             |                                             | Materiais Perdidos     |                  |                 |  |
| Visualizar/Solicitar Reservas para um Usuário |             |                         | 🕑 Comunicar Material Perdido                |                                             |                        |                  |                 |  |
| 🕑 Visualizar Reservas de um Título            |             |                         | E Listar Comunicações de Materiais Perdidos |                                             |                        |                  |                 |  |
| Transferir Mater                              | riais Entr  | e Setores               |                                             | ,                                           |                        |                  |                 |  |

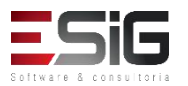

• A tela a seguir será fornecida, permitindo visualizar as Comunicações de Materiais Perdidos.

|                               | COMUNICAÇÕES DE MATE         | RIAIS PERDIDOS (2)   |                      |
|-------------------------------|------------------------------|----------------------|----------------------|
| Código de Barras              |                              | Prazo Original       | Prazo para Reposição |
| Biblioteca Central            |                              |                      |                      |
| Usuário(a): ADAILSON LADISL   | AU DOS SANTOS                |                      |                      |
| BK0400552013                  |                              | 19/07/2017           | 28/09/2017           |
|                               | MATRÍCULA: 120041203         | 0                    |                      |
|                               | Nome: ADAILSON               | LADISLAU DOS SANTOS  |                      |
|                               | Vínculo do Usuário: ALUNO DE | GRADUAÇÃO            |                      |
|                               | Curso: SECRETARI             | ADO EXECUTIVO        |                      |
|                               | Centro: UNIVERSID            | ADE FEDERAL DO AMAPÁ |                      |
|                               | Telefone: NÃO INFOR          | MADO                 |                      |
|                               | E-mail: desenv@es            | sig.com.br           |                      |
| 27                            | Endereço: AV 0, BR. 6        | 68900-000            |                      |
|                               | Comunicação                  | o 1 de 1:            |                      |
| Prazo anterior do empréstimo: | 19/07/2017                   |                      |                      |
| razo para reposição:          | 28/09/2017                   |                      |                      |
| ustificativa:                 | Livro perdido.               |                      |                      |
| adastrado por:                | BIBLIOTECA SIGAA 1           |                      |                      |
| Usuário(a): AUGUSTO HEULER    | LOUREIRO FRAZAO              |                      |                      |
| BK1252362015                  |                              | 02/10/2017           | 01/11/2017           |

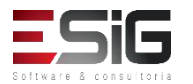

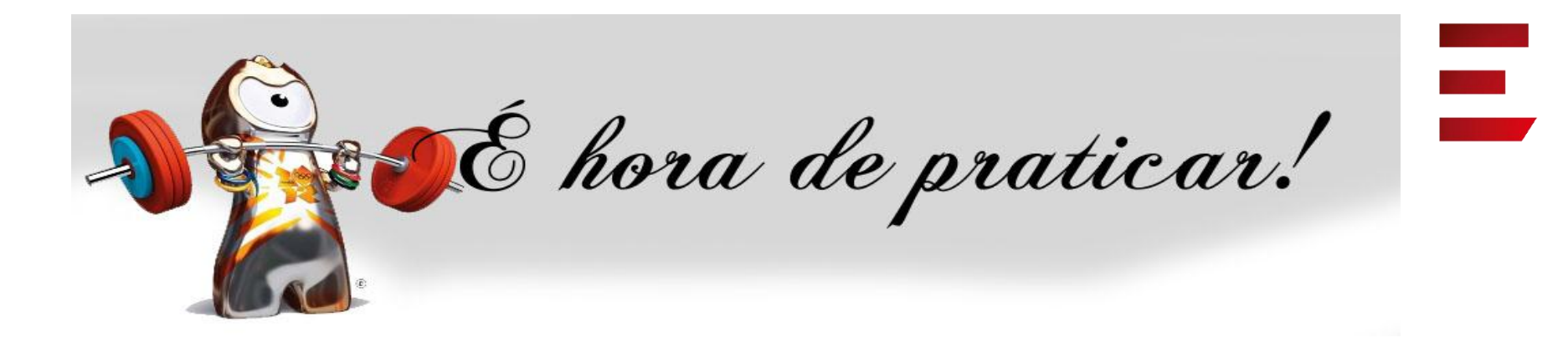

- Ambiente:
- Usuário: bibliotecario\_1 até bibliotecario\_20
- Senha: bibliotecario\_1 até bibliotecario\_20

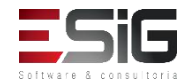